# **User's Manual of ABaCAS-OE**

# **1** Introduction

Optimized Edition of Air Benefit and Control and Attainment Assessment System (ABaCAS-OE) is a system to develop optimized (least cost) control strategies for specified air quality goal. It integrates the five ABaCAS decision support tools (1) an international control cost estimate tool (ICET), (2) a real-time emissions control and air quality response tool (RSM-VAT), (3) a Least Cost Control Optimizer (LE-CO) tool, (4) an air quality attainment assessment tool (SMAT-CE), and (5) a health and economic benefit tool (BenMAP-CE), and provides a user-friendly framework for policy makers to conduct cost-efficient control strategy analysis.

### **1.1 Functional framework of ABaCAS-OE**

ABaCAS-OE links the five ABaCAS tools together to help users to get optimized control strategies for specified air quality attainment by running them with a master script. Fig. 1 shows the functional framework of ABaCAS-OE. Firstly, users set up the attainment goals (e.g.,  $35 \ \mu g \ m^{-3}$  for annual mean of PM<sub>2.5</sub> and 100 ppb for daily 1-hour maxima of O<sub>3</sub>). Secondly, the real-time responses of PM<sub>2.5</sub> and O<sub>3</sub> to emission reduction ratios will be calculated using SMAT-CE by combining with monitor data. Thirdly, the reduction ratios of different pollutants and regions will be input into control cost optimizer (iteration calculation among LECO, ICET and RSM-VAT) to find out optimized control cost strategies for meeting the environmental targets with minimal cost. Later, the optimized control cost strategies will be input into BenMAP-CE to estimate the health and economic benefits resulting from changes in air quality. Finally, it will output a cost/benefit ratio for these optimized emissions control strategies.

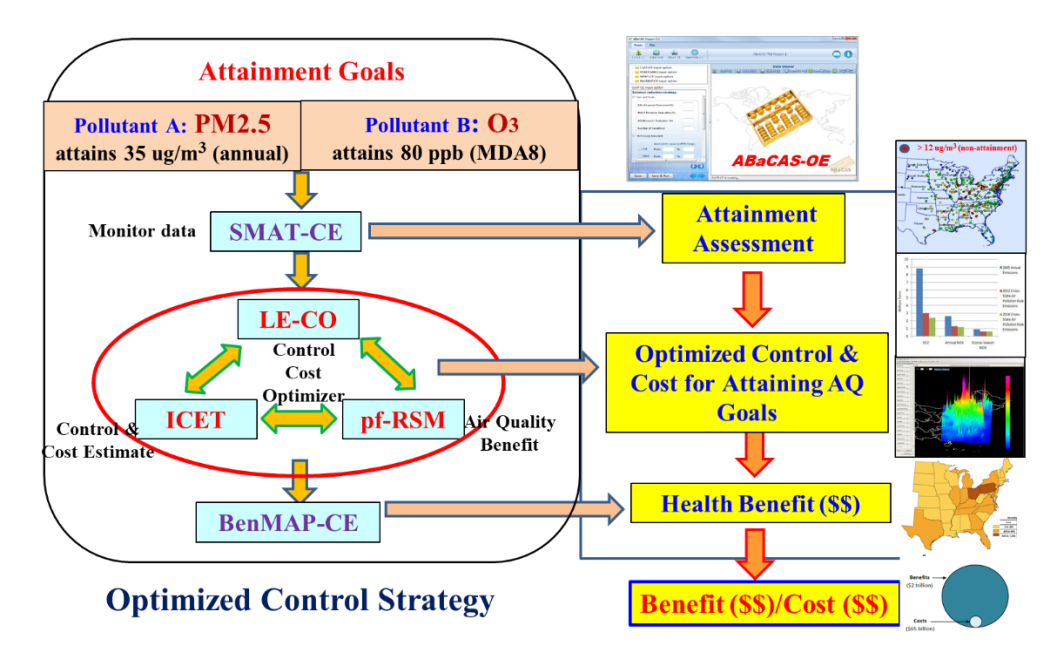

Fig. 1 Functional framework of ABaCAS-OE

# 1.2 Who Can Use ABaCAS-OE?

ABaCAS-OE can be used by a wide range of persons, including scientists, policy analysts, and decision makers. Most end users (policy makers) can directly use the ABaCAS-OE to select the optimal combination of controls that can not only meet air quality and health benefits standards but are also the most cost-efficient control strategy among all candidates.

In a word, ABaCAS-OE can be used in the following aspects:

### > Strategy design and assessment screening tool

### > Optimization

• Can be used to develop optimal combinations of controls to attain standards at minimum cost.

### ➤ "What If?" Analyses

• Provide real-time cost-benefit results for different attainment scenarios.

## **1.3 Computer Requirements**

ABaCAS-OE requires a computer with:

- ➢ .Net Framework Version 4.0 or higher.
- ➤ 32-bit or 64-bit Windows 7/Windows 8/Windows 10.
- $\geq$  2 GB RAM or greater.
- > 10 GB free disk space or greater.

# 1.4 Installing/Uninstalling ABaCAS-OE

# 1.4.1 Installing ABaCAS-OE

➢ Download ABaCAS-OE Software Package on the ABaCAS website. This tool and corresponding example data are available for registered users at this website: <u>http://www.abacas-dss.com/abacas/Software.aspx.</u>

> Double click ABaCAS-OE\_Setup.exe to install the program, it will appear the following figure.

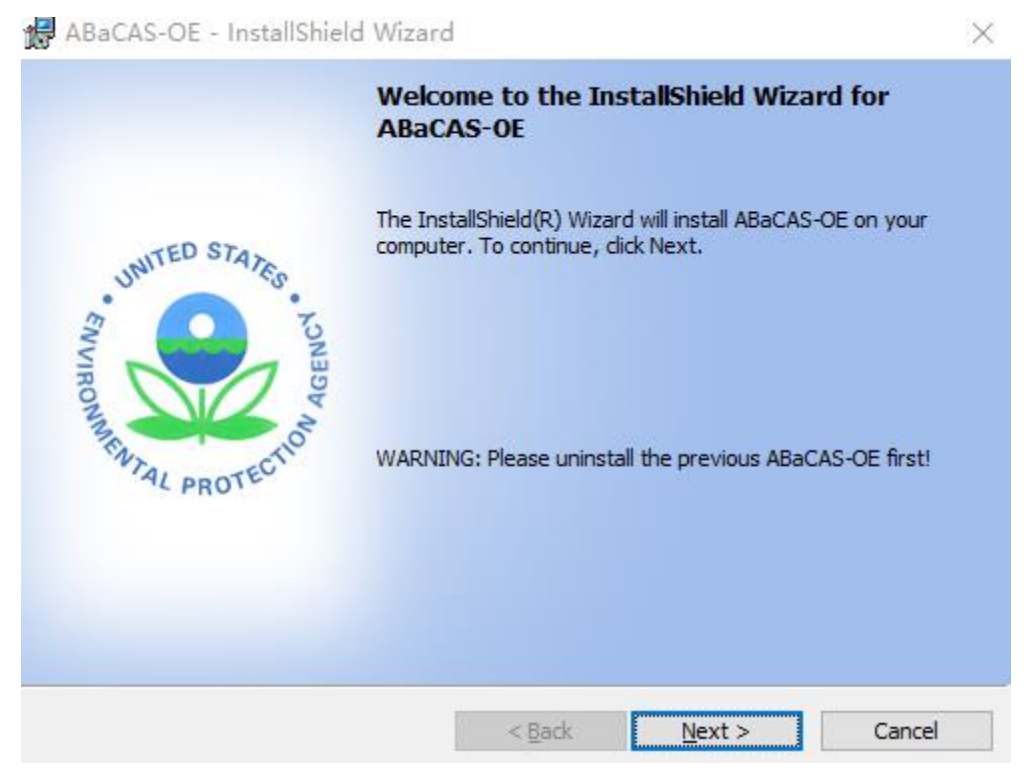

Fig. 2 Setup Window

|       | Click                          | "Next"                                           | button,                                     | users                | s should          | choose            | install    | location | in |
|-------|--------------------------------|--------------------------------------------------|---------------------------------------------|----------------------|-------------------|-------------------|------------|----------|----|
| 17    | ABaCAS-                        | OE - InstallSl                                   | hield Wizard                                | ł                    |                   |                   |            | $\times$ |    |
| D     | <b>estinatio</b><br>Click Next | n Folder<br>to install to this                   | s folder, or did                            | k Chang              | e to install to a | a different folde | er. AB     | aCAS     |    |
|       |                                | Install ABaCAS<br>C:\Program File                | -OE to:<br>es (x86)\                        |                      |                   |                   | Change     | 2        |    |
| Insta | allShield —                    |                                                  |                                             | <                    | Back              | Next >            | Cance      | el       |    |
| c     | ABa<br>Desti<br>Click          | CAS-OE - In:<br>nation Folder<br>Next to install | stallShield W<br>to this folder,            | /izard<br>or click ( | Change to inst    | all to a differer | nt folder. | ABaCAS   |    |
|       | C                              | C:\Progra                                        | BaCAS-OE to:<br>am Files (x86) <sup>1</sup> |                      |                   |                   | C          | Change   |    |
|       | InstallShi                     | eld                                              |                                             |                      |                   |                   |            |          |    |
|       |                                |                                                  |                                             |                      | < Back            | Next >            | •          | Cancel   |    |

Fig. 3 Choose Install Location

Click "Next" button, it will show the "Ready to Install" window as shown in ABaCAS-OE - InstallShield Wizard

| Ready to Install the Program                                                                         |                       |
|----------------------------------------------------------------------------------------------------|-----------------------|
| The wizard is ready to begin installation.                                                           | ABaCAS                |
| Click Install to begin the installation.                                                             |                       |
| If you want to review or change any of your installation settings, click Back. (<br>exit the wizard. | Click Cancel to       |
|                                                                                                    |                       |
|                                                                                                    |                       |
|                                                                                                    |                       |
|                                                                                                    |                       |
|                                                                                                    |                       |
|                                                                                                    |                       |
|                                                                                                    |                       |
|                                                                                                    |                       |
| InstallShield                                                                                        |                       |
| < Back Install                                                                                       | Cancel                |
| Fig                                                                                                  |                       |
| ABaCAS-OE - InstallShield Wizard                                                                     | ×                     |
| Peady to Install the Program                                                                         |                       |
| The wizard is ready to begin installation                                                            | THE P                 |
| The wizard is ready to begin installation.                                                           | ABaCAS                |
| Click Install to begin the installation.                                                             |                       |
| If you want to review or change any of your installation settings, click<br>exit the wizard.         | Back. Click Cancel to |
|                                                                                                    |                       |
|                                                                                                    |                       |
|                                                                                                    |                       |
|                                                                                                    |                       |
|                                                                                                    |                       |
|                                                                                                    |                       |
|                                                                                                    |                       |
|                                                                                                    |                       |
| InstallShield                                                                                        |                       |
| < Back Install                                                                                       | _                     |

Fig. 4 Ready to Install

Click "Install" button and ABaCAS-OE will be installed.

| 😽 ABaCAS        | -OE - InstallShiel                     | d Wizar             | d                                            | _                            |                  |
|-----------------|----------------------------------------|---------------------|----------------------------------------------|------------------------------|------------------|
| Installing      | ABaCAS-OE                              |                     |                                              |                              | -                |
| The prog        | ram features you se                    | lected are          | e being installed.                           |                              | ABaCAS           |
| <u> </u>        | Please wait while the several minutes. | he Install          | Shield Wizard instal                         | ls ABaCAS-OE. This           | s may take       |
|                 | Status:                                |                     |                                              |                              |                  |
|                 | Copying new files                      |                     |                                              |                              |                  |
|                 |                                        |                     |                                              |                              |                  |
|                 |                                        |                     |                                              |                              |                  |
|                 |                                        |                     |                                              |                              |                  |
|                 |                                        |                     |                                              |                              |                  |
|                 |                                        |                     |                                              |                              |                  |
|                 |                                        |                     |                                              |                              |                  |
|                 |                                        |                     |                                              |                              |                  |
| InstallShield — |                                        |                     |                                              |                              |                  |
|                 |                                        |                     | < Back                                       | Next >                       | Cancel           |
|                 | F                                      | ia 3 In             | stallation Proc                              | ressing                      |                  |
| AD-CAC          |                                        | ig. 5 m             |                                              | cosing                       | $\sim$           |
| IN ABACAS       | -OE - Instalishiek                     | d wizar             | a                                            |                              | ~                |
|                 |                                        | Insta               | IIShield Wizard                              | d Completed                  |                  |
|                 |                                        |                     |                                              |                              |                  |
|                 |                                        |                     |                                              |                              |                  |
|                 | CD ST.                                 | The In:<br>Click Fi | stallShield Wizard h<br>nish to exit the wiz | as successfully inst<br>ard. | alled ABaCAS-OE. |
| UNIT            | EDSTATES                               |                     |                                              |                              |                  |
| 3               | 5                                      |                     |                                              |                              |                  |
| NIR             | SEN                                    |                     |                                              |                              |                  |
| ion             | N N                                    |                     |                                              |                              |                  |
| SENT.           | CTIO                                   |                     |                                              |                              |                  |
| · 4,            | PROTES                                 |                     |                                              |                              |                  |
|                 |                                        |                     |                                              |                              |                  |
|                 |                                        |                     |                                              |                              |                  |
|                 |                                        |                     |                                              |                              |                  |
|                 |                                        |                     |                                              |                              |                  |
|                 |                                        |                     | < Back                                       | Finish                       | Cancel           |

Fig. 4 Installation Complete

Click "**Finish**" button and installation complete.

# 1.4.2 Uninstalling ABaCAS-OE

➢ Go to Control Panel.

Select ABaCAS-OE and click Change/Remove, it will appear following figure.

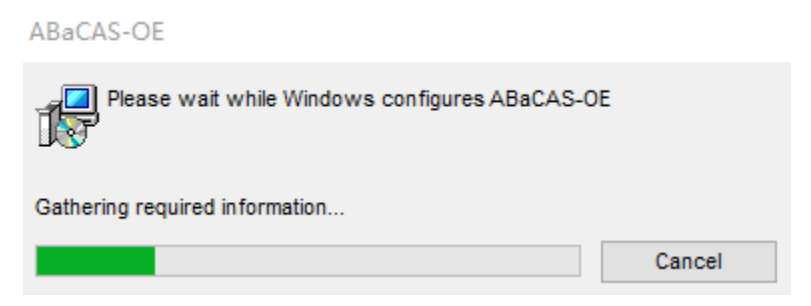

Fig. 5 Uninstallation Processing

➤ After a few seconds, uninstallation will finish.

### **1.5 Contacts for Comments and Questions**

For comments and questions, please contact Prof. Yun (Dustin) Zhu at South China University of Technology, Environmental Simulation and Information Laboratory.

Address: School of Environment and Energy, South China University of Technology,

Guangzhou Higher Education Mega Center, Guangzhou, P. R. China.

Email: zhuyun@scut.edu.cn

Telephone: 020-39380017.

### **1.6 Sources for More Information**

#### For files that you can use in ABaCAS-OE:

Air Benefit and Cost and Attainment Assessment System (ABaCAS) website, available at: <u>http://www.abacas-dss.com/abacas/Software.aspx</u>.

# 2 Terminology and File Types

The first section of this chapter explains common terms used in this user's manual. Section 2.2 describes in detail the necessary format for externally-generated model and monitor data files that can be read into ABaCAS-OE.

## 2.1 Common Terms

ABaCAS-OE: Optimized Edition of Air Benefit and Cost and Attainment Assessment System.

# 2.2 File Types

➤ Base Year PM Monitor Data: A \*.csv file for PM concentration of each monitor site of base year. It contains each site's geographic location、 station name and PM concentration.

> Base Year O3 Monitor Data: A \*.csv file for O3 concentration of each monitor

site of base year. It contains each site's geographic location, station name and O3 concentration.

➤ Factors File: A \*.csv file for emission factor information. It contains each factor's attributes, size and source.

**RSM File**: A \*.rsm file created by RSM-VAT.

**Receptor Region File**: A separate \*.txt file which defines the grids of the analyzed cities.

➤ **Mapping File**: it is a simple text file (\*.csv), which is used to link the Region, Pollutant, Source in ICET with those in RSM. For example, "Shanghai" used in ICET will be instead of "SH" in RSM.

➤ **Control Input File**: it should be in the form of a simple text file (\*.csv). This file contains:(1) Unit control costs in various control factors under different emission reductions;(2) The default control level;(3) Unit of Emission and Cost;

Data Sources mainly come from those control strategy models (e.g., EMF/CoST, GCAM, TECAS, GAINS-Asia, LEAP, etc.) or research reports/references or field investigation of local factories in the areas/cities.

➤ **Pooled Grid Definition**: it is used to aggregate the grid value into the value of a target region level (e.g., county or state level). It is noted that this file should have overlaps with the grid definition file in SMAT-CE input options.

➤ CFG Configuration File: it is a configuration file (\*.cfgx), which is used for health impact assessment.

➤ APV Configuration File: it is a configuration file (\*.apvx or \*.apvrx), which is used for environmental benefit assessment.

Table 1 presents the above the different file types, their name and their file extension.

| Filename                  | File Extension |
|---------------------------|----------------|
| Base Year PM Monitor Data | *.csv          |
| Base Year O3 Monitor Data | *.csv          |
| Factors file              | *.csv          |
| RSM file                  | *.rsm          |
| Receptor Region file      | *.txt          |
| Mapping file              | *.CSV          |

Table 1 File types generated by ABaCAS-OE

| Control Input file     | *.csv             |
|------------------------|-------------------|
| Pooled Grid Definition | *.shp             |
| CFG Configuration File | *.cfgx            |
| APV Configuration File | *.apvx or *.apvrx |

# **3 Main Interface**

The main interface of ABaCAS-OE can be shown in Fig. .

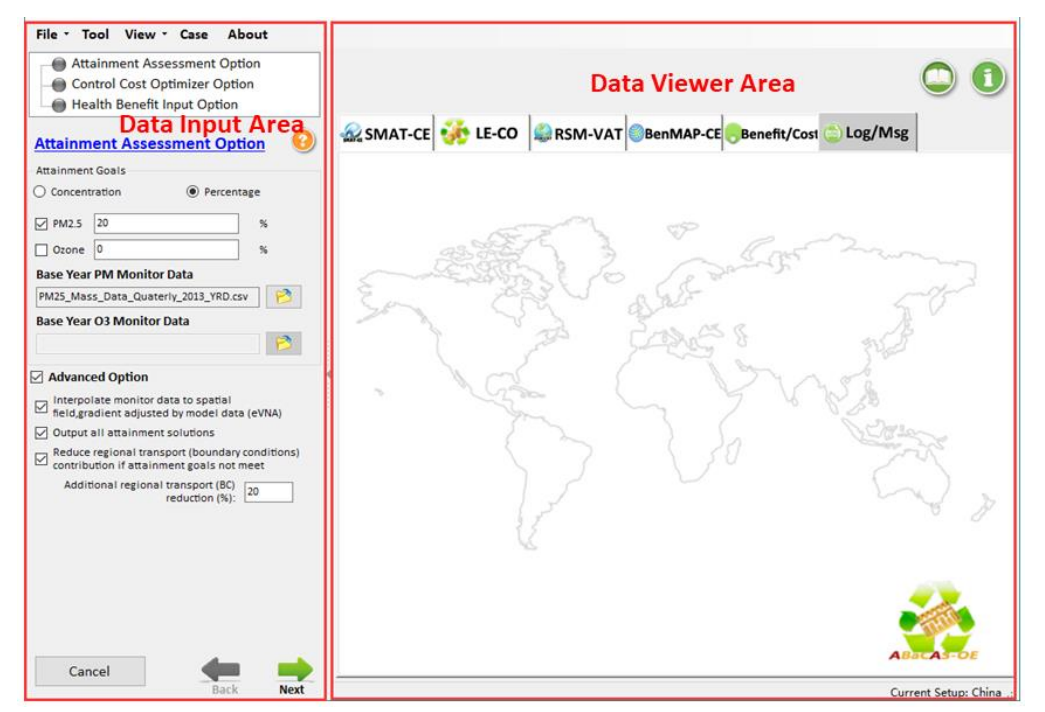

Fig. 8 Main interface of ABaCAS-OE

 $\succ$  Click **File** button on the toolbar of the main interface, there are six options that users can choose.

- 1) Go to file, click **Open Project** button, locate the \*.proj file and open it.
- 2) Click New Project button to create a new project.
- 3) Click **Save Project** button to save a created project.
- Click Example Cases button to use the configuration files of the relevant projects that have been configured without having to select and set each module one by one.
- 5) Click **Options** button to modify the executable path of each subsystem of ABaCAS-OE and data storage path.
- 6) Click **Exit** button to exit system.

Click Tool button to set and run related tools individually according to the needs of users, including ICET, RSM-VAT, SMAT-CE and BenMAP-CE. Click View button on the toolbar of the main interface, there are two options that users can choose.

1) Click Setting Viewer button to view the setting interface.

2) Click **Data Viewer** button to view the visual analysis interface.

Click Case button to view the existing case studies in China, the US or the other regions.

> Click About button to see the version and copyright information of ABaCAS-OE.

➢ In addition, there are three different input options for inputting different data or configurating the calculation parameters, including Attainment Assessment Option, Control Cost Optimizer Option and Health Benefit Input Option.

### **3.1 Attainment Assessment Option**

> The Attainment Assessment Option includes Attainment Goals, Base Year PM Monitor Data, Base Year O3 Monitor Data and Advanced Option, as shown in 错误!未找到引用源。.

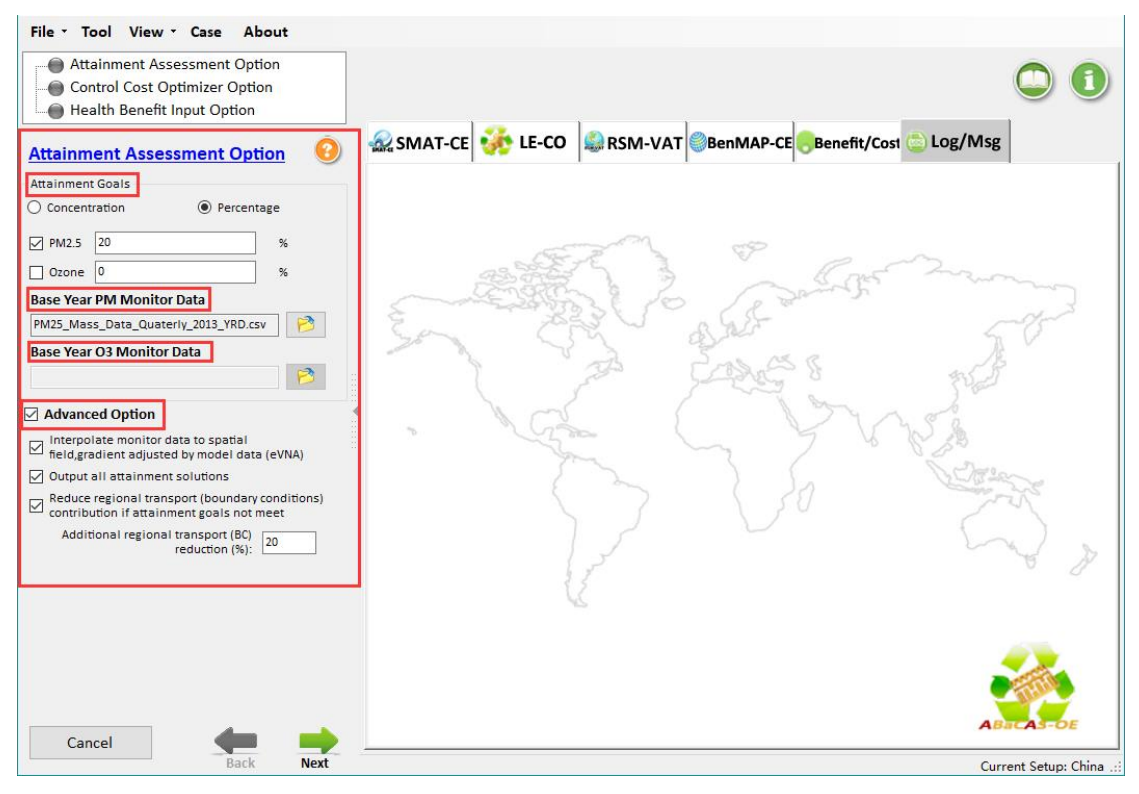

Fig. 9 Attainment Assessment Option

> Attainment Goals: allows users to set the target concentration/percentage while selecting target pollutant. For example, users can choose  $PM_{2.5}$  or ozone, or both as target pollutant according to their needs. And then, users can set their target concentration/percentage.

**Base Year PM Monitor Data:** If users choose PM as target pollutant, they need to set the corresponding baseline monitor data. With these data, the rationality of the model prediction value can be guaranteed.

> Base Year O3 Monitor Data: If users choose  $O_3$  as target pollutant, they need to set the corresponding baseline monitor data. With these data, the rationality of the model prediction value can be guaranteed.

> Advanced Option: allows users to set more options. For example, users can check "eVNA" to interpolate monitor data to spatial field, gradient adjusted by model data, check "Output all attainment solutions" or not to output only one optimal attainment solution and check "Reduce regional transport (boundary conditions) contribution" to output attainment solutions if all the previous simulation solutions are not meet attainment goal.

### **3.2 Control Cost Optimizer Option**

➢ The Control Cost Optimizer Option includes LE-CO Calculation Input options, RSM Input Options and ICET Input Options, as shown in 错误!未找到引用源。.

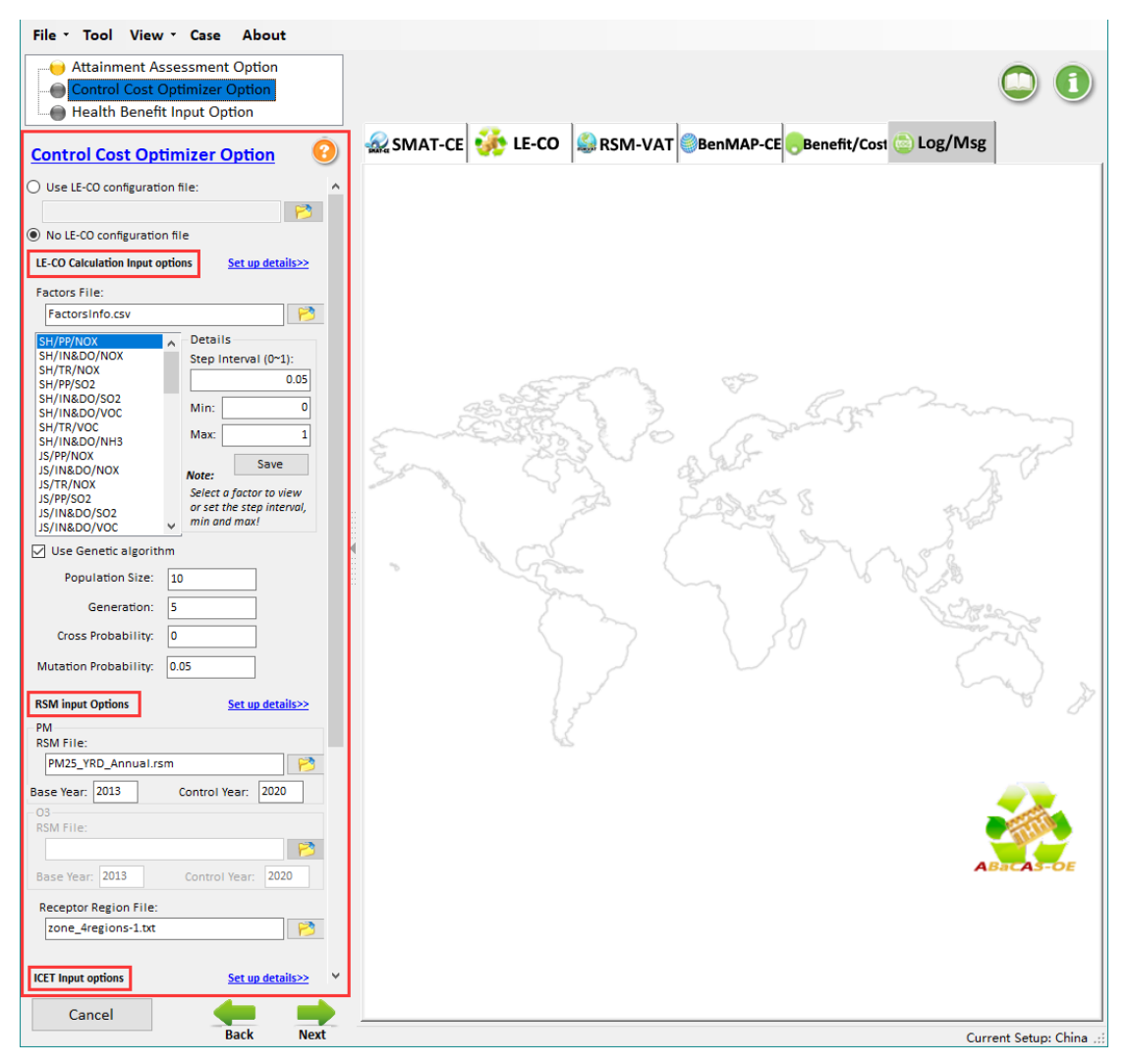

Fig. 10 Control Cost Optimizer Option

# **3.2.1 LE-CO Calculation Input options**

➢ The LE-CO Calculation Input options include Factors File, Details and Use Genetic algorithm, as shown in 错误!未找到引用源。. In addition, user can choose whether or not to use LE-CO configuration file.

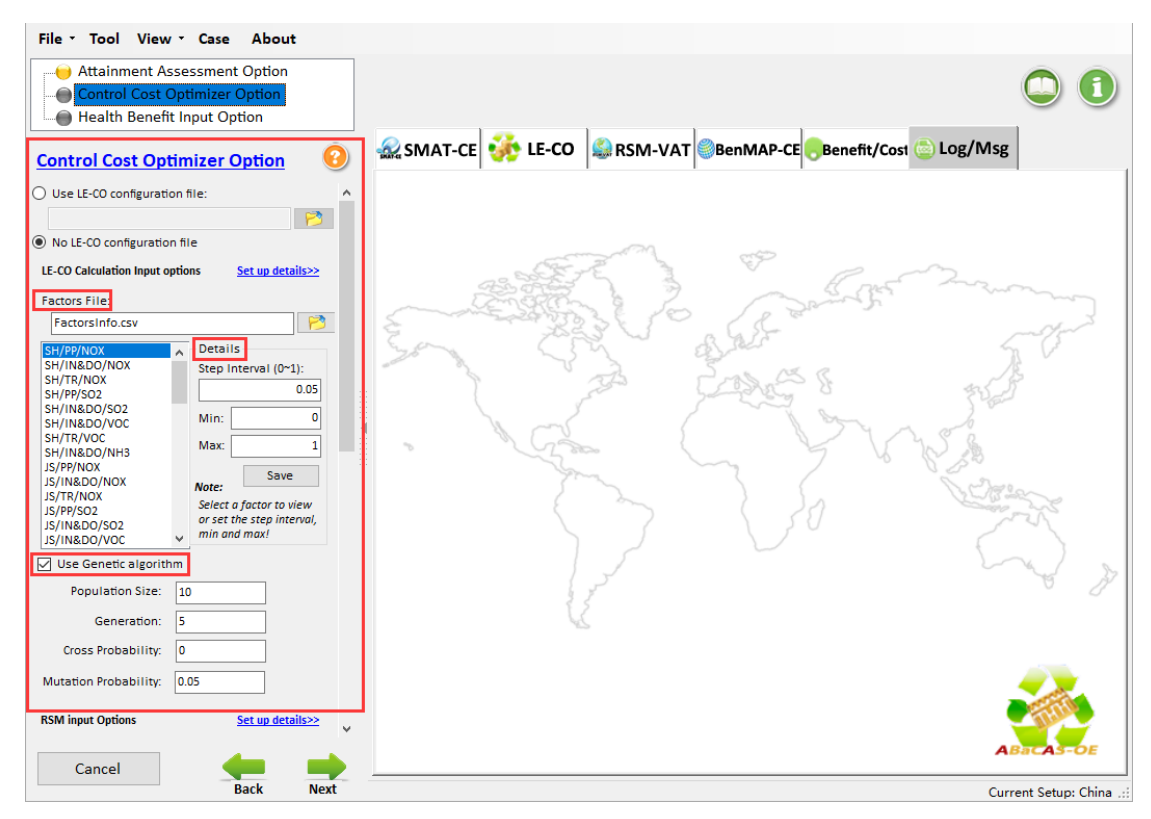

Fig. 11 LE-CO Calculation Input options

**Factors File:** allows users to set the factors of specific region.

> **Details:** allows users to determine the number of control scenarios by setting the step interval, minimum and maximum values.

➤ Use Genetic algorithm: allows users to use "Population Size" to set the number of original scenarios, use "Generation" to set the number of iterations and use "Cross Probability" or "Mutation Probability" to set the range of changing randomly for factors. These choosing of parameters depend on the numbers of factors. With the growing of iterations, the calculation will be convergent to an optimal solution.

# **3.2.2 RSM Input options**

➤ The RSM Input Options allow users to set RSM File based on different pollutants and select two pollutants simultaneously, as shown in 错误!未找到引用源。.

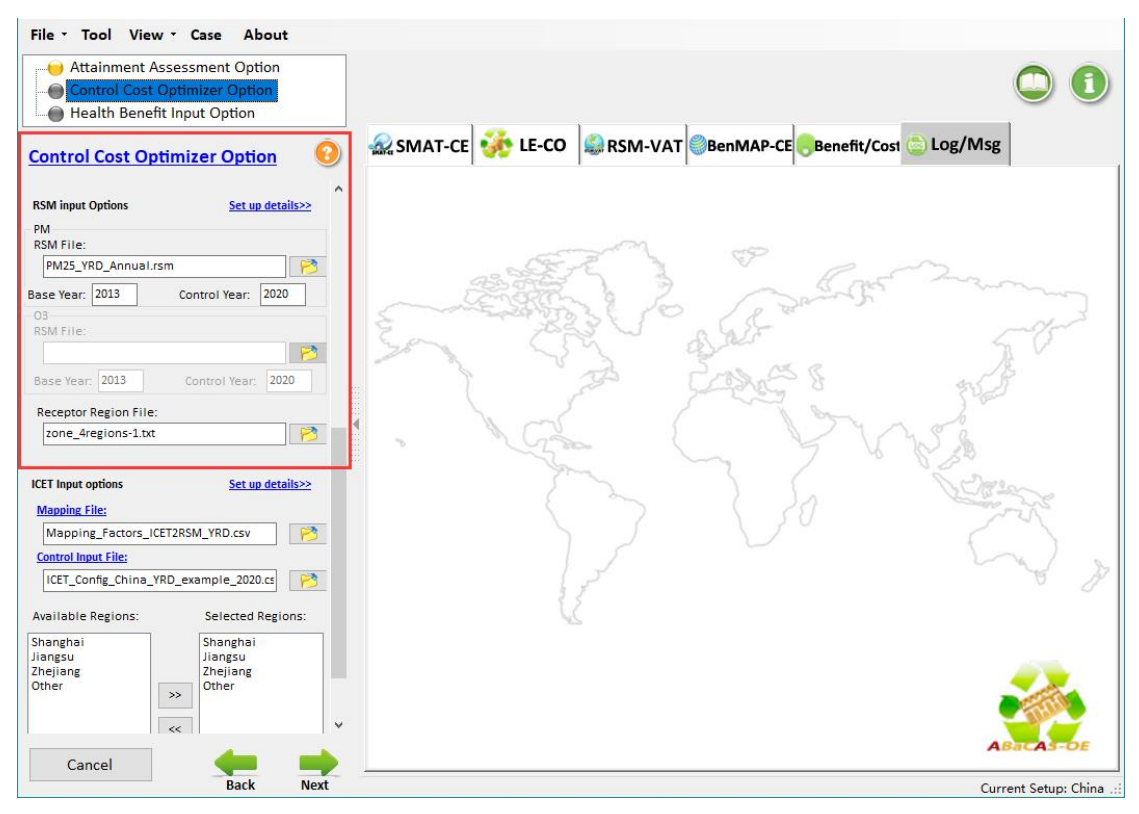

Fig. 12 RSM Input options

# **3.2.3 ICET Input options**

➤ The ICET Input Options allow users to set Mapping File and Control Input File.
And users can also select specific region for calculation and analysis, as shown in 错误:未找到引用源。.

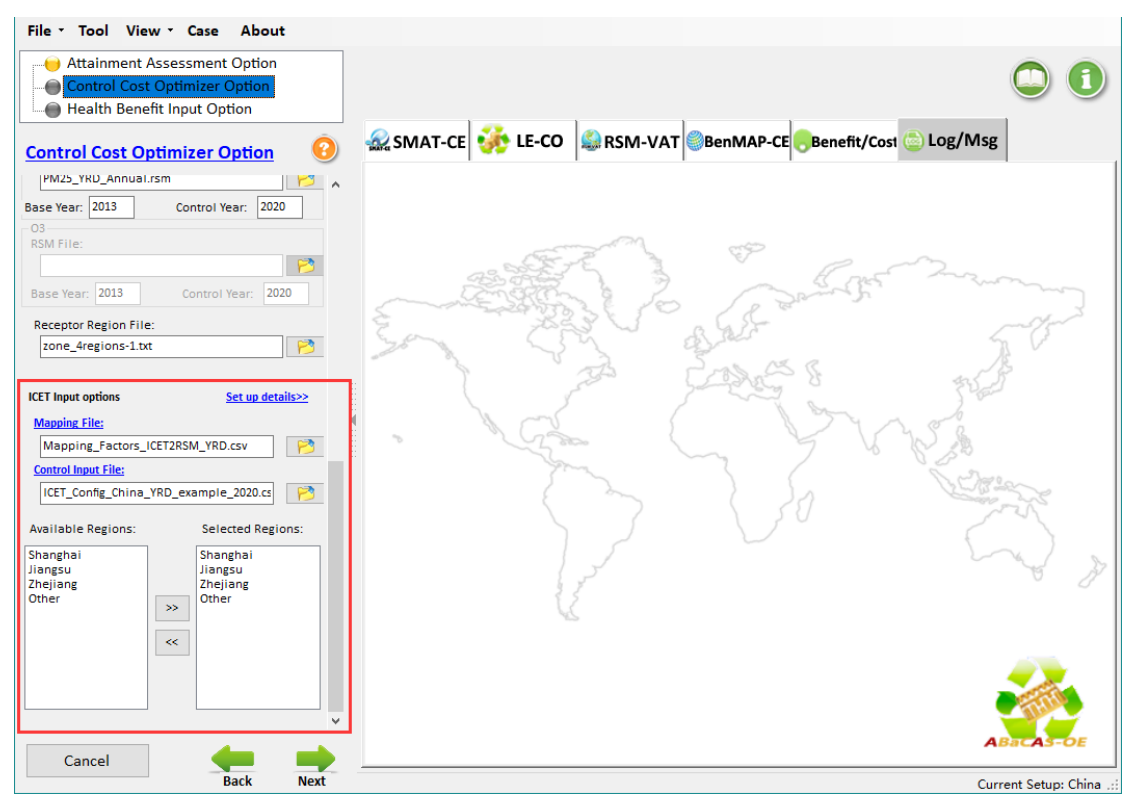

Fig. 13 ICET Input options

# 3.3 Health Benefit Input Option

➢ The Health Benefit Input Option includes Pooled Grid Definition, CFG configuration file or result file, APV configuration file or result file and Audit Trail Report, as shown in 错误!未找到引用源。.

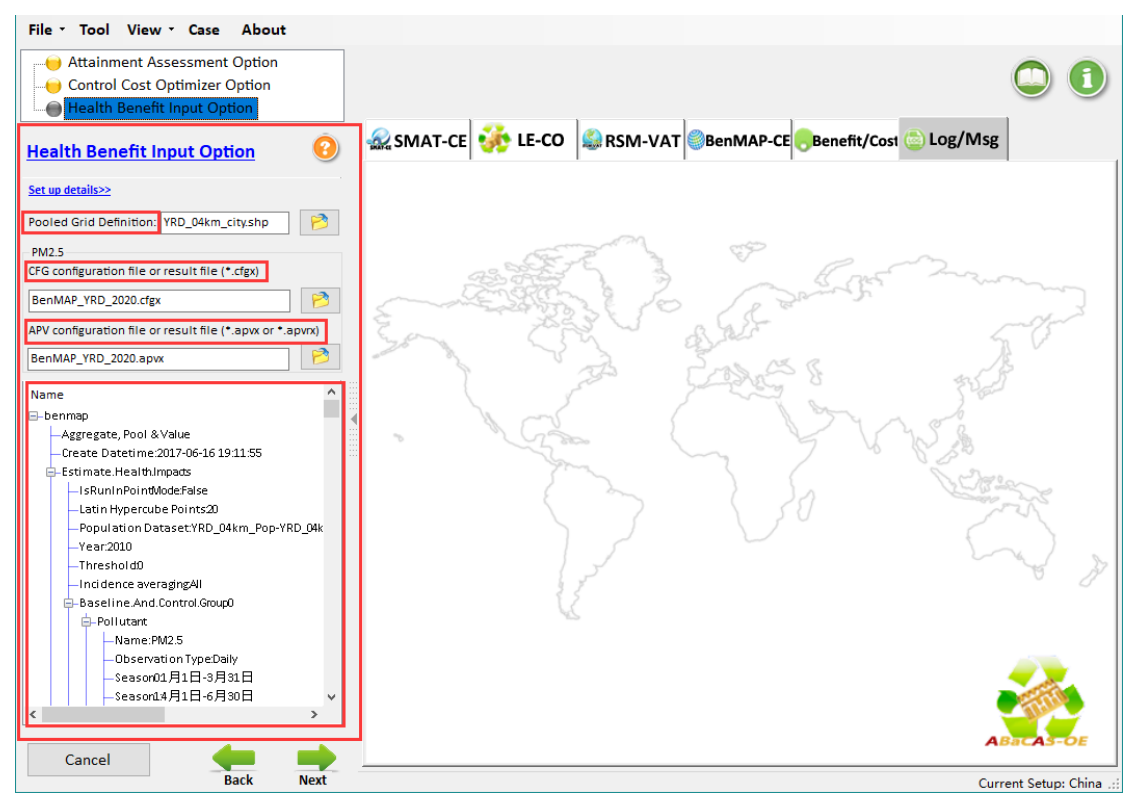

Fig. 14 Health Benefit Input Option

> Pooled Grid Definition: allows users to set the grid information of specific region.

> CFG configuration file or result file: includes a list of parameter information needed for a health impact assessment.

> APV configuration file or result file: includes a list of parameter information needed for an environmental benefit assessment.

> Audit Trail Report: allows users to view the detailed configuration information.

# **4 Run ABaCAS-OE**

After the input settings are complete, users need to click "Next" to start running ABaCAS-OE. And users can view the running messages through "Log/Msg", as shown in 错误!未找到引用源。.

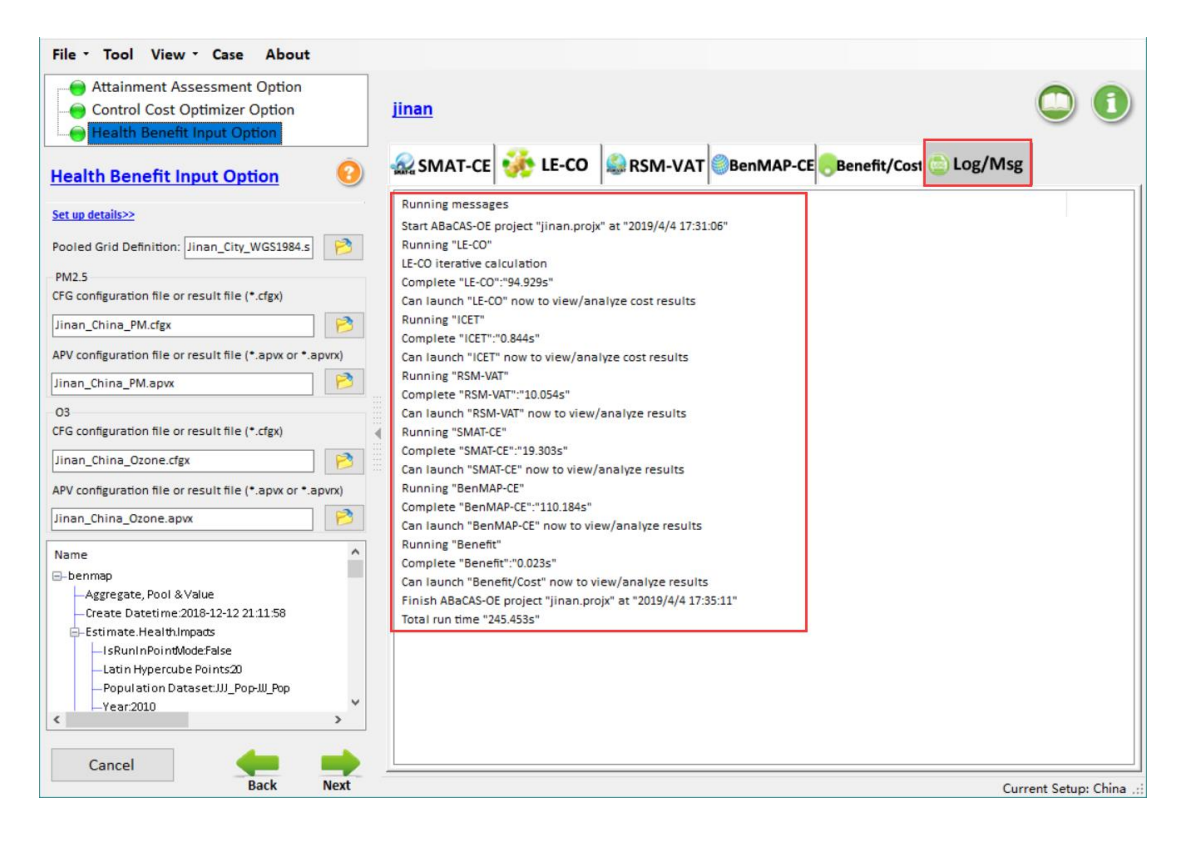

Fig. 15 Running Messages

# **5** Operation Results

When the ABaCAS-OE is finished, the system provides various display ways for its four subsystems (SMAT-CE, LE-CO, RSM-VAT and BenMAP-CE) of visualized analysis, including MAP, GIS, Chart or Data, as shown in 错误!未找到引用源。.

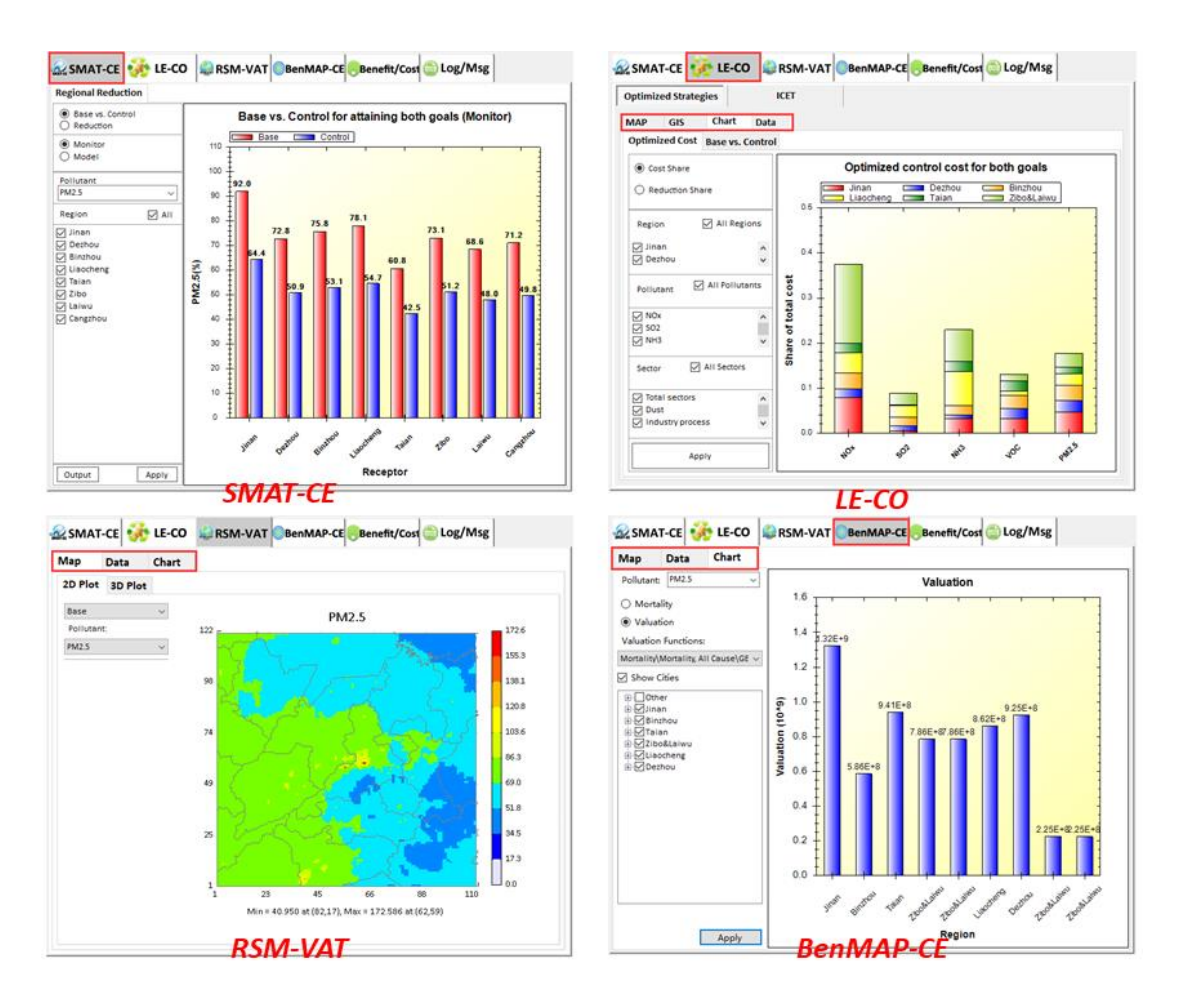

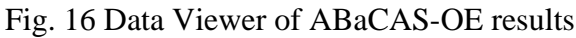

## 5.1 The results of SMAT-CE

> In Chart module, users can view the comparison between the baseline and predicted values and their reductions of different regions/cities, including configurating plot according to their preferences, as shown in Fig. .

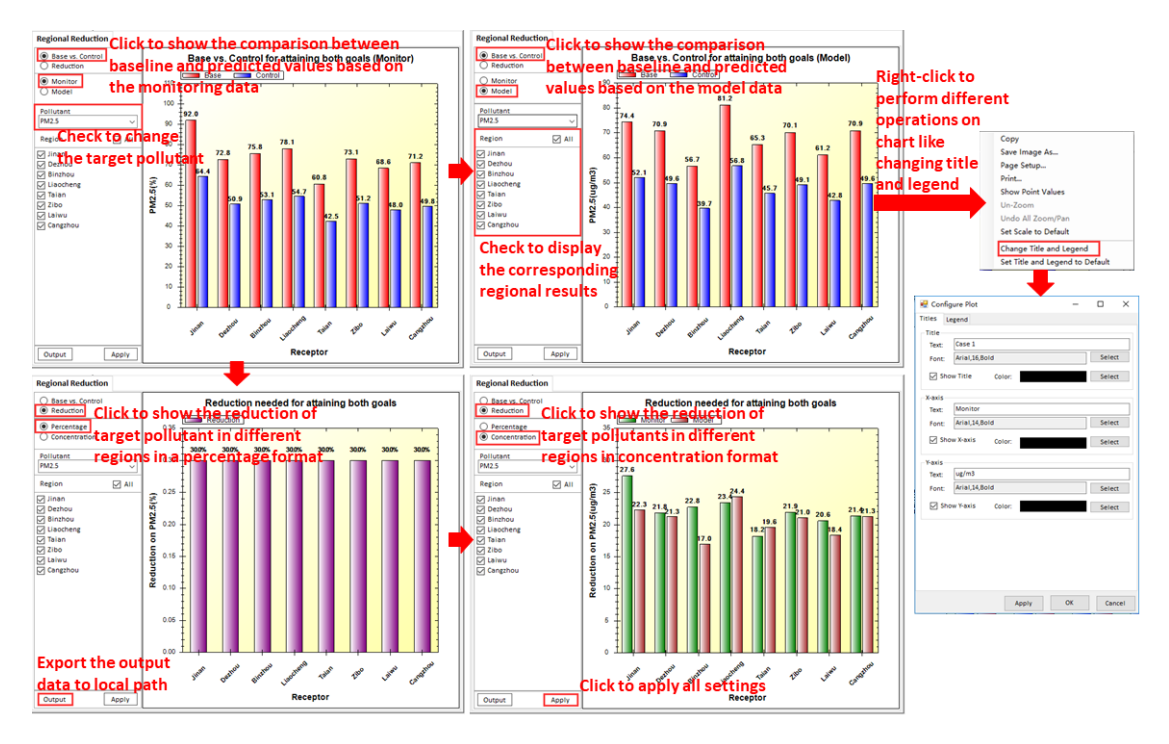

Fig. 17 Chart results and configuration options of SMAT-CE

### 5.2 The results of LE-CO

### **5.2.1** The results of Optimized Strategies

> In Map module, users are allowed to show the concentration distribution of different attainment scenarios. Users can also set specific plot type and perform different operations on map (e.g., zoom in or zoom out domain), as shown in Fig. 18.

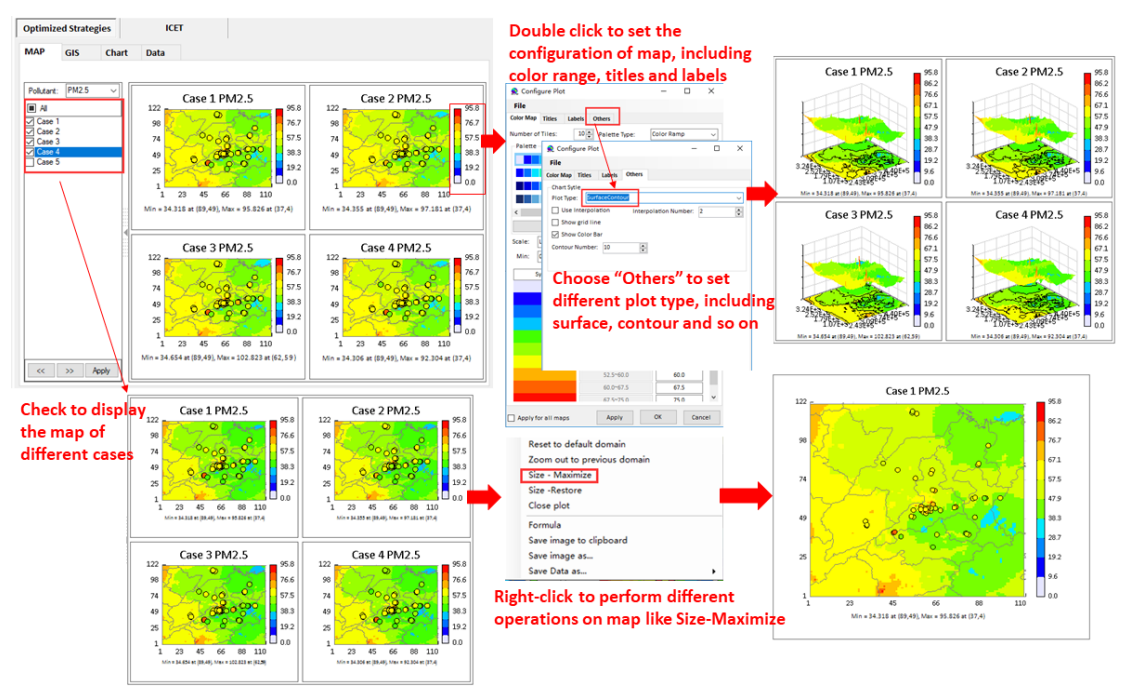

Fig. 18 Map results and configuration options of Optimized Strategies

> In GIS module, it allows users to view the attainment results of different scenarios in each monitor site. It also provides a function for user to configurate legend as needed, as shown in Fig. .

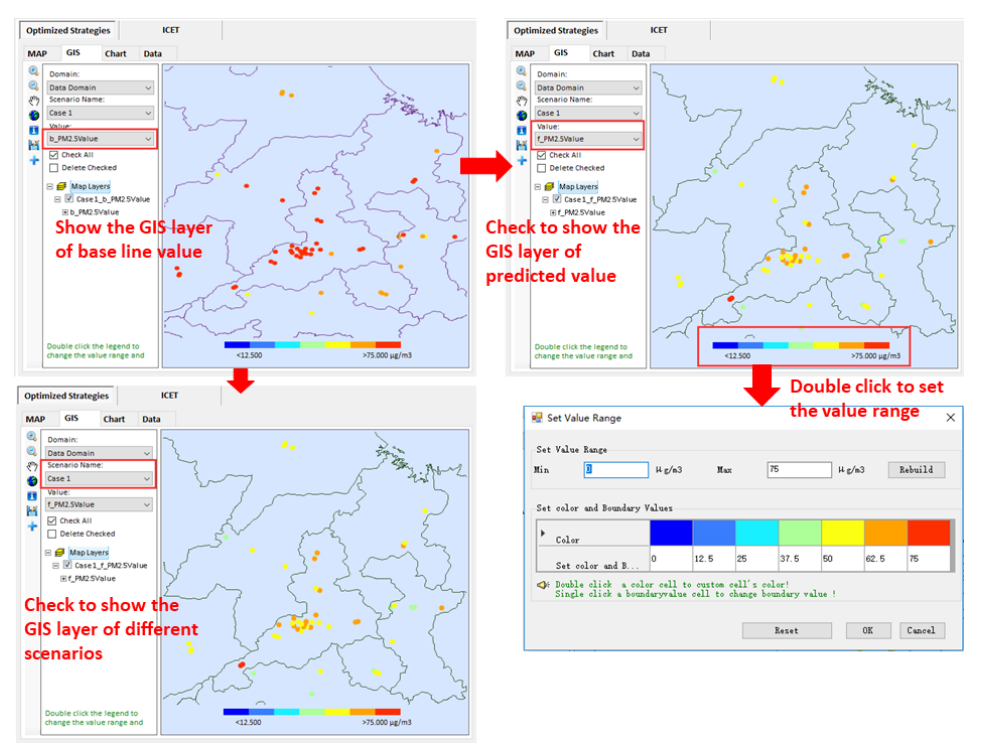

Fig. 19 GIS results and configuration options of Optimized Strategies

➤ In Chart module, users can also view the results of different scenarios and monitoring sites, including configurating plot according to their preferences, as shown in Fig. .

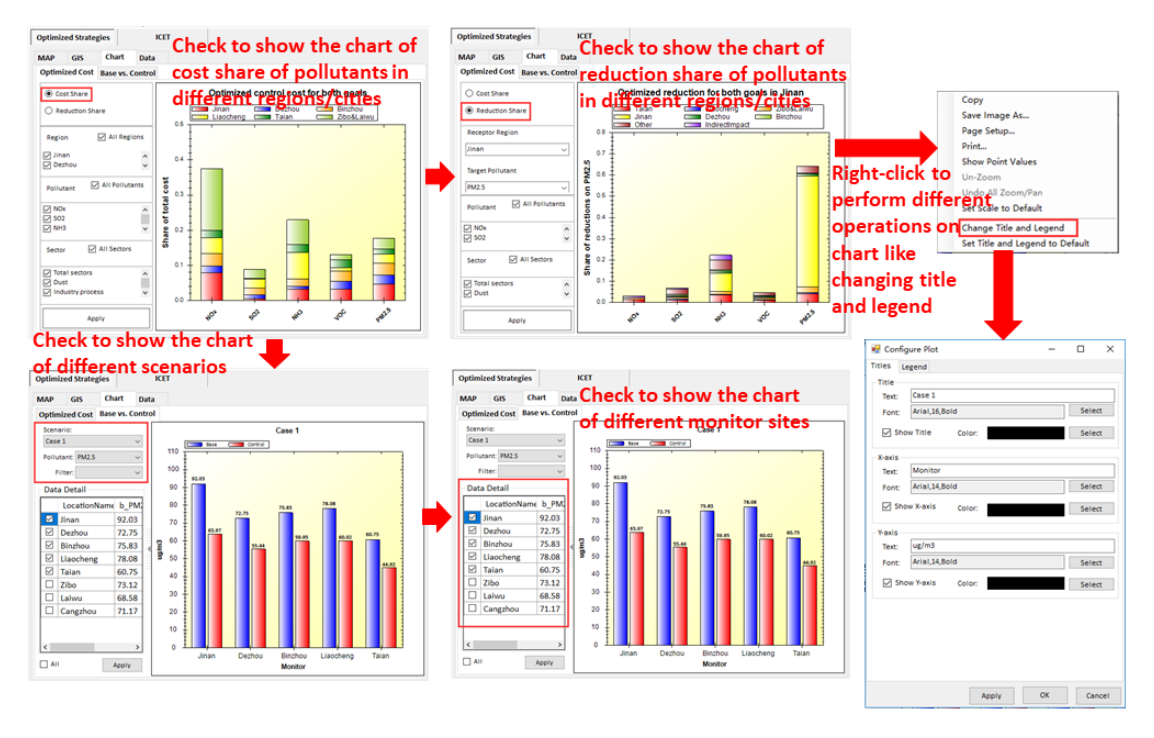

Fig. 20 Chart results and configuration options of Optimized Strategies ➤ In Data module, it provides more details information for each attainment scenario, e.g., control cost, attainment concentration for each monitor sites and emission reduction and so on. Users can check their interest fields to show or export data for further study, as shown in Fig. .

| main vitewarding       Exaction       Maximum etail       Maximum etail <th>mary information Emist</th> <th>0000</th> <th></th> <th></th> <th></th> <th></th> <th></th> <th>MAP</th> <th>GIS CI</th> <th>art</th> <th>Data</th> <th></th> <th>meck t</th> <th>0 show</th> <th>uatau</th>                                                                                                    | mary information Emist                                                             | 0000             |             |                                                                                                    |                                                                                                    |                                                                                                    |                                                                                                    | MAP                                                                                                    | GIS CI                                                                                                    | art                                                                      | Data                                                                                                    |                                                                                                    | meck t  | 0 show   | uatau   |
|----------------------------------------------------------------------------------------------------|------------------------------------------------------------------------------------|------------------|-------------|----------------------------------------------------------------------------------------------------|----------------------------------------------------------------------------------------------------|----------------------------------------------------------------------------------------------------|----------------------------------------------------------------------------------------------------|----------------------------------------------------------------------------------------------------|----------------------------------------------------------------------------------------------------|--------------------------------------------------------------------------|----------------------------------------------------------------------------------------------------|----------------------------------------------------------------------------------------------------|---------|----------|---------|
| Careford       State       Detail       Control       State       Control       State       Control       Control       <                                                                                                    |                                                                                    | sion Reduction M | onitor Data |                                                                                                    |                                                                                                    |                                                                                                    |                                                                                                    | Summary                                                                                                    | information                                                                                                    | Emissi                                                                   | ion Reduction                                                                                                    | Monitor Data                                                                                                    | of emis | sion rec | luction |
| Bark<br>ML_distingendation<br>DV_definition<br>DV_definition<br>DV_                                                                         | CaseID ^                                                                           | Data Detail      |             |                                                                                                    |                                                                                                    |                                                                                                    |                                                                                                    | Facto                                                                                                    | r                                                                                                    |                                                                          | Data Detail                                                                                                    |                                                                                                    |         |          |         |
| Note       Note                                                                                                    | Rank                                                                               | CaselD           | Rack        | Phi AttaiomentP                                                                                                    | OS Attaioment                                                                                                    | PM AveCoor                                                                                                    |                                                                                                    | Case.                                                                                                    | 1                                                                                                    |                                                                          | Factor                                                                                                    | case 1                                                                                                    | case.2  | case.3   | case.4  |
| MLAgcioc<br>OLAGEOCC<br>Trail Cest<br>Inter, Cest<br>Inter, | O3_AttainmentRatio                                                                 |                  |             |                                                                                                    |                                                                                                    |                                                                                                    |                                                                                                    | ⊘ case.<br>⊘ case.                                                                                                    | 3                                                                                                    |                                                                          | A/TT/NOX                                                                                                    | 0.3                                                                                                    | 0.3     | 0.3      | 0.3     |
| 01, Addonce<br>101, Addonce<br>101                                                                                                    | PM_AvgConc                                                                         | 1                | 0.05784968  | 1 0 59.34615624                                                                                                    |                                                                                                    |                                                                                                    |                                                                                                    | Case.                                                                                                    | 4                                                                                                    |                                                                          | A/TT/502                                                                                                    | 0.5                                                                                                    | 0.6     | 0.65     | 0.4     |
| imme_brete       imme_brete       imme_brete <td>O3_AvgConc<br/>Total Cost</td> <td>2</td> <td>0.05831818</td> <td>1</td> <td>0</td> <td>59.18798953</td> <td></td> <td colspan="2">Case 5</td> <td></td> <td>A/TT/NH3</td> <td>0.3</td> <td>0.25</td> <td>0.25</td> <td>0.3</td>                                                                                                    | O3_AvgConc<br>Total Cost                                                           | 2                | 0.05831818  | 1                                                                                                    | 0                                                                                                    | 59.18798953                                                                                                    |                                                                                                    | Case 5                                                                                                    |                                                                                                    |                                                                          | A/TT/NH3                                                                                                    | 0.3                                                                                                    | 0.25    | 0.25     | 0.3     |
| inten_statistic field       i       0       552428353       0       3       0.35       0.25         inten_statistic field       0       5527398833       0       0       5527398833       0       0       0       0       0       0       0       0       0       0       0       0       0       0       0       0       0       0       0       0       0       0       0       0       0       0       0       0       0       0       0       0       0       0       0       0       0       0       0       0       0       0       0       0       0       0       0       0       0       0       0       0       0       0       0       0       0       0       0       0       0       0       0       0       0       0       0       0       0       0       0       0       0       0       0       0       0       0       0       0       0       0       0       0       0       0       0       0       0       0       0       0       0       0       0       0       0       0       0       0<                                                                                                    | Jinan_Cost                                                                         | 3                | 0.05905429  | 1                                                                                                    | 0                                                                                                    | 59.61355273                                                                                                    |                                                                                                    |                                                                                                    |                                                                                                    |                                                                          | A/TT/VOC                                                                                                    | 0.4                                                                                                    | 0.45    | 0.5      | 0.4     |
| simu_maxistor Here       s       0       95 3233483       0       95 433 0.35       0.45       0.45       0.45       0.45       0.45       0.45       0.45       0.45       0.45       0.45       0.45       0.45       0.45       0.45       0.45       0.45       0.45       0.45       0.45       0.45       0.45       0.45       0.45       0.45       0.45       0.45       0.45       0.45       0.45       0.45       0.45       0.45       0.45       0.45       0.45       0.45       0.45       0.45       0.45       0.45       0.45       0.45       0.45       0.45       0.45       0.45       0.45       0.45       0.45       0.45       0.45       0.45       0.45       0.45       0.45       0.45       0.45       0.45       0.45       0.45       0.45       0.45       0.45       0.45       0.45       0.45       0.45       0.45       0.45       0.45       0.45       0.45       0.45       0.45       0.45       0.45       0.45       0.45       0.45       0.45       0.45       0.45       0.45       0.45       0.45       0.45       0.45       0.45       0.45       0.45       0.45       0.45       0.45       0.45       <                                                                                                    | Jinan_BaseLine Emis:                                                               | 4                | 0.063152    | 1                                                                                                    | 0                                                                                                    | 59.24285354                                                                                                    |                                                                                                    |                                                                                                    |                                                                                                    |                                                                          | B/TT/NOX                                                                                                    | 0.3                                                                                                    | 0.3     | 0.35     | 0.25    |
| Democratic est<br>Democratic est<br>Democratic est                                                                                                    | Jinan_Emission Rema     Jinan_Emission Rema     Dezhou_Cost     Dezhou_BaseLine Em | 5                | 0.07282681  | 1                                                                                                    | 0                                                                                                    | 58.73249853                                                                                                    |                                                                                                    |                                                                                                    |                                                                                                    |                                                                          | B/TT/SO2                                                                                                    | 0.55                                                                                                    | 0.55    | 0.55     | 0.55    |
| Demouslines in the period in the period of the period in the period of the period of t                                                                                                    |                                                                                    | Check            | to sho      |                                                                                                    |                                                                                                    |                                                                                                    |                                                                                                    | B/TT/NH3                                                                                                    | 0.45                                                                                                    | 0.45                                                                     | 0.45                                                                                                    | 0.55                                                                                                    |         |          |         |
| Summary information<br>Summary information<br>Summary i                                                                                                    | Dezhou_BaseLine Em                                                                 |                  |             |                                                                                                    |                                                                                                    |                                                                                                    |                                                                                                    | B/TT/VOC                                                                                                    | 0.35                                                                                                    | 0.3                                                                      | 0.3                                                                                                    | 0.35                                                                                                    |         |          |         |
| Binche, Jesstie Fr<br>Binche, Jesstie Fr<br>Binche, Jesstie Fr<br>Binche, Jesstie Fr<br>Binche, Jesstie Fr<br>Binche, Jesstie Fr<br>Binche, Jesstie Fr<br>Liecotene_Cost<br>All Apply Export the output<br>data to local path boot<br>Cost Cast Data to local path boot<br>Cost Digits Afer Decimal Point<br>Cost Digits Afer Decimal Point<br>Cost Digits Afer Digits Afer Decimal Point<br>Cost Digits Afer Decimal Point<br>Cost Digits Afer Decimal Point<br>Cost Digits Afer Decimal Point<br>Cost Digits Afer Decimal Point<br>Cost Digits Afer Digits Afer Decimal Point<br>Cost Digits Afer Digits Afer Digits Afer Decimal Point<br>Cost Digits Afer Digits Afer Digits Afer Digits Afer Digits Afer Digits Afer Digits Afer Digits Afer Digits Afer Digits Afer Digits Afer Digits Afer Digits Afer Digits Afer Digits Afer Digits Afer Digits Afer Digits Afer Digits Afer Digits Afer Digits Afer D                                                                                                    | Dezhou_Emission Rer                                                                | summ             | ary inf     |                                                                                                    |                                                                                                    |                                                                                                    |                                                                                                    | C/TT/NOX                                                                                                    | 0.6                                                                                                    | 0.6                                                                      | 0.6                                                                                                    | 0.5                                                                                                    |         |          |         |
| All Apply Export the Output After Decima Point & All Apply Digits After Decima Point & All Apply Digits Afte                                                                                                    | Binzhou_Cost                                                                       |                  |             |                                                                                                    |                                                                                                    |                                                                                                    |                                                                                                    |                                                                                                    |                                                                                                    |                                                                          | C/TT/S02                                                                                                    | 0.45                                                                                                    | 0.45    | 0.45     | 0.2     |
| Buchou, grasson Be<br>Liaocheng.Cost<br>All Apply Export the Output<br>data to local path upon<br>Optimized Strategies KCT Check to show data detail<br>of monitor data<br>Sommay information Resized<br>Sommay information Resized<br>Sommay information Resized<br>Sommay information Resized<br>Sommay information Resized<br>Sommay information Resized<br>Sommay information Resized<br>Sommay information Resized<br>Sommay information Resized<br>Sommay information Resized<br>Sommay information Resized<br>Sommay information<br>Sommay information<br>Sommay information<br>Some information<br>Sommay information<br>Sommay information<br>Some information<br>Sommay information<br>Sommay information<br>Somm                                                                                                    | Binzhou_BaseLine Err<br>Binzhou_Emission Re                                        |                  |             |                                                                                                    |                                                                                                    |                                                                                                    |                                                                                                    |                                                                                                    |                                                                                                    |                                                                          | C/TT/NH3                                                                                                    | 0.7                                                                                                    | 0.55    | 0.4      | 0.65    |
| Lisoberg_Cost v<br>All Agery Export the output<br>data to local path Door<br>Optimized Strategies KET Check to show data detail<br>of monitor data<br>United Strategies KET Check to show data detail<br>of monitor data<br>United Strategies KET Check to show data detail<br>of monitor data<br>Digits Alter Decimal Point<br>Digits Alter Decimal Point<br>Digits Alte                                                                                                    | Binzhou_Emission Re                                                                |                  |             |                                                                                                    |                                                                                                    |                                                                                                    |                                                                                                    |                                                                                                    |                                                                                                    |                                                                          | C/TT/VOC                                                                                                    | 0.4                                                                                                    | 0.55    | 0.4      | 0.4     |
| All Apply Export the Output form of the output form of the output form                                                                                                    | Liaocheng_Cost v                                                                   | <                |             |                                                                                                    |                                                                                                    | 3                                                                                                    | E.                                                                                                    |                                                                                                    |                                                                                                    |                                                                          | < C                                                                                                    | 0.6                                                                                                    | 0.65    | 0.45     | 0.66    |
| Data Destall       Data Destall                                                                                                    |                                                                                    |                  | dat         | Optimize                                                                                                    | d Strategies                                                                                                    | ICET                                                                                                    |                                                                                                    | ¢                                                                                                    | ,<br>heck                                                                                                    | to                                                                       | show                                                                                                    | data d                                                                                                    | letail  |          |         |
| Location Name     ID     Location Name     Monitor_list     Monitor_list       Station Name     10     Linam     Inclusterentary     Station     Monitor_list       Monitor_list     3     Jinam     Inclusterentary     Station     Station       Monitor_list     3     Jinam     Inclusterentary     Station     Station       Vieweiterentary     3     Jinam     Inclusterentary     Station       Vieweiterentary     3     Jinam     Inclusterentary     Station       Vieweiterentary     3     Jinam     Inclusterentary     Station       Vieweiterentary     3     Jinam     Jinaminichergeu     Station       Vieweiterentary     3     Jinam     Jinaminichergeu     Station       Vieweiterentary     5     Jinam     Jinaminichergeu     Station       Vieweiterentary     5     Jinam     Jinaminichergeu     Station       Vieweiterentary     5     Jinam     Jinaminichergeu     Station       Vieweiterentary     5     Jinam     Jinaminichergeu     Station       Vieweiterentary     5     Jinam     Jinaminichergeu     Station       Vieweiterentary     5     Jinam     Jinaminichergeu     Station       Vieweiterentary     Station <th></th> <th></th> <th>dat</th> <th>Optimize<br/>MAP<br/>Summary</th> <th>d Strategies<br/>GIS Char<br/>information Emi</th> <th>ICET<br/>t Data<br/>ission Reduction</th> <th>Monitor</th> <th>C<br/>Iota</th> <th>,<br/>heck<br/>f mor</th> <th>to<br/>nite</th> <th>show<br/>or dat</th> <th>data d</th> <th>letail</th> <th></th> <th></th>                                                                                                    |                                                                                    |                  | dat         | Optimize<br>MAP<br>Summary                                                                                                    | d Strategies<br>GIS Char<br>information Emi                                                                                                    | ICET<br>t Data<br>ission Reduction                                                                                                    | Monitor                                                                                                   | C<br>Iota                                                                                                    | ,<br>heck<br>f mor                                                                                                    | to<br>nite                                                               | show<br>or dat                                                                                                    | data d                                                                                                    | letail  |          |         |
| Monitor_Jat     1     Jmain     Jinobangerstang     5644     155472       Monitor_Joing     2     Jinan     Jinobangerstang     5643     127.359       District     3     Jinan     Jinobangerstang     5644     125.947       Other     3     Jinan     Jinobangerstang     5644     125.947       Other     3     Jinan     Jinobangerstang     5644     125.947       Other     3     Jinan     Jinobangerstang     5645     126.947       Other     3     Jinan     Jinobangerstang     56531     126.947       Other     Jinan     Jinangonguery     56733     127.355       Other     Jinan     Jinan     Jinangonguery     56733     127.355                                                                                                    |                                                                                    |                  | dat         | Optimize<br>MAP<br>Summary                                                                                                    | d Strategies<br>GIS Char<br>Information Em                                                                                                    | ICET<br>t Data<br>ission Reduction<br>Data Detail                                                                                                    | Monitor                                                                                                   | C<br>ota                                                                                                    | ,<br>heck<br>f mor                                                                                                    | to<br>nite                                                               | show<br>or dat                                                                                                    | data d<br>a                                                                                                    | letail  |          |         |
| Monitor_long     2     Jinan     Jinanbascheng     567431     127.1509       Omonitor_long     3     Jinan     Jinanbascheng     56461     116.8003       Crasse_JAV2.5     4     Jinan     Jinankichengu     56651     116.8104       Crasse_JAV2.5     5     Jinan     Jinankichengu     56553     117.155       Crasse_JAV2.5     6     Jinan     Jingongueve_     56733     117.155       Crasse_JAV2.5     7     Jinan     Jingongueve_     56733     117.155                                                                                                    |                                                                                    |                  | dat         | Optimize<br>MAP<br>Summary<br>V 10<br>V Locati                                                                                                    | d Strategies<br>GIS Chart<br>information Emi                                                                                                    | KET<br>t Data<br>ission Reduction<br>Data Detail                                                                                                    | Monitor D                                                                                                 | C<br>lata O<br>tion                                                                                                    | heck<br>f mor                                                                                                    | to<br>ite                                                                | show<br>or dat                                                                                                    | data d<br>a<br>Monitor_lon                                                                                                    | letail  |          |         |
| Disse_MA2.3         Jinan         Jinanityegenge.         56481         116.9903           Qiset_JNA2.5         Jinan         Jinanityegen         56531         116.9903           Qiset_JNA2.5         Jinan         Jinanityegen         56531         116.9903           Qiset_JNA2.5         Jinan         Jingendregen         56733         117.1355           Qiset_JNA2.5         Jinan         Jingendregenye         56733         117.1355           Qiset_SJNA2.5         Jinan         Jinanityegenye         56733         117.1355                                                                                                    |                                                                                    |                  | dat         | Optimize<br>MAP<br>Summary<br>D ID<br>Locati<br>Statio<br>Monit                                                                                                    | d Strategies<br>GIS Chart<br>information Em<br>ion Name<br>tor_lat                                                                                                    | ICET<br>t Data<br>ission Reduction<br>Data Detail<br>1D<br>3                                                                                                    | Monitor D<br>Loca<br>Nam                                                                                  | C<br>lata O                                                                                                    | heck<br>f mor                                                                                                    | to<br>nite                                                               | show<br>or dat<br>Monitor_lat                                                                                                    | data d<br>a<br>Monitor_lon                                                                                                    | letail  |          |         |
| C (set_1)R42.5     4     Jinan     Jinan(Druggu)     96531     116.104       C (set_2)R42.5     5     Jinan     Jiyanghengu     565719     117.1307       C (set_2)R42.5     6     Jinan     Jiyanghengu     56584     117.1357       C (set_2)R42.5     6     Jinan     Jiyanghengu     56583     117.1357       C (set_2)R42.5     7     Jinan     Jiyanghengu     56583     117.1351       C (set_2)R42.5     7     Jinan     Jiyanghengu     56733     117.1351                                                                                                    |                                                                                    |                  | dat         | Optimize<br>MAP<br>Summary<br>D ID<br>Liccati<br>Statio<br>Monit                                                                                                    | d Strategies<br>GIS Chart<br>information Emi<br>ion Name<br>in Name<br>tor_long                                                                                                    | ICET<br>t Data<br>ission Reduction<br>Data Detail<br>ID<br>1<br>2                                                                                                    | Monitor D<br>Loca<br>Jinar<br>Jinar                                                                       | C<br>lata O<br>tion                                                                                                    | heck<br>f mor                                                                                                    |                                                                          | show<br>or dat<br>Monitor_lat<br>56.6664<br>36.7431                                                                                                    | data c<br>a<br>Monitor_lon<br>116.9472<br>117.1509                                                                                                    | letail  |          |         |
| Orace_2/M02.5         Jinan         Jiyangshengu         56719         117.1907           Orace_1/M02.5         6         Jinan         Jiyangshengu         56958         117.155           Orace_5/M02.5         7         Jinan         Jiyangshengu         569733         117.1551           Orace_0.5         9         Jinan         Linanon         Linanon         117.1551                                                                                                    |                                                                                    |                  | dat         | Optimize<br>MAP<br>Summary<br>D D<br>Coast<br>Stateo<br>Monit<br>Monit<br>Stateo<br>Stateo                                                                                                    | d Strategies<br>GIS Chart<br>information Emi<br>inn Name<br>in Name<br>in Name<br>in Name<br>in Name<br>in Name<br>in Name<br>in Name<br>information Emi<br>information Emi<br>informatio                                                                                                    | ICET<br>t Data<br>ission Reduction<br>Data Detail<br>ID<br>1<br>2<br>3                                                                                                    | Monitor D<br>Loca<br>Jinar<br>Jinar                                                                       | C<br>ata O                                                                                                    | heck<br>f mor<br>Station<br>Name<br>Jinanbaosh<br>Jinanbaosh                                                                                                    | to<br>hang<br>eng                                                        | show<br>or dat<br>Monitor_lat<br>36.6664<br>36.7431<br>36.6861                                                                                                    | data c<br>a<br>Monitor_lon<br>116.9472<br>117.1509<br>116.9903                                                                                                    | letail  |          |         |
| Cospe 4, PM2.5         6         Jinan         Jiyangta fingu         16 9838         117 155           Cospe 4, PM2.5         7         Jinan         Isageographyse.         56 7533         117 1351           Cospe 4, PM2.5         7         Jinan         Isageographyse.         56 7533         117 1351           Cospe 4, PM2.5         7         Jinan         Isageographyse.         56 7533         117 1351                                                                                                    |                                                                                    |                  | dat         | Optimize<br>MAP<br>Summary<br>D ID<br>Coast<br>State<br>Monit<br>Monit<br>Monit<br>Monit                                                                                                    | d Strategies GIS Char information Em inn Name in Name in Name in Cor_Joing PM2.5                                                                                                    | ICET<br>t Data<br>ission Reduction<br>Data Detail<br>ID<br>1<br>2<br>3<br>4                                                                                                    | Monitor D<br>Loce<br>Nam<br>Jinar<br>Jinar<br>Jinar                                                       | C Den                                                                                                    | heck<br>f mor<br>Station<br>Name<br>Jichusager<br>Jinanbaosh<br>Jinanbaosh<br>Jinanbaosh                                                                                                    | to<br>hito<br>eng<br>ngc<br>gqu                                          | show<br>or dat<br>Monitor_lat<br>56.6664<br>36.7431<br>36.6861<br>36.6851                                                                                                    | Monitor_lon<br>116-9472<br>117.1509<br>116.8903<br>116.8104                                                                                                    | letail  |          |         |
| Cross         7         Jinan         Jiangongueyu         96.6753         117.1851           Dose_03         II         III         IIII         IIIIII         IIIIIIIIIIIIIIIIIIIIIIIIIIIIIIIIIIII                                                                                                    |                                                                                    |                  | dat         | Optimize<br>MAP<br>Summary<br>D D<br>Coato<br>C Monit<br>O Monit<br>O Monit<br>O Monit<br>O Monit<br>O Monit<br>O Monit<br>O Monit<br>O Monit                                                                                                    | d Strategies<br>GIS Chart<br>information Emi<br>inn Name<br>in Name<br>in Na                                                     | ICET<br>t Data<br>ission Reduction<br>Data Detail<br>ID<br>1<br>2<br>3<br>4<br>5                                                                                                    | Monitor D<br>Loca<br>Jinar<br>Jinar<br>Jinar<br>Jinar                                                     | C of the second second | heck<br>f mor<br>Station<br>Name<br>Jichobash<br>Jinanbash<br>Jinanbash<br>Jinanbash<br>Jinanbash<br>Jinanbash<br>Jinanbash<br>Jinanbash<br>Jinanbash<br>Jinanbash                                                                                                    | to<br>hang<br>eng<br>ngc<br>gqu<br>qu                                    | show<br>or dat<br>Monitor_let<br>86.6661<br>86.6551<br>86.9719                                                                                                    | Monitor_lon<br>116:5472<br>117:1509<br>116:9003<br>116:8104<br>117:1907                                                                                                    | letail  |          |         |
| ✓ USSE_US                                                                                                    |                                                                                    |                  | dat         | Optimize<br>MAP<br>Summary<br>D D<br>Sucas<br>Stato<br>Stato | d Strategies<br>GIS Char<br>information Em<br>inn Name<br>for_jat<br>tor_jong<br>tor_jong<br>tor_jong<br>tor_jat<br>j_MA2.5<br>_jMA2.5<br>_jMA2.5<br>_jMA2.5<br>_jMA2.5                                                                                                    | ICET<br>t Data<br>ission Reduction<br>Data Detail<br>ID<br>1<br>2<br>3<br>4<br>5<br>6                                                                                                    | Monitor D<br>Loca<br>Jinar<br>Jinar<br>Jinar<br>Jinar<br>Jinar                                            | data O                                                                                                    | heck<br>f mor<br>Station<br>Name<br>Jichuanger<br>Jicanbiaosh<br>Jinankicher<br>Jinankicher<br>Jinangkicher<br>Jinangkicher                                                                                                    |                                                                          | show<br>or dat<br>88.6664<br>86.7431<br>86.6551<br>86.9729<br>86.9858                                                                                                    | data c<br>a<br>Monitor_lon<br>116.903<br>116.8004<br>117.1509<br>116.8104<br>117.1507<br>117.155                                                                                                    | letail  |          |         |
| Case1_03                                                                                                    |                                                                                    |                  | dat         | Optimize<br>MAP<br>Summary<br>D Co<br>Santo<br>Sant | d Strategies<br>GIS Chart<br>information Emi<br>ion Name<br>n Name<br>nor_jong<br>prof_gridsell<br>pM25<br>pM25<br>pM25<br>pM25                                                                                                    | ICET<br>t Data<br>ission Reduction<br>Data Detail<br>1D<br>3<br>2<br>3<br>4<br>5<br>6<br>7                                                                                                    | Monitor D<br>Loca<br>Jinar<br>Jinar<br>Jinar<br>Jinar<br>Jinar<br>Jinar<br>Jinar                          |                                                                                                    | heck<br>fmor<br>Station<br>Name<br>Jicaobaosh<br>Jinanhuago<br>Jinankicher<br>Jiyangtain<br>Jiyangtain<br>Jiangonguu                                                                                                    | hang<br>eng<br>ngc<br>gqu<br>qu<br>qu<br>qu                              | show<br>or dat<br>26,666<br>26,7431<br>26,6951<br>26,9753<br>26,9858<br>26,6753                                                                                                    | Monitor_lon<br>1165472<br>117.1509<br>116.8104<br>117.150<br>116.8104<br>117.155<br>117.1851                                                                                                    | letail  |          |         |
|                                                                                                    |                                                                                    |                  | Oat         | Optimize<br>MAP<br>Summary<br>D D Codat<br>Stato<br>D Stato<br>D Stato<br>S                                                                                                    | d Strategies<br>GIS Char<br>information Em<br>information Em<br>ion Name<br>nor, Jong<br>tor, griddell<br>pR0.5<br>p.pR0.5<br>p.m2.5<br>p.m2.5<br>p.m3.5<br>p.m3.5<br>p. | ICET<br>t Data<br>ission Reduction<br>Data Detail<br>1D<br>3<br>4<br>4<br>5<br>6<br>7<br>7<br>8                                                                                                    | Monitor D<br>Loca<br>Jinar<br>Jinar<br>Jinar<br>Jinar<br>Jinar<br>Jinar<br>Jinar                          |                                                                                                    | heck<br>f mor<br>Station<br>Name<br>Ilchaolaum<br>Jinankaite<br>Jinankaite<br>Jiyangkaite<br>Jiyangkaite<br>Jiyangkaite<br>Jiyangkaite<br>Jiyangkaite<br>Jiyangkaite                                                                                                    | bang<br>eng<br>ngc<br>gqu<br>qu<br>qu<br>qu<br>qu<br>ggue                | show<br>or dat<br>28,666<br>36,7431<br>36,6851<br>36,9719<br>36,9553<br>36,6753<br>26,6303                                                                                         | Adata ca<br>a<br>Monitor_lon<br>116.8304<br>116.8304<br>117.1509<br>117.150<br>117.1551<br>117.1551                                                                                                    | letail  |          |         |
| Case 3_03 10 Jinan Kaifagu 36.6772 117.1164                                                                                                    |                                                                                    |                  | Oat         | Optimize<br>MAP<br>Semmary<br>D D<br>Stato<br>Stato | d Strategies<br>GIS Chari<br>information Em<br>on Name<br>on Name                                                     | KCET<br>t Data<br>ission Reduction<br>Data Data<br>2<br>3<br>4<br>4<br>5<br>6<br>6<br>7<br>7<br>8<br>9                                                                                                    | Monitor C<br>Nam<br>Jinar<br>Jinar<br>Jinar<br>Jinar<br>Jinar<br>Jinar<br>Jinar<br>Jinar<br>Jinar         |                                                                                                    | heck<br>fmor<br>Station<br>Name<br>Jichaobaoti<br>Jinanbaoti<br>Jinanbaot                                                                            | hang<br>eng<br>ngc<br>gqu<br>qu<br>qu<br>qu<br>ngu<br>gpue<br>n          | show<br>or dat<br>Monitor_lat<br>26.6651<br>36.6551<br>36.9719<br>36.9858<br>36.6753<br>36.6303<br>26.6357                                                                         | Monitor_loo<br>116.9472<br>137.1509<br>136.9903<br>136.9903<br>137.1907<br>137.1951<br>137.1951<br>137.1951<br>137.1951<br>137.0569                                                                                                    | letail  |          |         |
| Class 5,03 11 Jinan Kegansuo 36.6116 116.9866                                                                                                    |                                                                                    |                  | Oat         | Optimize<br>MAP<br>Summary<br>D D<br>Stanto<br>D Stanto<br>D Stanto<br>Stanto<br>D Stanto<br>D Stanto<br>D Stanto<br>D Stanto                                                                                                    | d Strategies<br>GIS Chart<br>information Em<br>on Name<br>noi, Jong<br>tor, Jong<br>tor,                                                                                                    | KCET<br>t Data<br>ission.Reduction<br>Data Detail<br>10<br>1<br>2<br>3<br>4<br>4<br>5<br>6<br>6<br>7<br>8<br>8<br>9<br>10                                                                                                    | Monitor C<br>Nam<br>Jinar<br>Jinar<br>Jinar<br>Jinar<br>Jinar<br>Jinar<br>Jinar<br>Jinar<br>Jinar         |                                                                                                    | heck<br>fmor<br>Station<br>Name<br>Jinankhago<br>Jinankhago<br>Jinankhago<br>Jinankhago<br>Jinankhago<br>Jinankhago<br>Jinankhago<br>Jinankhago<br>Jinankhago                                                                                                    | hang<br>eng<br>ngc<br>gqu<br>qu<br>qu<br>qu<br>nyu<br>gpue<br>n          | show<br>or dat<br>36,444<br>36,7431<br>36,4661<br>36,9719<br>36,9858<br>36,6573<br>36,6357<br>36,6357<br>36,6572                                                                   | Monitor_lon<br>135.9472<br>135.9472<br>136.9403<br>136.903<br>136.904<br>137.359<br>137.359<br>137.3                                                                                                    | detail  |          |         |
| 12 Jinan Lanxianginiao 36.7142 126.9483 v                                                                                                    |                                                                                    |                  | Oat         | Coptimize<br>MAP<br>Summary<br>U Gost<br>Statistics<br>Monit<br>U Monit<br>U Monit<br>U Monit<br>U Monit<br>U Monit<br>U Gost<br>C Gost<br>C G<br>C G<br>C G<br>C G<br>C G<br>C G<br>C G<br>C G<br>C G<br>C G                                                                                                    | distrategies           GIS         Charin           information         Emilian           on Name         Name           n Name         Name           oc.lat         Encolority           JPM25         JPM25           JPM25         JPM25           JPM25         JPM25           JPM25         JPM25           JOB         L03           L03         L03           L03         J03           L03         L03                                                                                                    | KEET t Data ission Reduction Data Detail Data Detail D 2 3 4 4 5 6 7 8 9 10 11 1                                                                                                    | Monitor D<br>Loce<br>Nam<br>Jinar<br>Jinar<br>Jinar<br>Jinar<br>Jinar<br>Jinar<br>Jinar<br>Jinar<br>Jinar |                                                                                                    | heck<br>fmor<br>Station<br>Name<br>Jinanbaosh<br>Jinanbaosh                                                                            | hang<br>eng<br>ngc<br>gqu<br>qu<br>qu<br>qu<br>qu<br>in                  | show<br>or dat<br>24.666<br>30.7431<br>36.6531<br>36.6531<br>36.6533<br>36.6333<br>36.6333<br>36.6333<br>36.6372<br>36.6372<br>36.6116                                             | data c<br>a<br>Monitor_lon<br>115.090<br>116.900<br>116.900<br>117.155<br>117.155<br>117.155<br>117.155<br>117.1561<br>117.1561<br>117.1561<br>117.1561<br>117.1569                                                                                                    | detail  |          |         |
|                                                                                                    |                                                                                    |                  | Gat         | Optimize  Optimize  Support  Support  S                                                                                                    | d Strategies           GIS         Charn           Information         Em           On Name         Information           Information         Em           On Name         Information           Information         Em           Information         Em           <                                                                                                    | ICET           t         Data           ission Reduction         Oata Detail           0         Data           10         2           3         4           5         6           7         8           9         10           11         12 | Monitor D<br>Nam<br>Jinar<br>Jinar<br>Jinar<br>Jinar<br>Jinar<br>Jinar<br>Jinar<br>Jinar<br>Jinar         |                                                                                                    | heck<br>fmor<br>station<br>Name<br>Jichuanger<br>Jicanhuager<br>Jinanhuag<br>Jinanhuag<br>Jinan<br>Jinang<br>Jinan<br>Jinan<br>Jinan<br>Jinan<br>Jinan<br>Jinan<br>Jinan<br>Jinan<br>Jinan<br>Jinan<br>Jinan<br>Jinan<br>Jinan<br>Jinan<br>Jinan<br>Jinanhuag<br>Jinanhuag<br>Jinanhu | hang<br>eng<br>eng<br>eng<br>eng<br>eng<br>eng<br>eng<br>eng<br>eng<br>e | show<br>or dat<br>36,650<br>36,7431<br>36,6641<br>36,6531<br>36,9719<br>36,9858<br>36,6732<br>36,6333<br>36,6333<br>36,6333<br>36,6337<br>36,6337<br>36,6337<br>36,6337<br>36,6337 | data c<br>a<br>Monitor_lon<br>116.9172<br>127.3509<br>136.903<br>136.903<br>136.903<br>137.355<br>137.355<br>137.355<br>137.355<br>137.356<br>137.356 | detail  |          |         |
| 🔁 All Apply Digits After Decimal Point. 🕷 🛬                                                                                                    |                                                                                    |                  | Gat         | Optimize<br>MAP<br>Sommary<br>Sommary<br>Sommar                                                                                                    | d Strategies  GIS Char information Em on Name on Name on Name on Name (, MA) (, MA) (,                                                                                                    | Data           ission Reduction           -Data Detail           ID           3           4           5           6           7           8           9           10           12           2           4                                     | Monitor D<br>Loca<br>Jinar<br>Jinar<br>Jinar<br>Jinar<br>Jinar<br>Jinar<br>Jinar                          |                                                                                                    | heck<br>f mor<br>Station<br>Name<br>Jinanbaok<br>Jinanbaok<br>Jinanbaok<br>Jinanbaok<br>Jinanhuago<br>Jinanbaok<br>Jinanhuago<br>Jinanbaok<br>Jinanhuago<br>Jinanbaok<br>Jinanhuago<br>Jinanbaok<br>Jinanhuago<br>Jinanbaok<br>Jinanhuago<br>Jinanbaok<br>Jinanhuago<br>Jinanbaok<br>Jinanhuago<br>Jinanbaok<br>Jinanhuago<br>Jinanbaok<br>Jinanhuago<br>Jinanbaok<br>Jinanhuago<br>Jinanbaok<br>Jinanhuago<br>Jinanhuago<br>Ji                                                                      | hang<br>eng<br>ngc<br>gqu<br>qu<br>qu<br>qu<br>qu<br>ayu<br>n<br>soo     | show<br>or dat<br>Monitor_ist<br>36,6464<br>36,7431<br>36,6601<br>36,6733<br>36,6733<br>36,6733<br>36,6537<br>36,6537<br>36,6537<br>36,6537<br>36,6537                             | data c<br>a<br>125.9472<br>137.1509<br>136.8104<br>137.1509<br>137.1501<br>137.1501<br>137.1501<br>137.1501<br>137.1501<br>137.1501<br>137.1501<br>137.1501<br>137.1501<br>137.1501                                                                                                    | etail   |          |         |

Fig. 21 Data detail results and configuration of Optimized Strategies

### **5.2.2** The results of ICET

> In Data module, it provides more details information about pollutant control strategies, e.g., total removal cost, removal cost of each pollutant, and baseline emission and so on. Users can check their interest fields to show or export data for further study, as shown in Fig. .

|                                                                                                    |                                                                                                    | data dat                                                                                                    | ail of tot                                                                                                    | al romoval cor                                                           | + hacolino             |                                                                                                    | SU                                                                                                    | ımmar\                                                                                                    | / baseline                                                                                                    | emiss                                                                                                    | ion, cont                                                                                                    |
|----------------------------------------------------------------------------------------------------|----------------------------------------------------------------------------------------------------|----------------------------------------------------------------------------------------------------|----------------------------------------------------------------------------------------------------|--------------------------------------------------------------------------|------------------------|----------------------------------------------------------------------------------------------------|----------------------------------------------------------------------------------------------------|----------------------------------------------------------------------------------------------------|----------------------------------------------------------------------------------------------------|----------------------------------------------------------------------------------------------------|----------------------------------------------------------------------------------------------------|
| Data                                                                                                    | Chart .                                                                                                    | uala uel                                                                                                    |                                                                                                    |                                                                          | it, baseline           | Data                                                                                                    | Chart or                                                                                                    | nission                                                                                                    | and rom                                                                                                    | ained e                                                                                                    | mission                                                                                                    |
| tem Outpu                                                                                                    | t Regional Lev                                                                                                    | el Regional Co                                                                                                    | ntrol&Cost_RSM                                                                                                    | COST OT EACH PC                                                          | ollutant               | System Outpu                                                                                                    | t Regional Leve                                                                                                    | el Regional C                                                                                                    | ontrol&Cost_RSM                                                                                                    | Control Facto                                                                                                    | ,                                                                                                    |
| otal Removal                                                                                                    | Cost                                                                                                    |                                                                                                    |                                                                                                    |                                                                          | ^                      | Region                                                                                                    | Pollutant                                                                                                    | Baseline Er                                                                                                    | missi Control Cost(F                                                                                                    | MI Removed Er                                                                                                    | missi Remained Er                                                                                                    |
| Total nox Remo                                                                                                    | wal Cost (Million Yu                                                                                                    | ian)                                                                                                    |                                                                                                    | 694.7                                                                    |                        | jinan                                                                                                    | nox                                                                                                    | 7,455.3                                                                                                    | 86,385,616.8                                                                                                    | 5,218.7                                                                                                    | 2,236.6                                                                                                    |
| otal so2 Remo                                                                                                    | wal Cost (Million Yu                                                                                                    | an)                                                                                                    |                                                                                                    | 59.4                                                                     |                        | jinan                                                                                                    | 502                                                                                                    | 1,315.3                                                                                                    | 3,986,946.8                                                                                                    | 657.7                                                                                                    | 657.7                                                                                                    |
|                                                                                                    |                                                                                                    |                                                                                                    |                                                                                                    |                                                                          |                        | jinan                                                                                                    | nh3                                                                                                    | 4,709.1                                                                                                    | 35,276,535.6                                                                                                    | 3,296.4                                                                                                    | 1,412.7                                                                                                    |
| tal nh3 Remo                                                                                                    | wal Cost (Million Yu                                                                                                    | ian)                                                                                                    |                                                                                                    | 208.8                                                                    |                        | jinan                                                                                                    | voc                                                                                                    | 6,745.7                                                                                                    | 34,819,915.2                                                                                                    | 4,047.4                                                                                                    | 2,698.3                                                                                                    |
| tal une Remo                                                                                                    | and Cost (Million W                                                                                                    | -                                                                                                    |                                                                                                    | 170.2                                                                    |                        | jinan                                                                                                    | pm25                                                                                                    | 8,471.7                                                                                                    | 131,215,906.2                                                                                                    | 5,824.3                                                                                                    | 2,647.4                                                                                                    |
| tal Pot Intilio                                                                                                    | an con family in                                                                                                    |                                                                                                    |                                                                                                    | (21.0                                                                    |                        | dezhou                                                                                                    | nox                                                                                                    | 9,446.6                                                                                                    | 109,458,404.8                                                                                                    | 6,612.6                                                                                                    | 2,834.0                                                                                                    |
| tal pm25 Ren                                                                                                    | noval Cost (Million                                                                                                    | Yuan)                                                                                                    |                                                                                                    | 621.9                                                                    |                        | dezhou                                                                                                    | so2                                                                                                    | 1,666.6                                                                                                    | 2,542,255.4                                                                                                    | 750.0                                                                                                    | 916.6                                                                                                    |
| 5 Emission                                                                                                    |                                                                                                    |                                                                                                    |                                                                                                    |                                                                          |                        | dezhou                                                                                                    | nh3                                                                                                    | 5,966.9                                                                                                    | 31,497,742.4                                                                                                    | 3,281.8                                                                                                    | 2,685.1                                                                                                    |
| seline pm2                                                                                                    | 5 Emission (Thou                                                                                                    | sand Ton) 70.8                                                                                                    | pm25 COST                                                                                                    | per TON 16,981.4                                                         |                        | dezhou                                                                                                    | VOC                                                                                                    | 4,843.8                                                                                                    | 29,221,192.9                                                                                                    | 3,148.4                                                                                                    | 1,695.3                                                                                                    |
|                                                                                                    |                                                                                                    | 16.4                                                                                                    | (Yuan/Ton)                                                                                                    | 517                                                                      |                        | dezhou                                                                                                    | pm25                                                                                                    | 10,734.4                                                                                                    | 42,357,754.5                                                                                                    | 5,367.2                                                                                                    | 5,367.2                                                                                                    |
| 125 Emission                                                                                                    | n Removed (Thou                                                                                                    | sand Ton) 36.6                                                                                                    | pm25 Emis                                                                                                    | ision Removed (%) 51.7                                                   |                        | binzhou                                                                                                    | nox                                                                                                    | 8,347.9                                                                                                    | 20,232,915.8                                                                                                    | 3,339.2                                                                                                    | 5,008.8                                                                                                    |
| Emission                                                                                                    | Imission (Thouse                                                                                                    | ed Tool 40.8                                                                                                    | 100 COST o                                                                                                    | er TON 8.075.0                                                           |                        | binzhou                                                                                                    | so2                                                                                                    | 1,472.8                                                                                                    | 11,562,541.6                                                                                                    | 810.0                                                                                                    | 662.7                                                                                                    |
| isenne voc c                                                                                                    | umasion (Thouse                                                                                                    | 40.5                                                                                                    | (Yuan/Ton)                                                                                                    | 0,07.3.0                                                                 |                        | binzhou                                                                                                    | nh3                                                                                                    | 5,272.9                                                                                                    | 7,693,620.4                                                                                                    | 1,581.9                                                                                                    | 3,691.1                                                                                                    |
| c Emission F                                                                                                    | Removed (Thousa                                                                                                    | nd Ton) 21.1                                                                                                    | voc Emissi                                                                                                    | on Removed (%) 52.3                                                      |                        | binzhou                                                                                                    | voc                                                                                                    | 4,590.4                                                                                                    | 23,694,664.8                                                                                                    | 2,754.3                                                                                                    | 1,836.2                                                                                                    |
| 3 Emission                                                                                                    |                                                                                                    |                                                                                                    |                                                                                                    |                                                                          |                        | binzhou                                                                                                    | pm25                                                                                                    | 9,485.9                                                                                                    | 10,585,051.9                                                                                                    | 2,371.5                                                                                                    | 7,114.5                                                                                                    |
| seline nh3                                                                                                    | Emission (Thouse                                                                                                    | and Ton) 40.2                                                                                                    | nh3 COST p                                                                                                    | per TON 9,478.1                                                          |                        | liaocheng                                                                                                    | nax                                                                                                    | 7,951.3                                                                                                    | 19,271,653.4                                                                                                    | 3,180.5                                                                                                    | 4,770.8                                                                                                    |
|                                                                                                    |                                                                                                    |                                                                                                    | (ruari/ ion)                                                                                                    |                                                                          |                        | Unasheen                                                                                                    | 502                                                                                                    | 1,402.8                                                                                                    | 11.013.207.3                                                                                                    | 771.5                                                                                                    | 631.3                                                                                                    |
| h3 Emission                                                                                                    | Removed (Thours                                                                                                    | 22.0                                                                                                    | oh2 Emice                                                                                                    | an Removed (N) 54.7                                                      |                        | naocheng                                                                                                    |                                                                                                    |                                                                                                    |                                                                                                    |                                                                                                    |                                                                                                    |
| nh3 Emission                                                                                                    | Removed (Thouse                                                                                                    | and Ton) 22.0                                                                                                    | nh3 Emiss                                                                                                    | ion Removed (%) 54.7                                                     | ~                      | Contimized Strat                                                                                                    | enter                                                                                                    | LOT A                                                                                                    | 20.023.030.5                                                                                                    | 20125                                                                                                    | 2000.0                                                                                                    |
| n3 Emission                                                                                                    | Removed (Thouse                                                                                                    | ICET                                                                                                    | nh3 Emiss                                                                                                    | ion Removed (%) 54.7                                                     | v                      | Optimized Strat                                                                                                    | egies                                                                                                    | ICET                                                                                                    | Show dat                                                                                                    | ta detai                                                                                                    | il of curre                                                                                                    |
| 3 Emission<br>nized Strati<br>Data                                                                                                    | Removed (Thouse<br>regies                                                                                                    | ICET                                                                                                    | nh3 Emiss                                                                                                    | ion Removed (%) 54.7                                                     | v                      | Optimized Strat                                                                                                    | egies<br>Chart                                                                                                    | ICET                                                                                                    | Show dat                                                                                                    | ta detai<br>mate ar                                                                                                    | il of curre                                                                                                    |
| 3 Emission<br>Nized Strat<br>Data<br>em Outpul                                                                                          | Removed (Thousa<br>regies<br>Chart<br>t Regional Lev                                                                                                    | ICET                                                                                                    | nh3 Emiss                                                                                                    | Control Factor                                                           | ×                      | Optimized Strat                                                                                                    | egies<br>Chart<br>t Regional Leve                                                                                                    | ICET                                                                                                    | Show dat<br>cost estin                                                                                                    | ta detai<br>mate ar                                                                                                    | il of curre<br>nd cost ur                                                                                                    |
| n3 Emission<br>nized Strat<br>Data<br>em Output<br>zion                                                                                 | Removed (Thouse<br>regies<br>Chart<br>t Regional Lev<br>Pollutant                                                                                                    | ICET Regional Co Source                                                                                                    | nh3 Emissi<br>Introl&Cost RSM                                                                                                    | Control Factor<br>Show each e                                            | - ·                    | Optimized Strat Data System Output Region                                                                                                    | egies<br>Chart<br>t Regional Leve<br>Sector                                                                                           | ICET<br>ICET<br>Pollutant                                                                                                    | Show dat<br>cost estil<br>control&Cost RSW<br>Current_Emiss                                                                                                    | ta detai<br>mate ar<br>Control Facto                                                                                                    | il of curre<br>nd cost ur<br>r                                                                                                    |
| ized Strat<br>ized Strat<br>iata<br>em Output                                                                                           | Removed (Thousa<br>regies Chart<br>t Regional Lev<br>Pollutant<br>nox                                                                                                    | ICET ICET Source II                                                                                                    | nh3 Emissi<br>Introl&Cost RSM                                                                                                    | Control Factor<br>Show each e                                            | emission               | Optimized Strat<br>Data<br>System Output<br>Region<br>Jinan                                                                                                    | egies Chart t Regional Leve Sector TT                                                                                                 | ICET<br>ICET<br>Pollutant<br>NOx                                                                                                    | Show dat<br>cost estii<br>control&Cost RSM<br>Current_Emiss<br>7455 52222                                                                                                    | ta detai<br>mate ar<br>Control Facto<br>ior Cost_Estima                                                                                                    | il of curre<br>nd cost ur<br>r<br>ste(%; Cost_Unit(To<br>943.4751692                                                                                                    |
| nized Strat<br>Data<br>tem Output<br>gion<br>n                                                                                          | Removed (Thousa<br>egies<br>Chart<br>Regional Lev<br>Pollutant<br>nox<br>So2                                                                                                    | ICET ICET Regional Co Source                                                                                                    | nh3 Emissi<br>introl&Cost RSM<br>Limit<br>0.50<br>0.50                                                                                                    | Control Factor<br>Show each of<br>factor of se                           | •<br>emission<br>ected | Optimized Strat<br>Data<br>System Output<br>Region<br>Jinan<br>Jinan                                                                                                    | egies Chart Regional Leve Sector TT TT                                                                                                | ICET<br>ICET<br>Pollutant<br>NOx<br>NOx                                                                                                    | Show dat<br>cost estin<br>control&Cost RSM<br>Current_Emiss<br>7455.521228<br>7455.821228                                                                                                    | ta detai<br>mate ar<br>I Control Facto<br>lor Cost_Estime<br>5<br>10                                                                                                    | il of curre<br>nd cost un<br>r<br>ste(%) Cost_Unit(Tor<br>943.4751692<br>1886.950338                                                                                                    |
| 3 Emission<br>ilzed Strat<br>Data<br>em Output<br>jion                                                                                  | Removed (Thouse<br>egies Chart<br>t Regional Lev<br>Pollutant<br>so2<br>nh3                                                                                                    | ICET ICET Source T T T T T T T T T T T T T T T T T T T                                                                                                    | nh3 Emiss<br>ntrol&Cost RSM<br>Umit<br>0.50<br>0.50<br>0.30                                                                                                    | Control Factor<br>Show each of<br>factor of sel                          | emission<br>ected      | Optimized Strat<br>Data<br>System Output<br>Region<br>Jinan<br>Jinan<br>Jinan                                                                                                    | egies<br>Chart<br>t Regional Leve<br>Sector<br>TT<br>TT<br>TT                                                                         | ICET<br>ICET<br>Pollutant<br>NOx<br>NOx<br>NOx                                                                                                    | Show dat<br>cost estil<br>control&Cost RSM<br>Curret_Emiss<br>7455.321228<br>7455.321228                                                                                                    | ta detai<br>mate an<br>I Control Facto<br>I Control Facto<br>S<br>10<br>15                                                                                                    | il of curre<br>nd cost un<br>r<br>1886.95038<br>2830.425507                                                                                                    |
| 3 Emission<br>ilzed Strat<br>Data<br>Em Output<br>Son<br>1<br>1                                                                         | Removed (Thouse<br>egies<br>Chart<br>Regional Lev<br>Pollutant<br>nox<br>so2<br>nh3<br>voc                                                                                                    | ICET ICET Source IIIIIIIIIIIIIIIIIIIIIIIIIIIIIIIIIIII                                                                                                    | nh3 Emiss<br>mtrol&Cost RSM<br>Umit<br>0.50<br>0.50<br>0.30<br>0.40                                                                                                    | Control Factor<br>Show each of<br>factor of sel<br>regions               | emission<br>ected      | Optimized Strate<br>Data<br>System Output<br>Region<br>Jinan<br>Jinan<br>Jinan<br>Jinan                                                                                                    | egies Chart<br>Regional Leve<br>Sector<br>TT<br>TT<br>TT<br>TT                                                                        | ICET<br>ICET<br>Pollutant<br>NOx<br>NOx<br>NOx<br>NOx                                                                                                    | Show dat<br><u>cost estil</u><br><u>costs estil</u><br><u>255,522228</u><br><u>7455,522228</u><br><u>7455,522228</u>                                                                                                    | ta detai<br>mate an<br>Control Facto<br>lior Cost_Estima<br>10<br>15<br>20                                                                                                    | il of curre<br>nd cost ui<br>r<br>943.4751692<br>1886.59038<br>2880.42597<br>3773.900676                                                                                                    |
| 3 Emission<br>Nized Strat<br>Nata<br>em Output<br>Ion<br>5<br>5<br>5<br>5                                                               | Removed (Thouse<br>regies Chart<br>Chart<br>Regional Lev<br>Pollutant<br>so2<br>nh3<br>voc<br>pm25                                                                                                    | ICET ICET ICET ICET ICET ICET ICET ICET                                                                                                    | nh3 Emiss<br>ntrol&Cost RSM<br>Unit<br>0.50<br>0.30<br>0.40<br>0.25                                                                                                    | Control Factor<br>Show each of<br>factor of sel<br>regions               | emission<br>ected      | Detimized Strat                                                                                                    | egies Chart<br>t Regional Leve<br>Sector<br>TT<br>TT<br>TT<br>TT<br>TT                                                                | ICET ICET Pollutant NOx NOx NOx NOx NOx NOx NOx                                                                                                    | Show dat<br><u>cost estil</u><br><u>control&amp;Cost</u> RSM<br><u>Current_Emiss</u><br><u>7455.32228</u><br><u>7455.32228</u><br><u>7455.32228</u><br><u>7455.32228</u><br><u>7455.32228</u>                                                                                                    | ta detai<br>mate an<br>Control Facto<br>lor Cost_Estima<br>10<br>15<br>20<br>25                                                                                                    | il of curre<br>d cost un<br>vi<br>1886,95038<br>2830,42507<br>3773,500676<br>4717,375844                                                                                                    |
| a Emission<br>hized Strat<br>Data<br>em Outpu<br>pion<br>n<br>n<br>n<br>n<br>n<br>n                                                     | Removed (Thouse<br>regies Chart<br>t Regional Lev<br>Pollutant<br>not<br>so2<br>nh3<br>voc<br>pm25<br>pm25                                                                                                    | ICET ICET ICET ICET ICET ICET ICET ICET                                                                                                    | nh3 Emissi<br>Introl&Cost RSM<br>Unit<br>0.50<br>0.50<br>0.40<br>0.25<br>0.35                                                                                                    | Control Factor<br>Show each e<br>factor of sel<br>regions                | emission<br>ected      | Detimized Strat<br>Data<br>System Output<br>Region<br>Jinan<br>Jinan<br>Jinan<br>Jinan<br>Jinan                                                                                             | egies Chart<br>t Regional Lever<br>Sector<br>TT<br>TT<br>TT<br>TT<br>TT<br>TT<br>TT                                                   | ICET ICET Pollutant NOx NOx NOx NOx NOx NOx NOx NOx NOx                                                                                                    | Show dat<br>cost esti<br>Control&Cost RsM<br>Current_Emiss<br>7455.321228<br>7455.321228<br>7455.321228<br>7455.321228                                                                                                    | a detai<br>mate an<br>control Factor<br>loor Cost_Estima<br>20<br>25<br>20<br>25<br>30                                                                                                    | il of curre<br>d cost un<br>r<br>1886 \$5038<br>2830.425507<br>3773.95844<br>5660.851013                                                                                                    |
| a Emission<br>hized Strat<br>Data<br>em Outpu<br>pion<br>h<br>h<br>h<br>h<br>h<br>h<br>h<br>h<br>h<br>h<br>h<br>h<br>h                  | Removed (Thouse<br>regies<br>Chart<br>t Regional Lev<br>Pollutant<br>nox<br>so2<br>nh3<br>voc<br>pm25<br>pm25                                                                                                    | ICET ICET ICET ICET ICET ICET ICET ICET                                                                                                    | nh3 [miss]                                                                                                    | Control Factor<br>Show each e<br>factor of sel<br>regions                | emission<br>ected      | Deptimized Strat<br>Data<br>System Outpu<br>Region<br>Jinan<br>Jinan<br>Jinan<br>Jinan<br>Jinan<br>Jinan                                                                                    | egies Chart<br>t Regional Level<br>Sector<br>TT<br>TT<br>TT<br>TT<br>TT<br>TT<br>TT<br>TT                                             | ICET  ICET  Pollutant NOx NOx NOx NOx NOx NOx NOx NOx NOx NOx                                                                                                    | Show dat<br>cost estil<br>control&cost<br>7455.321228<br>7455.321228<br>7455.321228<br>7455.321228<br>7455.321228                                                                                                    | ta detai<br>mate ar<br>Control Facto<br>Control Facto<br>10<br>15<br>20<br>25<br>30<br>35                                                                                                    | il of curre<br>od cost un<br>reterk: Cost_UnitTo<br>943.4751092<br>1886.59038<br>2880.425507<br>3773.900676<br>4717.37584<br>5660.851013<br>5660.0851013                                                                                                    |
| a Emission<br>nized Strat<br>Data<br>em Outpu<br>pion<br>n<br>n<br>n<br>n<br>n<br>n<br>n<br>n<br>n<br>n<br>n<br>n<br>n                  | Removed (Thouse<br>egies Chart<br>t Regional Lev<br>Pollutant<br>nox<br>so2<br>nh3<br>voc<br>pm25<br>pm25<br>pm25                                                                                                    | KET KET KET KET KET KET KET KET KET KET                                                                                                    | nh3 Emiss<br>mtrol&Cost RSM<br>Umit<br>0.50<br>0.50<br>0.50<br>0.40<br>0.25<br>0.25<br>0.25<br>0.25<br>0.45                                                                                                    | Control Factor<br>Show each e<br>factor of sel<br>regions                | emission<br>ected      | Detimized Strat<br>Data<br>System Output<br>Region<br>Jinan<br>Jinan<br>Jinan<br>Jinan<br>Jinan<br>Jinan<br>Jinan<br>Jinan                                                                  | egies Chart t Regional Leve Sector TT TT TT TT TT TT TT TT TT TT TT TT TT                                                             | ICET ICET ICET Pollutant NOx NOx NOx NOx NOx NOx NOx NOx NOx NOx                                                                                                    | Show dat<br><u>cost esti</u><br><u>control&amp;cost</u> Rsw<br><u>control&amp;cost</u> Rsw<br><u>7455.321228</u><br>7455.321228<br>7455.321228<br>7455.321228<br>7455.321228                                                                                                    | ta detai<br>mate an<br>control Facto<br>ior Cost_Istma<br>ior Cost_Istma<br>ior 25<br>20<br>25<br>20<br>25<br>20<br>25<br>20<br>25<br>20<br>25<br>20<br>25<br>20                                                                                                    | il of curre<br>d cost un<br>re<br>1880.4255692<br>1886.95038<br>2880.425507<br>377.95067<br>4717.375844<br>5660.851013<br>5880.060717<br>6059.270418                                                                                                    |
| a Emission<br>nized Strat<br>Data<br>em Outpu<br>pion<br>n<br>n<br>n<br>n<br>n<br>n<br>n<br>n<br>n<br>n<br>n<br>n<br>n                  | Removed (Thousie<br>egies Chart<br>t Regional Leve<br>Pollutant<br>nh3<br>so2<br>nh3<br>so2<br>nh3<br>so2<br>nh3<br>so2<br>nh3<br>so2<br>nh3<br>so2<br>nh3<br>so2<br>nh2<br>pm25<br>pm25<br>nox                                                                                                    | KCET  KCET KCET                                                                                                    | nh3 Emiss<br>                                                                                                    | Control Factor<br>Show each of<br>factor of sel<br>regions               | emission<br>ected      | Deptimized Strat                                                                                                    | egies Chart Regional Leve Sector T T T T T T T T T T T T T T T T T T T                                                                | ECET  ECET  Pollutant NOx NOx NOx NOx NOx NOx NOx NOx NOx NOx                                                                                                    | Show dat<br><u>cost esti</u><br><u>control&amp;Cost</u> <u>rsw</u><br><u>rsss</u><br><u>7455.32228</u><br><u>7455.32228</u><br><u>7455.32228</u><br><u>7455.32228</u><br><u>7455.32228</u><br><u>7455.32228</u><br><u>7455.32228</u><br><u>7455.32228</u><br><u>7455.32228</u><br><u>7455.32228</u><br><u>7455.32228</u>                                                                                                    | ta detai<br>mate an<br>Control Facto<br>Cost Estma<br>20<br>25<br>30<br>35<br>40<br>45                                                                                                    | il of curre<br>nd cost un<br>ri<br>186,95038<br>2880,42597<br>3773,900676<br>4712,373584<br>5660,851013<br>5860,060727<br>6052,920418<br>60554,48012                                                                                                    |
| Emission<br>ized Strat<br>Pata<br>em Outpu<br>ion<br>h<br>h<br>h<br>h<br>h<br>h<br>h<br>h<br>h<br>h<br>h<br>h<br>h                      | Removed (Thousie<br>egies Chart<br>Chart<br>Regional Lee<br>Regional Lee<br>So2<br>anta<br>so2<br>anta<br>so2<br>anta<br>anta<br>anta<br>anta<br>anta<br>anta<br>anta<br>ant                                                                                                    | And Ton) 22.0<br>KCET<br>Regional Co<br>To<br>To<br>To<br>To<br>To<br>To<br>To<br>To<br>To<br>T                                                                                                    | nh3 Emiss<br>ntrol&Cost RSM<br>Limit<br>0.50<br>0.40<br>0.25<br>0.25<br>0.20<br>0.45<br>0.20<br>0.55                                                                                                    | Control Factor<br>Show each of<br>factor of sel<br>regions               | emission<br>ected      | Coptimized Stratt<br>Data<br>System Output<br>Region<br>Inan<br>Jinan<br>Jinan<br>Jinan<br>Jinan<br>Jinan<br>Jinan<br>Jinan<br>Jinan<br>Jinan<br>Jinan                                      | egies Chart Chart Regional Leve Sector T T T T T T T T T T T T T T T T T T T                                                          | ICET           Regional C           Pollutant           NOx           NOx                                                                                                    | Show data<br>cost estil<br>control&cost<br>7455 32228<br>7455 32228<br>7455 32228<br>7455 32228<br>7455 32228<br>7455 32228<br>7455 32228<br>7455 32228<br>7455 32228<br>7455 32228                                                                                                    | ta detai<br>mate an<br>control facto<br>ior cost Estima<br>10<br>15<br>20<br>25<br>30<br>35<br>40<br>45<br>50                                                                                                    | il of curre<br>nd cost un<br>r<br>s<br>s<br>s<br>s<br>s<br>s<br>s<br>s<br>s<br>s<br>s<br>s<br>s<br>s<br>s<br>s<br>s<br>s                                                                                                    |
| Emission<br>ized Strat<br>iata<br>ion<br>ion<br>ion<br>ion<br>ion<br>ion<br>ion<br>ion<br>ion<br>ion                                    | Removed (Thouse<br>egies<br>Chart<br>t Regional Lev<br>Pollutant<br>nos<br>so2<br>pm25<br>pm25<br>pm25<br>pm25<br>pm25<br>pm25<br>pm25<br>pm2                                                                                                    | et and Tony 22.0<br>KET<br>Regional Coo<br>Source<br>T<br>T<br>T<br>T<br>G<br>Source<br>T<br>T<br>T<br>Source<br>T<br>T<br>T<br>Source<br>T<br>T<br>T<br>Source<br>T<br>T<br>T<br>Source<br>T<br>T<br>T<br>Source<br>T<br>T<br>T<br>Source<br>T<br>T<br>T<br>Source<br>T<br>T<br>T<br>Source<br>T<br>T<br>Source<br>T<br>T<br>T<br>Source<br>T<br>T<br>Source<br>T<br>T<br>Source<br>T<br>T<br>Source<br>T<br>Source<br>Source<br>T<br>Source<br>T<br>Source<br>Source | nh3 Emiss<br>Introl&Cost RSM<br>Umit<br>0.50<br>0.30<br>0.40<br>0.25<br>0.35<br>0.25<br>0.25<br>0.45<br>0.45                                                                                                    | Control Factor<br>Show each of<br>factor of sel<br>regions               | emission<br>ected      | Determined Strate<br>Optimized Strate<br>System Outpu<br>Region<br>Jinan<br>Jinan<br>Jinan<br>Jinan<br>Jinan<br>Jinan<br>Jinan<br>Jinan<br>Jinan<br>Jinan<br>Jinan                          | egies Chart<br>Regional Leve<br>Sector<br>TT<br>TT<br>TT<br>TT<br>TT<br>TT<br>TT<br>T                                                 | ICET ICET Regional C Pollutant NO NO NO NO NO NO NO NO NO NO NO NO NO                                                                                                    | Show dat<br>cost estim<br>Control&Cost<br>7455.32228<br>7455.32228<br>7455.32228<br>7455.32228<br>7455.32228<br>7455.32228<br>7455.32228<br>7455.32228<br>7455.32228                                                                                                    | ta detai<br>mate ar<br>control Facto<br>ior Cost_Estma<br>20<br>15<br>20<br>25<br>30<br>35<br>40<br>45<br>50<br>55                                                                                                    | I 000.0<br>II of curred<br>of cost unit<br>1886/50038<br>2830.425607<br>3777.900676<br>4723.757.900676<br>4723.757.90077<br>4723.757.900676<br>4723.757.900676<br>4723.757.90077<br>4733.757.90077<br>4733.757.90077<br>4735.757.90077<br>4735.757.90077<br>4755.757 |
| a Emission<br>alzed Strat<br>Data<br>em Outpu<br>glon<br>n<br>n<br>n<br>n<br>n<br>n<br>hou<br>hou<br>hou                                | Removed (Thousian<br>regies Chart<br>Chart<br>t Regional Lev<br>Politivant<br>nox<br>so2<br>pm25<br>pm25<br>pm25<br>nox<br>so2<br>nox<br>so2<br>pm25<br>nox<br>so2<br>nox<br>so2<br>nox<br>so2<br>pm25<br>nox<br>so2<br>nox<br>so2<br>nox<br>so2<br>so2<br>so2<br>so2<br>so2<br>so2<br>so2<br>so2                                                                                                    | end Ton) 22.0<br>KET<br>KET<br>Regional Co<br>Source<br>Ru<br>Ru<br>Ru<br>dust<br>Inpe<br>frob<br>other<br>Ru<br>Ru<br>Ru<br>Ru<br>Ru<br>Ru<br>Ru<br>Ru<br>Ru<br>Ru                                                                                                    | nh3 Emissi<br>Italia<br>Italia<br>It                                                                                                    | Control Factor<br>Show each of<br>factor of sel<br>regions               | emission<br>ected      | Dottimized Stratt<br>Data<br>System Outpu<br>Region<br>Jinan<br>Jinan<br>Jinan<br>Jinan<br>Jinan<br>Jinan<br>Jinan<br>Jinan<br>Jinan<br>Jinan<br>Jinan<br>Jinan<br>Jinan                    | egies Chart t Regional Leve Sector T T T T T T T T T T T T T T T T T T T                                                              | KCET           Pollutant           NOx           NOx                                                                                                    | Show dat<br>cost esti<br>control&cost esti<br>7455.32228<br>7455.32228<br>7455.32228<br>7455.32228<br>7455.32228<br>7455.32228<br>7455.32228<br>7455.32228<br>7455.32228<br>7455.32228<br>7455.32228<br>7455.32228                                                                                                    | ta detail<br>mate an<br>Control Facto<br>20<br>25<br>20<br>25<br>20<br>25<br>20<br>25<br>20<br>25<br>20<br>25<br>20<br>25<br>20<br>25<br>20<br>25<br>20<br>25<br>20<br>25<br>20<br>25<br>20<br>25<br>20<br>25<br>20<br>25<br>20<br>25<br>20<br>25<br>25<br>20<br>25<br>20<br>25<br>25<br>25<br>20<br>25<br>25<br>25<br>25<br>25<br>25<br>25<br>25<br>25<br>25<br>25<br>25<br>25                                                                                                    | 1000.000000000000000000000000000000000                                                                                                    |
| nized Strat<br>Data<br>tem Outpu<br>gion<br>an<br>an<br>an<br>an<br>an<br>an<br>an<br>an<br>an<br>an<br>an<br>an<br>an                  | Removed (Thouse<br>eggles)<br>Chart<br>t Regional Lev<br>Pollutant<br>nh3<br>so2<br>nh3<br>so2<br>nh3<br>so2<br>pm25<br>pm25<br>pm25<br>pm25<br>so2<br>nos<br>so2<br>nh3<br>so2<br>nh3<br>so2<br>pm25<br>so2<br>nh3<br>so2<br>pm25<br>so2<br>nh3                                                                                                    | end Ton) 22.0<br>CET<br>Regional Co<br>Source<br>T<br>R<br>R<br>dust<br>inpc<br>cb<br>cb<br>cb<br>cb<br>cb<br>cb<br>cb<br>cb<br>cb<br>c                                                                                                    | nh3 Emissi<br>introl&Cost ESM<br>Umit<br>0.30<br>0.30<br>0.35<br>0.35<br>0  | Control Factor<br>Show each of<br>factor of sel<br>regions               | emission<br>ected      | Dottimized Strat<br>Data<br>System Output<br>Region<br>Jinan<br>Jinan<br>Jinan<br>Jinan<br>Jinan<br>Jinan<br>Jinan<br>Jinan<br>Jinan<br>Jinan<br>Jinan<br>Jinan                             | egies<br>Сhart<br>t Regional Leve<br>Sector<br>11<br>17<br>17<br>17<br>17<br>17<br>17<br>17                                           | ECET  ECET ECET ECET  ECET ECET ECE | Control Control Contro                                                                                                    | ta detai<br>mate an<br>Control Facto<br>ior Cost_statua<br>ior Cost_statua | 1000.                                                                                                    |
| h3 Emission<br>mized Strat<br>Data<br>stem Outpu<br>egion<br>an<br>an<br>an<br>an<br>an<br>an<br>an<br>an<br>an<br>an<br>an<br>an<br>an | Removed (Thousi<br>egles<br>Chart<br>C Regional Lev<br>Pollutant<br>Pollutant<br>Pollutan | et Regional Co<br>Source<br>R<br>R<br>R<br>R<br>R<br>R<br>R<br>R<br>R<br>R<br>R<br>R<br>R<br>R<br>R<br>R<br>R<br>R<br>R                                                                                                    | nh3 Emiss<br>ILIMI<br>Limi<br>0.00<br>0.30<br>0.30<br>0.30<br>0.30<br>0.30<br>0.35<br>0.30<br>0.35<br>0.30<br>0.35<br>0.30<br>0.35<br>0.30<br>0.35<br>0.30<br>0.35<br>0.30<br>0.35<br>0.30<br>0.35<br>0.30<br>0.35<br>0.35<br>0.45<br>0.45  | Control Factor<br>Show each of<br>factor of sel<br>regions               | emission<br>ected      | Detimized Strat<br>Data<br>System Outpu<br>Begion<br>Jinan<br>Jinan<br>Jinan<br>Jinan<br>Jinan<br>Jinan<br>Jinan<br>Jinan<br>Jinan<br>Jinan<br>Jinan<br>Jinan<br>Jinan                      | egies Chart<br>Regional Leve<br>Sector<br>T<br>T<br>T<br>T<br>T<br>T<br>T<br>T<br>T<br>T<br>T<br>T<br>T<br>T<br>T<br>T<br>T<br>T<br>T | KCET           Pollutant           NOx           NOx                                                                                                    | Show dat<br>cost esti<br>cost esti<br>745532228<br>745532228<br>74553228<br>74553228<br>74553228<br>74553228<br>74553228<br>74553228<br>74553228<br>74553228<br>74553228                                                                                                    | ta detai<br>mate an<br>Control Facto<br>ior Cost_Estma<br>20<br>25<br>30<br>25<br>30<br>35<br>40<br>45<br>50<br>55<br>50<br>55<br>50<br>55<br>50<br>55<br>50<br>57<br>70                                                                                                    | 1000.000000000000000000000000000000000                                                                                                    |
| h3 Emission<br>mized Strat<br>Data<br>item Outpu<br>gion<br>an<br>an<br>an<br>an<br>an<br>an<br>an<br>an<br>an<br>an<br>an<br>an<br>an  | Removed (Thouse<br>egles Chart<br>t Regional Lev<br>Pollutant<br>nos<br>pm25<br>pm25<br>pm25<br>pm25<br>pm25<br>pm25<br>pm25<br>pm25                                                                                                    | And Tony 22.8<br>CET<br>Regional Coo<br>R<br>R<br>R<br>R<br>R<br>dust<br>G<br>G<br>G<br>Cher<br>R<br>R<br>C<br>R<br>R<br>R<br>R<br>R<br>R<br>R<br>R<br>R<br>R<br>R<br>R<br>R                                                                                                    | nh3 Emissi<br>Introl&Cost R3M<br>Limit<br>0.30<br>0.30<br>0.40<br>0.40<br>0.40<br>0.40<br>0.40<br>0.55<br>0.35<br>0.35<br>0.45<br>0.45<br>0 | Control Factor<br>Show each of<br>factor of sel<br>regions<br>Export the | emission<br>ected      | Coptimized Strat<br>Coptimized Strat<br>Data<br>System Output<br>Region<br>Inan<br>Jinan<br>Jinan<br>Jinan<br>Jinan<br>Jinan<br>Jinan<br>Jinan<br>Jinan<br>Jinan<br>Jinan<br>Jinan<br>Jinan | egies Chart<br>Chart<br>Regional Leve<br>Sector<br>IT<br>IT<br>IT<br>IT<br>IT<br>IT<br>IT<br>IT<br>IT<br>IT<br>IT<br>IT<br>IT         | ECET  ECET ECET  ECET  ECET  ECET  ECET ECET  ECET  ECET  ECET ECET ECE | Show dat<br>cost esti<br>controls.com<br>245, 31228<br>245, 31228<br>245, 3128<br>245, 3128<br>245, 315, 315<br>245, 315, 315, 315, 315 | ta detai<br>mate ar<br>control Facto<br>control Facto<br>control facto<br>5<br>20<br>25<br>20<br>25<br>20<br>25<br>20<br>25<br>20<br>25<br>20<br>25<br>20<br>25<br>20<br>25<br>20<br>25<br>20<br>25<br>20<br>25<br>20<br>25<br>20<br>25<br>20<br>25<br>20<br>25<br>20<br>25<br>20<br>25<br>20<br>25<br>20<br>25<br>20<br>25<br>20<br>25<br>25<br>20<br>25<br>20<br>25<br>25<br>20<br>25<br>20<br>25<br>25<br>20<br>25<br>25<br>20<br>25<br>20<br>25<br>25<br>20<br>25<br>25<br>20<br>25<br>25<br>20<br>25<br>25<br>20<br>25<br>25<br>20<br>25<br>25<br>20<br>25<br>25<br>20<br>25<br>25<br>25<br>20<br>25<br>25<br>25<br>25<br>25<br>25<br>25<br>25<br>25<br>25<br>25<br>25<br>25                                                                                                    | 1000.                                                                                                    |

Fig. 22 Data detail results and configuration of ICET

 $\succ$  In Chart module, users can also view the results of different pollutant control strategies, including configurating plot according to their preferences, as shown in Fig. .

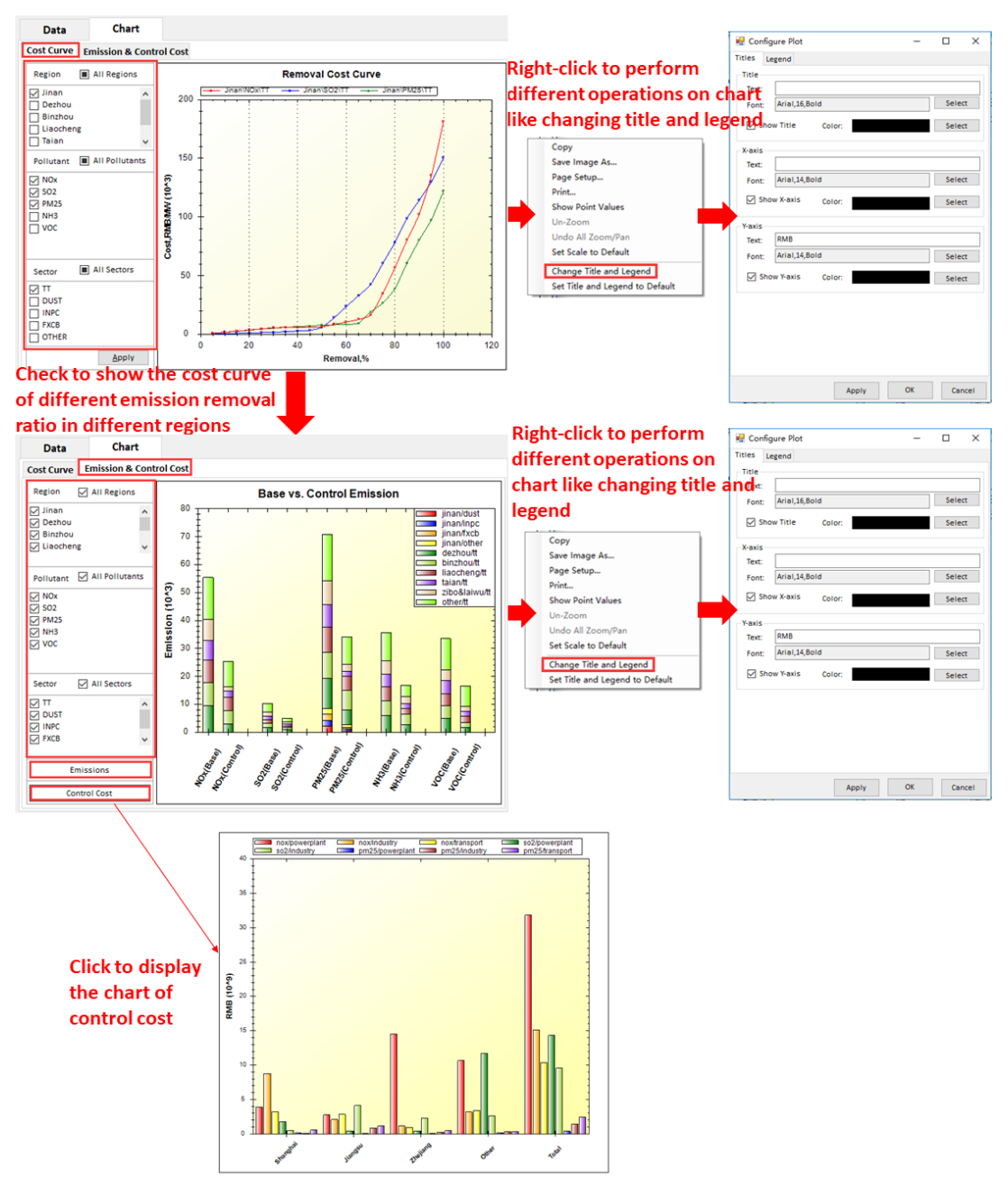

Fig. 23 Chart results and configuration options of ICET

## 5.3 The results of RSM-VAT

> In Map module, users are allowed to show the concentration that responds in real time to the emission reduction control. Users can also set specific plot type and perform different operations on map (e.g., zoom in or zoom out domain), as shown in Fig. 24.

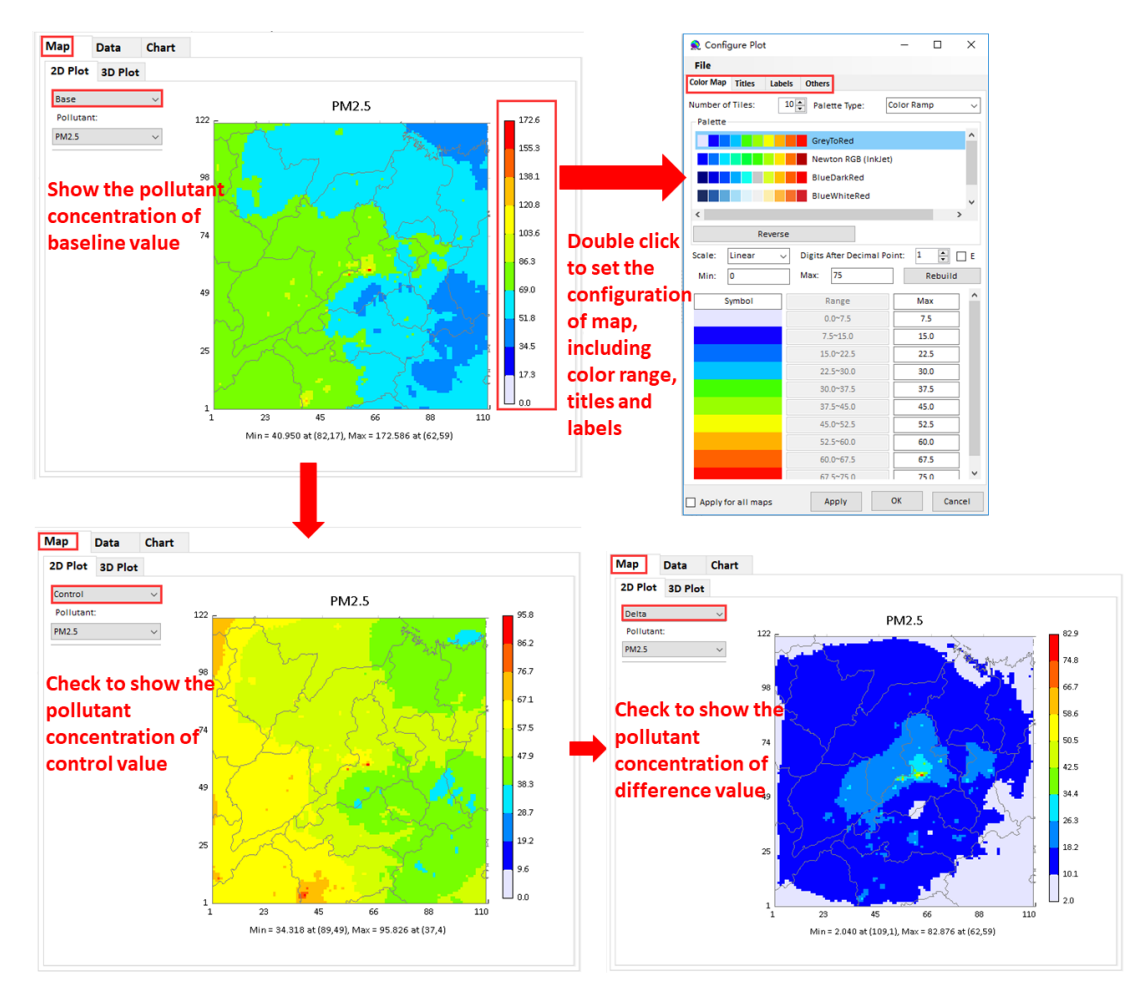

Fig. 24 Map results and configuration options of RSM-VAT

➢ In Data module, it provides more details information about concentration of selected pollutant e.g., baseline value, control value, and difference value and so on. Users can check their interest fields to show, as shown in Fig. .

| Map<br>B | Data  | Chart<br>O Delta | ○ PM2.5 ● O3 | (1    | 4 4   1 | Expo<br>data<br>/264   > > | to local |
|----------|-------|------------------|--------------|-------|---------|----------------------------|----------|
|          | _ID   | _TYPE            | LAT          | LONG  | Season  | 03                         | ^        |
| •        | 1001  |                  | 35.2         | 115.1 | 201707  | 202.3                      |          |
|          | 2001  |                  | 35.2         | 115.1 | 201707  | 201.4                      |          |
|          | 3001  |                  | 35.2         | 115.2 | 201707  | 198.5                      |          |
|          | 4001  |                  | 35.2         | 115.2 | 201707  | 197.8                      |          |
|          | 5001  |                  | 35.2         | 115.2 | 201707  | 195.5                      |          |
|          | 6001  |                  | 35.2         | 115.3 | 201707  | 198.0                      |          |
|          | 7001  |                  | 35.2         | 115.3 | 201707  | 198.0                      |          |
|          | 8001  |                  | 35.2         | 115.3 | 201707  | 200.4                      |          |
|          | 9001  |                  | 35.2         | 115.4 | 201707  | 196.3                      |          |
|          | 10001 |                  | 35.2         | 115.4 | 201707  | 196.6                      |          |
|          | 11001 |                  | 35.2         | 115.4 | 201707  | 198.0                      |          |
|          | 12001 |                  | 35.2         | 115.5 | 201707  | 204.9                      |          |
|          | 13001 |                  | 35.2         | 115.5 | 201707  | 204.7                      |          |
|          | 14001 |                  | 35.2         | 115.5 | 201707  | 206.9                      |          |
|          | 15001 |                  | 35.2         | 115.6 | 201707  | 207.0                      |          |
|          | 16001 |                  | 35.2         | 115.6 | 201707  | 207.4                      |          |
|          | 17001 |                  | 35.2         | 115.6 | 201707  | 205.4                      |          |
|          | 18001 |                  | 35.2         | 115.7 | 201707  | 201.5                      |          |
|          | 19001 |                  | 35.2         | 115.7 | 201707  | 200.8                      |          |
|          | 20001 |                  | 35.2         | 115.7 | 201707  | 201.2                      |          |
|          | 21001 |                  | 35.2         | 115.8 | 201707  | 196.8                      | ~        |

Fig. 25 Data detail results and configuration of RSM-VAT

 $\succ$  In Chart module, users can also view the emission reduction effects of emission control, including configurating plot according to their preferences, as shown in Fig. .

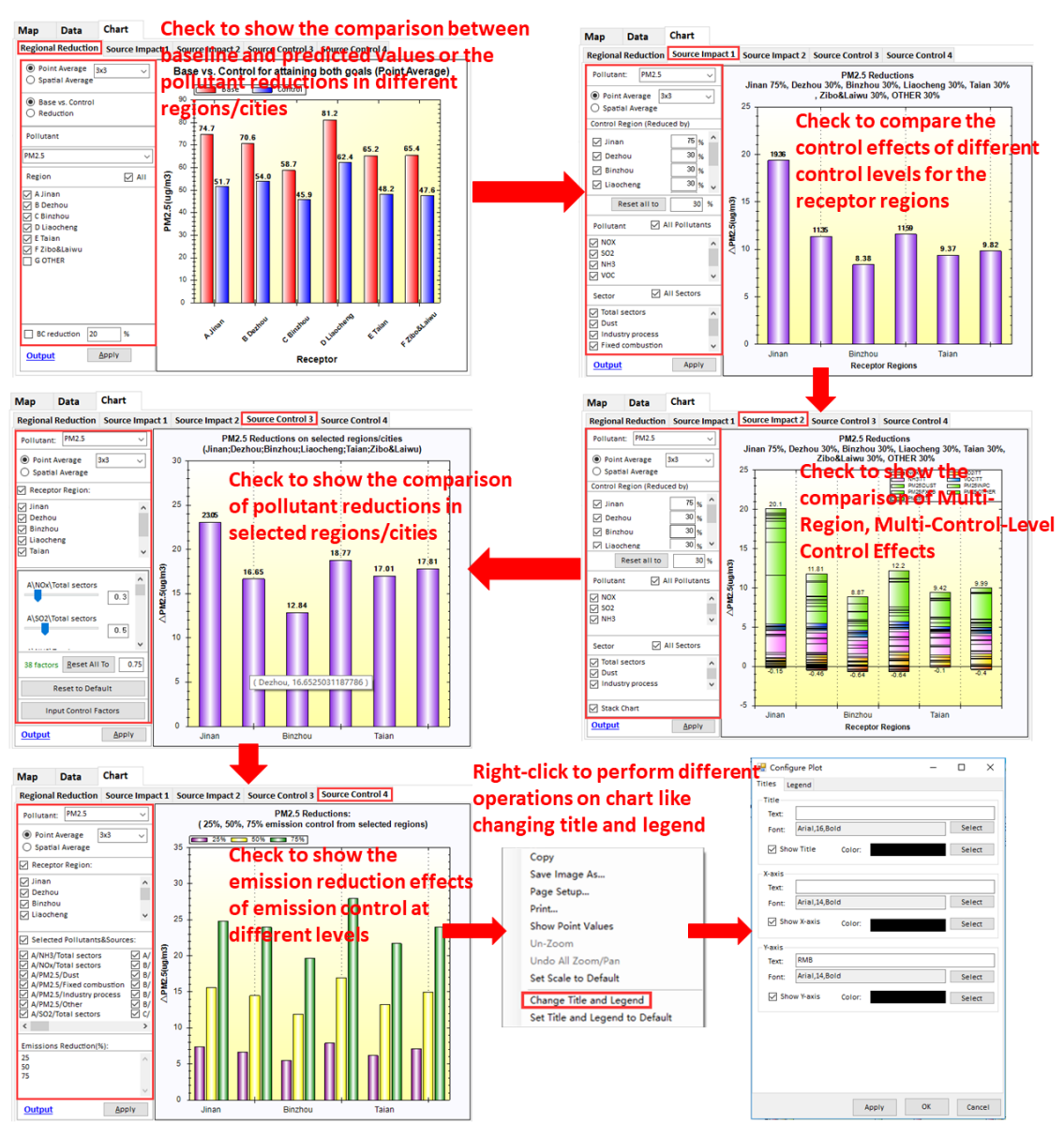

Fig. 26 Chart results and configuration options of RSM-VAT

# 5.4 The results of BenMAP-CE

➢ In Map module, users are allowed to show the mortality and valuation results. Users can also confugurate legend as needed, as shown in Fig. 27.

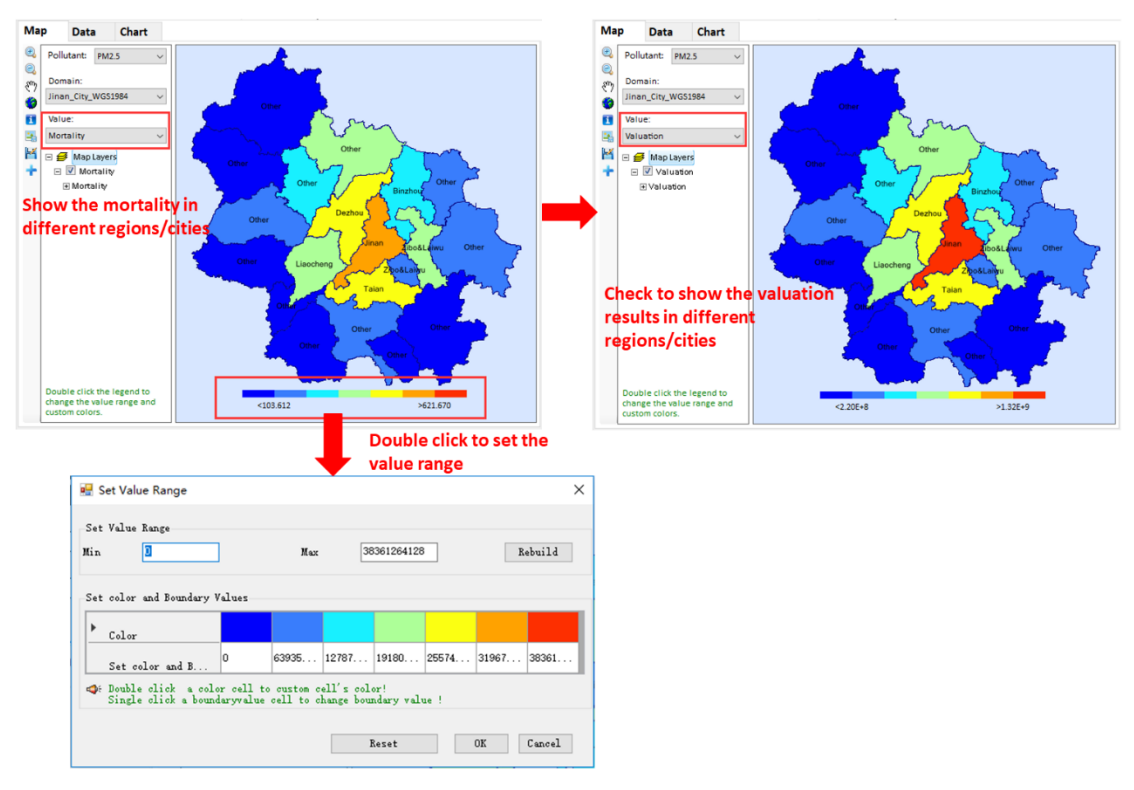

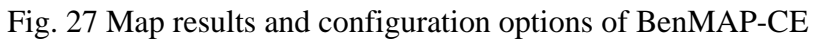

> In Data module, it provides more details information about mortality and a range of benefits of each region e.g., low benefit, median benefit, high benefit and so on, as shown in Fig. .

| Map Data        | Chart           |           |                 |                 |                  |                    |
|-----------------|-----------------|-----------|-----------------|-----------------|------------------|--------------------|
| Pollutant: PM2. | 5 ~             |           |                 |                 | /1   ▶ ▶         | Output             |
| Region          | Benefit         | Mortality | LowBenefit      | MedianBenefit   | HighBenefit      | Export the output  |
| other           | 3,015,783,872.0 | 1,417.6   | 1,900,293,990.0 | 2,075,780,852.0 | 11,994,156,824.0 |                    |
| jinan           | 1,322,525,184.0 | 621.7     | 897,382,528.0   | 964,392,640.0   | 4,737,248,768.0  | data to local path |
| binzhou         | 586,075,712.0   | 275.5     | 380,876,032.0   | 413,111,424.0   | 2,236,735,488.0  |                    |
| taian           | 941,246,656.0   | 442.4     | 582,522,112.0   | 639,048,192.0   | 3,829,117,696.0  |                    |
| zibo&laiwu      | 1,010,709,280.0 | 475.1     | 628,929,120.0   | 689,105,872.0   | 4,083,727,296.0  |                    |
| liaocheng       | 861,934,272.0   | 405.2     | 563,530,368.0   | 610,417,664.0   | 3,261,921,024.0  |                    |
| dezhou          | 924,848,896.0   | 434.7     | 596,129,088.0   | 647,800,896.0   | 3,569,496,320.0  |                    |
| Total           | 8,663,123,872.0 | 4,072.2   | 5,549,663,238.0 | 6,039,657,540.0 | 33,712,403,416.0 |                    |
|                 |                 |           |                 |                 |                  |                    |
|                 |                 |           |                 |                 |                  |                    |

Fig. 28 Data detail results of BenMAP-CE

➤ In Chart module, users can also visually view the mortality and valuation results in different regions/cities, including configurating plot according to their preferences, as shown in Fig. .

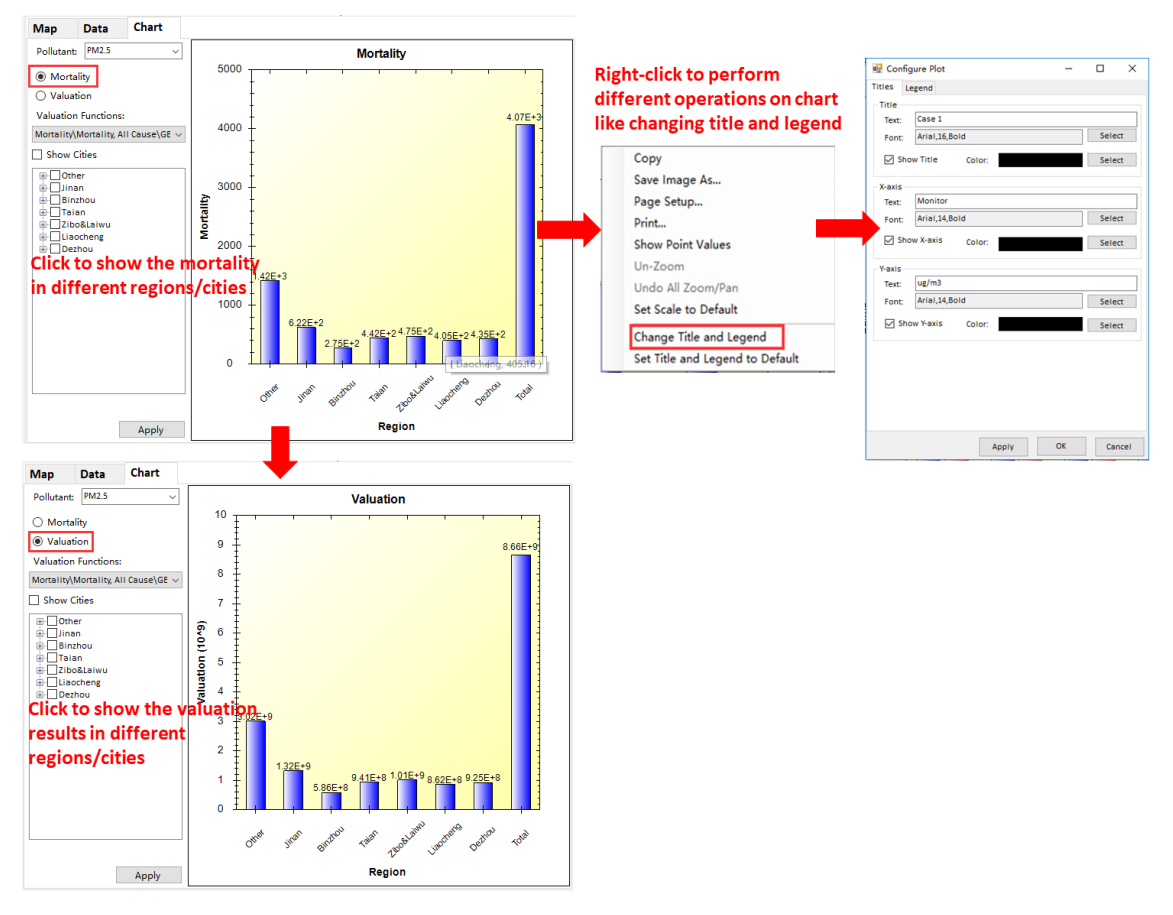

Fig. 29 Chart results and configuration options of BenMAP-CE

# 6 Case Study in China

In order to better introduce how to use ABaCAS-OE, we will take a case study in China for example.

### 6.1 Create a new project

Click File button, and choose New Project option to create a new project.

### **6.2 Set input parameters**

> Choose PM<sub>2.5</sub> as target pollutant and set the target percentage to 30 %.

> Click the file button  $\swarrow$  which is the monitor data corresponding to PM<sub>2.5</sub> to select a **Base Year PM Monitor Data** and open it. The details of Base Year PM Monitor Data is shown Fig.30.

| Quarter |       |          |          |           |          |           |             |           |           |
|---------|-------|----------|----------|-----------|----------|-----------|-------------|-----------|-----------|
| _ID     | _TYPE | LAT      | LONG     | Quarter_I | PM25     | LOCATION_ | STATION_N.  | AME       |           |
| 1       |       | 36.6464  | 116.9472 | 201701    | 103.8616 | Jinan     | Ji chuange: | rchang    |           |
| 2       |       | 36.7431  | 117.1509 | 201701    | 120.8155 | Jinan     | Jinanbaos   | heng      |           |
| 3       |       | 36.6861  | 116.9903 | 201701    | 85.66558 | Jinan     | Jinanhuag   | ongchang  |           |
| 4       |       | 36.6551  | 116.8104 | 201701    | 92.6089  | Jinan     | Jinanxich   | engqu     |           |
| 5       |       | 36.9719  | 117.1907 | 201701    | 99.87852 | Jinan     | Jiyangche   | ngqu      |           |
| 6       |       | 36.9858  | 117.155  | 201701    | 93.13418 | Jinan     | Jiyangkai   | faqu      |           |
| 7       |       | 36.6753  | 117.1851 | 201701    | 85.25469 | Jinan     | Jiangongx   | ueyuan    |           |
| 8       |       | 36.6303  | 117.1061 | 201701    | 86.95302 | Jinan     | Jinpingzh   | ongxue    |           |
| 9       |       | 36.6357  | 117.0669 | 201701    | 78.99095 | Jinan     | Jingjixue   | yuan      |           |
| 10      |       | 36.6772  | 117.1164 | 201701    | 81.9893  | Jinan     | Kaifaqu     |           |           |
| 11      |       | 36.6116  | 116.9866 | 201701    | 87.99015 | Jinan     | Kegansuo    |           |           |
| 12      |       | 36.7142  | 116.9483 | 201701    | 108.1632 | Jinan     | Lanxiangj   | ixiao     |           |
| 13      |       | 36.6653  | 116.9378 | 201701    | 88.94962 | Jinan     | Nongkesuo   |           |           |
| 14      |       | 36.2833  | 116.4596 | 201701    | 107.5461 | Jinan     | Pingyinch   | engqu     |           |
| 15      |       | 36.2922  | 116.478  | 201701    | 104.3693 | Jinan     | Pingyinka   | ifaqu     |           |
| 16      |       | 36.5957  | 117.0204 | 201701    | 77.46541 | Jinan     | Shandongl   | uneng     |           |
| 17      |       | 37.3167  | 117.164  | 201701    | 94.37934 | Jinan     | Shanghech   | engqu     |           |
| 18      |       | 37.2642  | 117.1385 | 201701    | 94.60902 | Jinan     | Shangheka   | ifaqu     |           |
| 19      |       | 36.6368  | 117.2727 | 201701    | 74.70196 | Jinan     | Shangzhix   | ueyuan    |           |
| 20      |       | 36.6872  | 117.0619 | 201701    | 102.7154 | Jinan     | Shengzhon   | gzicangku | L         |
| 21      |       | 36.6411  | 117.0276 | 201701    | 79.93753 | Jinan     | Gaoxinxue   | xiao      |           |
| 22      |       | 36.6627  | 117.0494 | 201701    | 90.9182  | Jinan     | Shijiance   | zhan      |           |
| 23      |       | 36.6871  | 117.5374 | 201701    | 99.95289 | Jinan     | Zhangqiuc   | hengqu    |           |
| 24      |       | 36.6763  | 117.5128 | 201701    | 95.19905 | Jinan     | Zhangqiuk   | aifaqu    |           |
| 25      |       | 36.5398  | 116.8059 | 201701    | 79.02929 | Jinan     | Changqing   | daxuechen | ıg        |
| 26      |       | 36.5522  | 116.772  | 201701    | 85.45882 | Jinan     | Changqing   | dangxiao  |           |
| 27      |       | 36.6372  | 117.0365 | 201701    | 92.75034 | Jinan     | Shibowugu   | an        |           |
| 28      |       | 36.6612  | 117.0203 | 201701    | 83.52923 | Jinan     | Quancheng   | guangchan | g         |
| 29      |       | 37.19109 | 116.8704 | 201701    | 81       | Dezhou    | Ertongley   | uan       |           |
| 30      |       | 37.34006 | 116.5708 | 201701    | 75.5     | Dezhou    | Jianlizha   | n         |           |
| 31      |       | 37.46083 | 116.3282 | 201701    | 61.75    | Dezhou    | Jiuququan   | chunjings | hui chang |
| 32      |       | 37.38424 | 117.9542 | 201701    | 81       | Binzhou   | Shihuanba   | oju       |           |
| 33      |       | 37.40531 | 117.9683 | 201701    | 75       | Binzhou   | Diershuid   | hang      |           |
| 34      |       | 37.70317 | 118.1537 | 201701    | 71.5     | Binzhou   | Beizhongx   | inxiao    |           |
| 35      |       | 36.41281 | 116.0065 | 201701    | 79.25    | Liaocheng | Quzhengfu   |           |           |
| 36      |       | 36.48508 | 115.9888 | 201701    | 75.75    | Liaocheng | Dangxiao    | _         |           |
| 37      |       | 36.42711 | 116.0111 | 201701    | 79.25    | Liaochens | Liaodadon   | gxiao     |           |
| 38      |       | 36.01747 | 117.1139 | 201701    | 61       | Taian     | Jiancezha   | n         |           |
| 39      |       | 36.2106  | 116.5809 | 201701    | 54.25    | Taian     | Renkouxue   | xiao      |           |
| 40      |       | 36.22791 | 117.1917 | 201701    | 67       | Taian     | Dianlixue   | xiao      |           |
| 41      |       | 36.81633 | 118.0552 | 201701    | 61       | Zibo      | Renmingon   | gyuan     |           |

Fig. 30 Base Year PM Monitor Data

≻ Check eVNA.

> Check the **Output all attainment solutions**.

> Check the **Reduce regional transport** (boundary conditions) contribution.

> Click Next button to enter the interface of Control Cost Optimizer Option, as shown in the Fig. .

| File - Tool View - Case About                                                                |   |                                                                |        |           |
|----------------------------------------------------------------------------------------------|---|----------------------------------------------------------------|--------|-----------|
| Attainment Assessment Option<br>Control Cost Optimizer Option<br>Health Benefit Input Option |   |                                                                |        | 1         |
| Attainment Assessment Option 0                                                               | ) | 🗟 SMAT-CE 🐝 LE-CO 🔹 RSM-VAT 🖲 BenMAP-CE Benefit/Cost 💿 Log/Msg |        |           |
| Attainment Goals                                                                             |   | Running messages                                               |        |           |
| O Concentration                                                                              |   |                                                                |        |           |
| ✓ PM2.5 30 %                                                                                 |   |                                                                |        |           |
| Ozone 0 %                                                                                    |   |                                                                |        |           |
| Base Year PM Monitor Data                                                                    |   |                                                                |        |           |
| Jinan_PM25_Annual_Mass_Data.csv 🦻                                                            |   |                                                                |        |           |
| Base Year O3 Monitor Data                                                                    |   |                                                                |        |           |
| Jinan_03_90_Annual_Mass_Data.csv 🂫                                                           |   |                                                                |        |           |
| Advanced Option                                                                              | 4 |                                                                |        |           |
| Interpolate monitor data to spatial field,gradient adjusted by model data (eVNA)             |   |                                                                |        |           |
| Output all attainment solutions                                                              |   |                                                                |        |           |
| Reduce regional transport (boundary conditions) contribution if attainment goals not meet    |   |                                                                |        |           |
| Additional regional transport (BC)<br>reduction (%): 20                                      |   |                                                                |        |           |
| J                                                                                            |   |                                                                |        |           |
|                                                                                              |   |                                                                |        |           |
|                                                                                              |   |                                                                |        |           |
|                                                                                              |   |                                                                |        |           |
|                                                                                              |   |                                                                |        |           |
|                                                                                              |   |                                                                |        |           |
| Cancel des                                                                                   |   |                                                                |        |           |
| Back                                                                                         | - | Current                                                        | Setup: | China .:: |

Fig. 31 Set attainment goals

- > Choose No LE-CO configuration file.
- $\succ$  Click the file button  $\swarrow$  which is in the upper-right of the main interface to select
- a Factors File and open it. The details of Factors File is shown Fig.32.

| A         NOX         TT         0.05         0         1           A         S02         TT         0.05         0         1           A         NH3         TT         0.05         0         1           A         VOC         TT         0.05         0         1           B         NOX         TT         0.05         0         1           B         NOX         TT         0.05         0         1           B         NOX         TT         0.05         0         1           B         VOC         TT         0.05         0         1           C         NOX         TT         0.05         0         1           C         NOX         TT         0.05         0         1           C         NOX         TT         0.05         0         1           D         NOX         TT         0.05         0         1           D         NOX         TT         0.05         0         1           D         NOX         TT         0.05         0         1           E         NOX         TT         0.05                                                                                          | Region | Pollutant | Source | Limit | Min | Max |
|----------------------------------------------------------------------------------------------------|--------|-----------|--------|-------|-----|-----|
| A         SO2         TT         0.05         0         1           A         NH3         TT         0.05         0         1           A         VOC         TT         0.05         0         1           B         NOX         TT         0.05         0         1           B         NOX         TT         0.05         0         1           B         NH3         TT         0.05         0         1           B         NH3         TT         0.05         0         1           C         NOX         TT         0.05         0         1           C         NOX         TT         0.05         0         1           C         NOX         TT         0.05         0         1           C         NOX         TT         0.05         0         1           D         NOX         TT         0.05         0         1           D         NOX         TT         0.05         0         1           D         NOX         TT         0.05         0         1           E         NOX         TT         0.05                                                                                          | A      | NOX       | TT     | 0.05  | 0   | 1   |
| A         NH3         TT         0.05         0         1           A         YOC         TT         0.05         0         1           B         NOX         TT         0.05         0         1           B         NOX         TT         0.05         0         1           B         NOX         TT         0.05         0         1           B         VOC         TT         0.05         0         1           C         NOX         TT         0.05         0         1           C         NOX         TT         0.05         0         1           C         NOX         TT         0.05         0         1           C         NOX         TT         0.05         0         1           D         NOX         TT         0.05         0         1           D         NOX         TT         0.05         0         1           D         NOX         TT         0.05         0         1           D         NOX         TT         0.05         0         1           E         NOX         TT         0.05                                                                                          | A      | S02       | TT     | 0.05  | 0   | 1   |
| A         VOC         TT         0.05         0         1           B         NOX         TT         0.05         0         1           B         SO2         TT         0.05         0         1           B         NH3         TT         0.05         0         1           B         NH3         TT         0.05         0         1           C         NOX         TT         0.05         0         1           C         NOX         TT         0.05         0         1           C         NOX         TT         0.05         0         1           C         NOX         TT         0.05         0         1           C         NOX         TT         0.05         0         1           D         NOX         TT         0.05         0         1           D         NOX         TT         0.05         0         1           E         NOX         TT         0.05         0         1           E         NOX         TT         0.05         0         1           F         NOX         TT         0.05                                                                                          | A      | NH3       | TT     | 0.05  | 0   | 1   |
| B         NOX         TT         0.05         0         1           B         SO2         TT         0.05         0         1           B         NH3         TT         0.05         0         1           B         VOC         TT         0.05         0         1           C         NOX         TT         0.05         0         1           C         NOX         TT         0.05         0         1           C         NOX         TT         0.05         0         1           C         NOX         TT         0.05         0         1           C         NOX         TT         0.05         0         1           D         NOX         TT         0.05         0         1           D         NOX         TT         0.05         0         1           D         NOX         TT         0.05         0         1           E         NOX         TT         0.05         0         1           E         NOX         TT         0.05         0         1           F         NOX         TT         0.05                                                                                          | A      | VOC       | TT     | 0.05  | 0   | 1   |
| B         SO2         TT         0.05         0         1           B         NH3         TT         0.05         0         1           B         VOC         TT         0.05         0         1           C         NOX         TT         0.05         0         1           C         NOX         TT         0.05         0         1           C         NOX         TT         0.05         0         1           C         NOX         TT         0.05         0         1           D         NOX         TT         0.05         0         1           D         NOX         TT         0.05         0         1           D         NOX         TT         0.05         0         1           D         NOX         TT         0.05         0         1           E         NOX         TT         0.05         0         1           E         NOX         TT         0.05         0         1           F         NOX         TT         0.05         0         1           F         NOX         TT         0.05                                                                                          | В      | NOX       | TT     | 0.05  | 0   | 1   |
| B         NH3         TT         0.05         0         1           B         VOC         TT         0.05         0         1           C         NOX         TT         0.05         0         1           C         SO2         TT         0.05         0         1           C         NH3         TT         0.05         0         1           C         NH3         TT         0.05         0         1           D         NOX         TT         0.05         0         1           D         NOX         TT         0.05         0         1           D         NOX         TT         0.05         0         1           D         NOX         TT         0.05         0         1           E         NOX         TT         0.05         0         1           E         NOX         TT         0.05         0         1           F         NOX         TT         0.05         0         1           F         NOX         TT         0.05         0         1           G         NOX         TT         0.05                                                                                          | В      | S02       | TT     | 0.05  | 0   | 1   |
| B         VOC         TT         0.05         0         1           C         NOX         TT         0.05         0         1           C         SO2         TT         0.05         0         1           C         NH3         TT         0.05         0         1           C         NH3         TT         0.05         0         1           D         NOX         TT         0.05         0         1           D         NOX         TT         0.05         0         1           D         NOX         TT         0.05         0         1           D         NOX         TT         0.05         0         1           D         VOC         TT         0.05         0         1           E         NOX         TT         0.05         0         1           E         NOX         TT         0.05         0         1           F         NOX         TT         0.05         0         1           F         NOX         TT         0.05         0         1           G         NOX         TT         0.05                                                                                          | В      | NH3       | TT     | 0.05  | 0   | 1   |
| C         NOX         TT         0.05         0         1           C         S02         TT         0.05         0         1           C         NH3         TT         0.05         0         1           C         VOC         TT         0.05         0         1           D         NOX         TT         0.05         0         1           D         NOX         TT         0.05         0         1           D         NOX         TT         0.05         0         1           D         NOX         TT         0.05         0         1           D         VOC         TT         0.05         0         1           E         NOX         TT         0.05         0         1           E         NOX         TT         0.05         0         1           F         NOX         TT         0.05         0         1           F         NOX         TT         0.05         0         1           F         NOX         TT         0.05         0         1           G         NOX         TT         0.05                                                                                          | В      | VOC       | TT     | 0.05  | 0   | 1   |
| C         SO2         TT         0.05         0         1           C         NH3         TT         0.05         0         1           C         VOC         TT         0.05         0         1           D         NOX         TT         0.05         0         1           D         SO2         TT         0.05         0         1           D         NA3         TT         0.05         0         1           D         NA3         TT         0.05         0         1           D         VOC         TT         0.05         0         1           E         NOX         TT         0.05         0         1           E         NOX         TT         0.05         0         1           E         NOX         TT         0.05         0         1           F         NOX         TT         0.05         0         1           F         NOX         TT         0.05         0         1           G         NOX         TT         0.05         0         1           G         NOX         TT         0.05                                                                                          | С      | NOX       | TT     | 0.05  | 0   | 1   |
| C         NH3         TT         0.05         0         1           C         VOC         TT         0.05         0         1           D         NOX         TT         0.05         0         1           D         SO2         TT         0.05         0         1           D         NH3         TT         0.05         0         1           D         VOC         TT         0.05         0         1           E         NOX         TT         0.05         0         1           E         NOX         TT         0.05         0         1           E         NOX         TT         0.05         0         1           E         NOX         TT         0.05         0         1           F         NOX         TT         0.05         0         1           F         NOX         TT         0.05         0         1           F         NOX         TT         0.05         0         1           G         NOX         TT         0.05         0         1           G         NOX         TT         0.05                                                                                          | С      | S02       | TT     | 0.05  | 0   | 1   |
| C         VOC         TT         0.05         0         1           D         NOX         TT         0.05         0         1           D         SO2         TT         0.05         0         1           D         NH3         TT         0.05         0         1           D         VOC         TT         0.05         0         1           E         NOX         TT         0.05         0         1           E         NOX         TT         0.05         0         1           E         SO2         TT         0.05         0         1           E         NOX         TT         0.05         0         1           F         NOX         TT         0.05         0         1           F         NOX         TT         0.05         0         1           F         NOX         TT         0.05         0         1           F         NOX         TT         0.05         0         1           G         NOX         TT         0.05         0         1           G         NOX         TT         0.05                                                                                          | С      | NH3       | TT     | 0.05  | 0   | 1   |
| D         NOX         TT         0.05         0         1           D         SO2         TT         0.05         0         1           D         NH3         TT         0.05         0         1           D         VOC         TT         0.05         0         1           E         NOX         TT         0.05         0         1           E         NOX         TT         0.05         0         1           E         NOX         TT         0.05         0         1           E         NOX         TT         0.05         0         1           F         NOX         TT         0.05         0         1           F         NOX         TT         0.05         0         1           F         NOX         TT         0.05         0         1           F         NOX         TT         0.05         0         1           G         NOX         TT         0.05         0         1           G         NOX         TT         0.05         0         1           G         NOX         TT         0.05                                                                                          | С      | VOC       | TT     | 0.05  | 0   | 1   |
| D         SO2         TT         0.05         0         1           D         NH3         TT         0.05         0         1           D         VOC         TT         0.05         0         1           E         NOX         TT         0.05         0         1           E         SO2         TT         0.05         0         1           E         NOX         TT         0.05         0         1           E         NOX         TT         0.05         0         1           E         NOX         TT         0.05         0         1           F         NOX         TT         0.05         0         1           F         SO2         TT         0.05         0         1           F         NOX         TT         0.05         0         1           G         NOX         TT         0.05         0         1           G         NOX         TT         0.05         0         1           G         NOX         TT         0.05         0         1           A         PM25         DUST         0.05                                                                                       | D      | NOX       | TT     | 0.05  | 0   | 1   |
| DNH3TT0.0501DVOCTT0.0501ENOXTT0.0501ESO2TT0.0501ENH3TT0.0501EVOCTT0.0501FNOXTT0.0501FSO2TT0.0501FSO2TT0.0501FNOXTT0.0501FVOCTT0.0501GNOXTT0.0501GSO2TT0.0501GNOXTT0.0501GNOXTT0.0501GNH3TT0.0501APM25DUST0.0501APM25TT0.0501APM25TT0.0501BPM25TT0.0501DPM25TT0.0501FPM25TT0.0501FPM25TT0.0501GPM25TT0.0501FPM25TT0.0501FPM25TT0.0501FPM25TT0.0501                                                                                                    | D      | S02       | TT     | 0.05  | 0   | 1   |
| DVOCTT0.0501ENOXTT0.0501ESO2TT0.0501ENH3TT0.0501EVOCTT0.0501FNOXTT0.0501FSO2TT0.0501FNOXTT0.0501FNOXTT0.0501FNH3TT0.0501GNOXTT0.0501GNOXTT0.0501GNOXTT0.0501GNOXTT0.0501GNOXTT0.0501GNOXTT0.0501APM25DUST0.0501APM25TT0.0501APM25TT0.0501DPM25TT0.0501FPM25TT0.0501FPM25TT0.0501GPM25TT0.0501GPM25TT0.0501GPM25TT0.0501GPM25TT0.0501CPM25TT0.0501                                                                                                    | D      | NH3       | TT     | 0.05  | 0   | 1   |
| E         NOX         TT         0.05         0         11           E         SO2         TT         0.05         0         11           E         NH3         TT         0.05         0         11           E         VOC         TT         0.05         0         11           E         VOC         TT         0.05         0         11           F         NOX         TT         0.05         0         11           F         SO2         TT         0.05         0         11           F         SO2         TT         0.05         0         11           F         NH3         TT         0.05         0         11           G         NOX         TT         0.05         0         11           G         NOX         TT         0.05         0         11           G         NOX         TT         0.05         0         11           G         NOX         TT         0.05         0         11           A         PM25         DUST         0.05         0         11           A         PM25         FXCB         <                                                                         | D      | VOC       | TT     | 0.05  | 0   | 1   |
| E         SO2         TT         0.05         0         11           E         NH3         TT         0.05         0         11           E         VOC         TT         0.05         0         11           F         NOX         TT         0.05         0         11           F         NOX         TT         0.05         0         11           F         SO2         TT         0.05         0         11           F         NH3         TT         0.05         0         11           F         NH3         TT         0.05         0         11           G         NOX         TT         0.05         0         11           G         NOX         TT         0.05         0         11           G         NOX         TT         0.05         0         11           G         NOX         TT         0.05         0         11           G         VOC         TT         0.05         0         11           A         PM25         DUST         0.05         0         11           A         PM25         TT <th< td=""><td>E</td><td>NOX</td><td>TT</td><td>0.05</td><td>0</td><td>1</td></th<> | E      | NOX       | TT     | 0.05  | 0   | 1   |
| E         NH3         TT         0.05         0         11           E         VOC         TT         0.05         0         11           F         NOX         TT         0.05         0         11           F         NOX         TT         0.05         0         11           F         NOX         TT         0.05         0         11           F         NH3         TT         0.05         0         11           F         NH3         TT         0.05         0         11           G         NOX         TT         0.05         0         11           G         NOX         TT         0.05         0         11           G         NOX         TT         0.05         0         11           G         NOX         TT         0.05         0         11           G         NH3         TT         0.05         0         11           A         PM25         DUST         0.05         0         11           A         PM25         FXCB         0.05         0         11           A         PM25         TT                                                                                  | E      | S02       | TT     | 0.05  | 0   | 1   |
| E         VOC         TT         0.05         0         11           F         NOX         TT         0.05         0         11           F         SO2         TT         0.05         0         1           F         NH3         TT         0.05         0         1           F         VOC         TT         0.05         0         1           F         VOC         TT         0.05         0         1           G         NOX         TT         0.05         0         1           G         NOX         TT         0.05         0         1           G         NOX         TT         0.05         0         1           G         NH3         TT         0.05         0         1           G         NH3         TT         0.05         0         1           A         PM25         DUST         0.05         0         1           A         PM25         FXCB         0.05         0         1           A         PM25         TT         0.05         0         1           D         PM25         TT         0.05 <td>E</td> <td>NH3</td> <td>TT</td> <td>0.05</td> <td>0</td> <td>1</td>        | E      | NH3       | TT     | 0.05  | 0   | 1   |
| F         NOX         TT         0.05         0         11           F         SO2         TT         0.05         0         11           F         NH3         TT         0.05         0         1           F         VOC         TT         0.05         0         1           G         NOX         TT         0.05         0         1           G         NOX         TT         0.05         0         1           G         SO2         TT         0.05         0         1           G         NH3         TT         0.05         0         1           G         NH3         TT         0.05         0         1           G         NH3         TT         0.05         0         1           G         VOC         TT         0.05         0         1           A         PM25         DUST         0.05         0         1           A         PM25         FXCB         0.05         0         1           A         PM25         TT         0.05         0         1           D         PM25         TT         0.05 <td>E</td> <td>VOC</td> <td>TT</td> <td>0.05</td> <td>0</td> <td>1</td>        | E      | VOC       | TT     | 0.05  | 0   | 1   |
| F         SO2         TT         0.05         0         1           F         NH3         TT         0.05         0         1           F         VOC         TT         0.05         0         1           G         NOX         TT         0.05         0         1           G         NOX         TT         0.05         0         1           G         NOX         TT         0.05         0         1           G         SO2         TT         0.05         0         1           G         NOX         TT         0.05         0         1           G         NH3         TT         0.05         0         1           G         VOC         TT         0.05         0         1           A         PM25         DUST         0.05         0         1           A         PM25         INPC         0.05         0         1           A         PM25         TT         0.05         0         1           B         PM25         TT         0.05         0         1           D         PM25         TT         0.05 <td>F</td> <td>NOX</td> <td>TT</td> <td>0.05</td> <td>0</td> <td>1</td>         | F      | NOX       | TT     | 0.05  | 0   | 1   |
| F         NH3         TT         0.05         0         1           F         VOC         TT         0.05         0         1           G         NOX         TT         0.05         0         1           G         NOX         TT         0.05         0         1           G         NOX         TT         0.05         0         1           G         NOX         TT         0.05         0         1           G         NOX         TT         0.05         0         1           G         NH3         TT         0.05         0         1           G         VOC         TT         0.05         0         1           A         PM25         DUST         0.05         0         1           A         PM25         INPC         0.05         0         1           A         PM25         FXCB         0.05         0         1           A         PM25         TT         0.05         0         1           D         PM25         TT         0.05         0         1           F         PM25         TT         0.05<                                                                             | F      | S02       | TT     | 0.05  | 0   | 1   |
| F         VOC         TT         0.05         0         1           G         NOX         TT         0.05         0         1           G         SO2         TT         0.05         0         1           G         NH3         TT         0.05         0         1           G         NH3         TT         0.05         0         1           G         VOC         TT         0.05         0         1           A         PM25         DUST         0.05         0         1           A         PM25         INPC         0.05         0         1           A         PM25         INPC         0.05         0         1           A         PM25         TT         0.05         0         1           A         PM25         TT         0.05         0         1           B         PM25         TT         0.05         0         1           C         PM25         TT         0.05         0         1           D         PM25         TT         0.05         0         1           F         PM25         TT         0.                                                                             | F      | NH3       | TT     | 0.05  | 0   | 1   |
| G         NOX         TT         0.05         0         11           G         SO2         TT         0.05         0         11           G         NH3         TT         0.05         0         1           G         VOC         TT         0.05         0         1           A         PM25         DUST         0.05         0         1           A         PM25         INPC         0.05         0         1           A         PM25         INPC         0.05         0         1           A         PM25         TCB         0.05         0         1           A         PM25         TTC         0.05         0         1           A         PM25         TT         0.05         0         1           B         PM25         TT         0.05         0         1           D         PM25         TT         0.05         0         1           E         PM25         TT         0.05         0         1           F         PM25         TT         0.05         0         1           G         PM25         TT                                                                                  | F      | VOC       | TT     | 0.05  | 0   | 1   |
| G         SO2         TT         0.05         0         1           G         NH3         TT         0.05         0         1           G         VOC         TT         0.05         0         1           A         PM25         DUST         0.05         0         1           A         PM25         INPC         0.05         0         1           A         PM25         INPC         0.05         0         1           A         PM25         SCB         0.05         0         1           A         PM25         TT         0.05         0         1           A         PM25         TT         0.05         0         1           B         PM25         TT         0.05         0         1           C         PM25         TT         0.05         0         1           D         PM25         TT         0.05         0         1           E         PM25         TT         0.05         0         1           G         PM25         TT         0.05         0         1                                                                                                    | G      | NOX       | TT     | 0.05  | 0   | 1   |
| G         NH3         TT         0.05         0         1           G         VOC         TT         0.05         0         1           A         PM25         DUST         0.05         0         1           A         PM25         DUST         0.05         0         1           A         PM25         INPC         0.05         0         1           A         PM25         FXCB         0.05         0         1           A         PM25         FXCB         0.05         0         1           A         PM25         TT         0.05         0         1           B         PM25         TT         0.05         0         1           C         PM25         TT         0.05         0         1           D         PM25         TT         0.05         0         1           E         PM25         TT         0.05         0         1           F         PM25         TT         0.05         0         1           G         PM25         TT         0.05         0         1                                                                                                    | G      | S02       | TT     | 0.05  | 0   | 1   |
| G         VOC         TT         0.05         0         1           A         PM25         DUST         0.05         0         1           A         PM25         INPC         0.05         0         1           A         PM25         INPC         0.05         0         1           A         PM25         FXCB         0.05         0         1           A         PM25         OTHER         0.05         0         1           B         PM25         TT         0.05         0         1           C         PM25         TT         0.05         0         1           D         PM25         TT         0.05         0         1           E         PM25         TT         0.05         0         1           F         PM25         TT         0.05         0         1           G         PM25         TT         0.05         0         1                                                                                                    | G      | NH3       | TT     | 0.05  | 0   | 1   |
| A         PM25         DUST         0.05         0         1           A         PM25         INPC         0.05         0         1           A         PM25         FXCB         0.05         0         1           A         PM25         FXCB         0.05         0         1           A         PM25         FXCB         0.05         0         1           B         PM25         OTHER         0.05         0         1           C         PM25         TT         0.05         0         1           D         PM25         TT         0.05         0         1           E         PM25         TT         0.05         0         1           F         PM25         TT         0.05         0         1           G         PM25         TT         0.05         0         1                                                                                                    | G      | VOC       | TT     | 0.05  | 0   | 1   |
| A         PM25         INPC         0.05         0         1           A         PM25         FXCB         0.05         0         1           A         PM25         OTHER         0.05         0         1           B         PM25         TT         0.05         0         1           C         PM25         TT         0.05         0         1           D         PM25         TT         0.05         0         1           E         PM25         TT         0.05         0         1           F         PM25         TT         0.05         0         1           G         PM25         TT         0.05         0         1                                                                                                    | A      | PM25      | DUST   | 0.05  | 0   | 1   |
| A         PM25         FXCB         0.05         0         1           A         PM25         OTHER         0.05         0         1           B         PM25         TT         0.05         0         1           C         PM25         TT         0.05         0         1           D         PM25         TT         0.05         0         1           E         PM25         TT         0.05         0         1           F         PM25         TT         0.05         0         1           G         PM25         TT         0.05         0         1                                                                                                    | A      | PM25      | INPC   | 0.05  | 0   | 1   |
| A         PM25         OTHER         0.05         0         1           B         PM25         TT         0.05         0         1           C         PM25         TT         0.05         0         1           D         PM25         TT         0.05         0         1           E         PM25         TT         0.05         0         1           F         PM25         TT         0.05         0         1           G         PM25         TT         0.05         0         1                                                                                                    | A      | PM25      | FXCB   | 0.05  | 0   | 1   |
| B         PM25         TT         0.05         0         1           C         PM25         TT         0.05         0         1           D         PM25         TT         0.05         0         1           E         PM25         TT         0.05         0         1           F         PM25         TT         0.05         0         1           G         PM25         TT         0.05         0         1                                                                                                    | A      | PM25      | OTHER  | 0.05  | 0   | 1   |
| C         PM25         TT         0.05         0         1           D         PM25         TT         0.05         0         1           E         PM25         TT         0.05         0         1           F         PM25         TT         0.05         0         1           G         PM25         TT         0.05         0         1                                                                                                    | В      | PM25      | TT     | 0.05  | 0   | 1   |
| D         PM25         TT         0.05         0         1           E         PM25         TT         0.05         0         1           F         PM25         TT         0.05         0         1           G         PM25         TT         0.05         0         1                                                                                                    | С      | PM25      | TT     | 0.05  | 0   | 1   |
| E         PM25         TT         0.05         0         1           F         PM25         TT         0.05         0         1           G         PM25         TT         0.05         0         1                                                                                                    | D      | PM25      | TT     | 0.05  | 0   | 1   |
| F         PM25         TT         0.05         0         1           G         PM25         TT         0.05         0         1                                                                                                    | E      | PM25      | TT     | 0.05  | 0   | 1   |
| G PM25 TT 0.05 0 1                                                                                                    | F      | PM25      | TT     | 0.05  | 0   | 1   |
|                                                                                                    | G      | PM25      | TT     | 0.05  | 0   | 1   |

Fig. 32 Factors File

Set the **Step Interval** to 0.05, the minimum value to 0 and maximum value to 1.

➤ Check Use Genetic algorithm to set the Population Size to 10, the Generation to 10, but the Cross Probability and the Mutation Probability take default values, as shown in the Fig. .

| File Tool View Case About                                                                                                    |                                                              |                    |
|----------------------------------------------------------------------------------------------------|--------------------------------------------------------------|--------------------|
| Attainment Assessment Option     Control Cost Optimizer Option     Health Benefit Input Option                                                                                                    |                                                              |                    |
| Control Cost Optimizer Option 📀 🕯                                                                                                    | 👷 SMAT-CE 🐝 LE-CO 📓 RSM-VAT SenMAP-CE Benefit/Cost 💿 Log/Msg | 1                  |
| O Use LE-CO configuration file:                                                                                                    | Running messages                                             |                    |
| No LE-CO configuration file                                                                                                    |                                                              |                    |
| LE-CO Calculation Input options Set up details>>                                                                                                    |                                                              |                    |
| Factors File:                                                                                                    |                                                              |                    |
| FactorsInfo_JN.csv                                                                                                    |                                                              |                    |
| A/TT/NOX         Details           A/TT/N1502         Step Interval (0°-1):           A/TT/N0X         0.05           B/TT/NOX         Min:           B/TT/NOX         Min:           B/TT/NOX         Min:           B/TT/NOX         Min:           C/TT/NOX         Max:           C/TT/NOX         Save           C/TT/NOX         Save           D/TT/NOX         or set the step interval, D/TT/SO2 |                                                              |                    |
| Use Genetic algorithm                                                                                                    |                                                              |                    |
| Population Size: 10                                                                                                    |                                                              |                    |
| Generation: 10                                                                                                    |                                                              |                    |
| Cross Probability: 0                                                                                                    |                                                              |                    |
| Mutation Probability: 0.05                                                                                                    |                                                              |                    |
| · · · · · · · · · · · · · · · · ·                                                                                                    |                                                              |                    |
| Cancel Back Next                                                                                                    | Currer                                                       | t Setup: China .:: |

Fig. 33 Set factor information

- $\triangleright$  Click the file button  $\bowtie$  to select a **RSM File** and open it.
- Set the Base Year to 2017, the Control Year to 2020 in PM settings area, as shown

| in | the | Fig. |  |
|----|-----|------|--|
|----|-----|------|--|

| File <sup>*</sup> Tool View <sup>*</sup> Case About                                            |
|------------------------------------------------------------------------------------------------|
| Attainment Assessment Option                                                                   |
| Health Benefit Input Option                                                                    |
| Control Cost Optimizer Option 0 🐼 SMAT-CE 🐝 LE-CO 🗟 RSM-VAT SenMAP-CE Benefit/Cost Cost Og/Msg |
| RSM input Options Set up details>> A Running messages                                          |
| PM<br>RSM File:                                                                                |
| JN_PM25_Annual.rsm                                                                             |
| Base Year: 2017 Control Year: 2020                                                             |
| US<br>RSM File:                                                                                |
| JN_03_90_Annual.rsm                                                                            |
| Base Year: 2017 Control Year: 2020                                                             |
| Receptor Region File:                                                                          |
| Jinan_Region_Grid_Ratio_File_Model.txt 📔 _                                                     |
| ICET Input options Set up details>>                                                            |
| Mapping File:                                                                                  |
| Mapping_Factors_ICET2RSM_linan.csv 💫                                                           |
| Control Input File:                                                                            |
| ICET_Config_China_Jinan_example_2017.                                                          |
| Available Regions: Selected Regions:                                                           |
| Jinan Jinan<br>Dethou Dethou                                                                   |
| Binzhou Binzhou Liaocheng                                                                      |
| Taian Taian Tiho&laiwu                                                                         |
| OTHER CONCERNENT V                                                                             |
|                                                                                                |
| Back Next Current Setup: China .:                                                              |

Fig. 34 Set RSM information 33

➤ Click the file button it to select a Receptor Region File and open it. The details of Receptor Region File is shown in Fig.35.

| 1 | 34       | 32       | 8.794603934 A Jinan |
|---|----------|----------|---------------------|
| 1 | 35       | 32       | 5.385847419 A Jinan |
| 1 | 36       | 32       | 6.775355024 A Jinan |
| 1 | 37       | 32       | 6.455231211 A Jinan |
| 1 | 34       | 33       | 69.1956159 A Jinan  |
| 1 | 35       | 33       | 90.98942958 A Jinan |
| 1 | 36       | 33       | 92.83000316 A Jinan |
| 1 | 37       | 33       | 60.99224907 A Jinan |
| 1 | 38       | 33       | 8.620133975 A Jinan |
| 1 | 41       | 33       | 22.05390712 A Jinan |
| 1 | 34       | 34       | 81.25546341 A Jinan |
| 1 | 35       | 34       | 100 A Jinan         |
| 1 | 36       | 34       | 100 A Jinan         |
| 1 | 37       | 34       | 100 A Jinan         |
| 1 | 38       | 34       | 76.82431281 A Jinan |
| 1 | 39       | 34       | 7.822602685 A Jinan |
| 1 | 40       | 34       | 77.70259154 A Jinan |
| 1 | 41       | 34       | 99.70629765 A Jinan |
| 1 | 42       | 34       | 89.31932517 A Jinan |
| 1 | 43       | 34       | 70.52337193 A Jinan |
| 1 | 44       | 34       | 7.788943883 A Jinan |
| 1 | 34       | 35       | 78.92412029 A Jinan |
| 1 | 35       | 35       | IUU A Jinan         |
| 1 | 36       | 35       | IUU A Jinan         |
| 1 | 37       | 35       | IUU A Jinan         |
| 1 | 38       | 35       | IUU A Jinan         |
| 1 | 39       | 35       | IUU A Jinan         |
| 1 | 40       | 35       | IUU A Jinan         |
| 1 | 41       | 35       | IUU A Jinan         |
| 1 | 42       | 35       | IUU A Jinan         |
| 1 | 43       | 35       | IUU A Jinan         |
| 1 | 44       | 3D<br>96 | 40.72702402 A Jinan |
| 1 | 34<br>2E | 30       | 30.44026541 A Jinan |
| 1 | 35       | 30       | 100 A Jinan         |
| 1 | 30       | 30       | 100 A Jinan         |
| 1 | 37       | 30       | 100 A Jinan         |
| T | 38       | 36       | IUU A Jinan         |

Fig. 35 Receptor Region File

Click the file button it to select a Mapping File and open it. The details of Mapping File is shown in Fig.36.

| Cost_Regi | RSM_Regio | Cost_Sect | RSM_Secto | Cost_Poll | RSM_Pollu | itant |
|-----------|-----------|-----------|-----------|-----------|-----------|-------|
| Jinan     | A         | TT        | TT        | NOx       | NOx       |       |
| Dezhou    | В         | DUST      | DUST      | PM25      | PM25      |       |
| Binzhou   | С         | INPC      | INPC      | S02       | S02       |       |
| Liaocheng | D         | FXCB      | FXCB      | NH3       | NH3       |       |
| Taian     | E         | OTHER     | OTHER     | VOC       | VOC       |       |
| Zibo&Laiv | F         |           |           |           |           |       |
| OTHER     | G         |           |           |           |           |       |

Fig. 36 Mapping File

➢ Click the file button it to select a Control Input File and open it, as shown in the Fig. . And the details of Control Input File is shown in Fig.38.

| File - Tool View - Case About                                                                  |                |           |
|------------------------------------------------------------------------------------------------|----------------|-----------|
| Attainment Assessment Option     Control Cost Optimizer Option     Health Benefit Input Option |                | 1         |
| Control Cost Optimizer Option 3 SMAT-CE State LE-CO RSM-VAT BenMAP-CE Benefit/Cost             | .og/Msg        | 1         |
| Base Year: 2017 Control Year: 2020 A Running messages                                          |                |           |
| JN_05_99_Annual.rsm                                                                            |                |           |
| Receptor Region File:<br>Jinan_Region_Grid_Ratio_File_Model.txt                                |                |           |
| ICET Input options Set up details>>                                                            |                |           |
| Mapping_Flet:                                                                                  |                |           |
| ICET_Config_China_linan_example_2017.                                                          |                |           |
| Available Regions: Selected Regions: Jinan Jinan                                               |                |           |
| Dezhou Dezhou<br>Binzhou Binzhou<br>Liaocheng Liaocheng                                        |                |           |
| Taian Taian Zibo&Laiwu Zibo&Laiwu OTHER CHARAN OTHER                                           |                |           |
|                                                                                                |                |           |
|                                                                                                |                |           |
| Cancel Back Next                                                                               | Current Setup: | China .:: |

# Fig. 37 Mapping File and Control Input File

| Region/Sector/Pollutant Contr |                       | ontrol Set | trol Setup & Input: |             | Control Cost Setup & Input: |        |          |            |           |           |           |
|-------------------------------|-----------------------|------------|---------------------|-------------|-----------------------------|--------|----------|------------|-----------|-----------|-----------|
|                               | Currency              | RMB        | Emission            | sTon        |                             |        |          |            |           |           |           |
|                               |                       |            |                     |             |                             |        |          |            |           |           |           |
| Availabl                      | <pre>eControl_H</pre> | Control    | _SControl_          | FControl(%) | Region                      | Sector | Pollutan | tCurrent_I | Cost_Esti | Cost_Unit | t(\$/ton) |
| Jinan                         | Jinan                 | TT         | NOx                 | 58.42       | Jinan                       | TT     | NOx      | 7455.321   | 5         | 943.4752  |           |
| Dezhou                        |                       | TT         | S02                 | 47.28       |                             | TT     | NOx      | 7455.321   | 10        | 1886.95   |           |
| Binzhou                       |                       | DUST       | PM25                | 55.39       |                             | TT     | NOx      | 7455.321   | 15        | 2830.426  |           |
| Liaochen                      | g                     | INPC       | PM25                | 55.39       |                             | TT     | NOx      | 7455.321   | 20        | 3773.901  |           |
| Taian                         |                       | FXCB       | PM25                | 55.39       |                             | TT     | NOx      | 7455.321   | 25        | 4717.376  |           |
| Zibo&Lai                      | wu                    | OTHER      | PM25                | 55.39       |                             | TT     | NOx      | 7455.321   | 30        | 5660.851  |           |
| OTHER                         |                       | TT         | NH3                 | 0           |                             | TT     | NOx      | 7455.321   | 35        | 5860.061  |           |
|                               |                       | TT         | VOC                 | 0           |                             | TT     | NOx      | 7455.321   | 40        | 6059.27   |           |
|                               | Dezhou                | TT         | NOx                 | 58.42       |                             | TT     | NOx      | 7455.321   | 45        | 6258.48   |           |
|                               |                       | TT         | S02                 | 47.28       |                             | TT     | NOx      | 7455.321   | 50        | 6457.69   |           |
|                               |                       | TT         | PM25                | 55.39       |                             | TT     | NOx      | 7455.321   | 55        | 8545.46   |           |
|                               |                       | TT         | NH3                 | 0           |                             | TT     | NOx      | 7455.321   | 60        | 10633.23  |           |
|                               |                       | TT         | VOC                 | 0           |                             | TT     | NOx      | 7455.321   | 65        | 12721     |           |
|                               | Binzhou               | TT         | NOx                 | 58.42       |                             | TT     | NOx      | 7455.321   | 70        | 16553.01  |           |
|                               |                       | TT         | S02                 | 47.28       |                             | TT     | NOx      | 7455.321   | 75        | 34801.42  |           |
|                               |                       | TT         | PM25                | 55.39       |                             | TT     | NOx      | 7455.321   | 80        | 56917.73  |           |
|                               |                       | TT         | NH3                 | 0           |                             | TT     | NOx      | 7455.321   | 85        | 80473.57  |           |
|                               |                       | TT         | VOC                 | 0           |                             | TT     | NOx      | 7455.321   | 90        | 102350    |           |
|                               | Liaochens             | TT         | NOx                 | 58.42       |                             | TT     | NOx      | 7455.321   | 95        | 135262.8  |           |
|                               |                       | TT         | S02                 | 47.28       |                             | TT     | NOx      | 7455.321   | 100       | 181371.5  |           |
|                               |                       | TT         | PM25                | 55.39       |                             | TT     | S02      | 1315.301   | 5         | 308.316   |           |
|                               |                       | TT         | NH3                 | 0           |                             | TT     | S02      | 1315.301   | 10        | 616.632   |           |
|                               |                       | TT         | VOC                 | 0           |                             | TT     | S02      | 1315.301   | 15        | 924.9479  |           |
|                               | Taian                 | TT         | NOx                 | 58.42       |                             | TT     | S02      | 1315.301   | 20        | 1233.264  |           |
|                               |                       | TT         | S02                 | 47.28       |                             | TT     | S02      | 1315.301   | 25        | 1541.58   |           |
|                               |                       | TT         | PM25                | 55.39       |                             | TT     | S02      | 1315.301   | 30        | 1849.896  |           |
|                               |                       | TT         | NH3                 | 0           |                             | TT     | S02      | 1315.301   | 35        | 2363.197  |           |
|                               |                       | TT         | VOC                 | 0           |                             | TT     | S02      | 1315.301   | 40        | 2876.497  |           |
|                               | Zibo&Laiv             | TT         | NOx                 | 58.42       |                             | TT     | S02      | 1315.301   | 45        | 3389.798  |           |
|                               |                       | TT         | S02                 | 47.28       |                             | TT     | S02      | 1315.301   | 50        | 6062.409  |           |
|                               |                       | TT         | PM25                | 55.39       |                             | TT     | S02      | 1315.301   | 55        | 14274.26  |           |
|                               |                       | TT         | NH3                 | 0           |                             | TT     | S02      | 1315.301   | 60        | 23669.65  |           |
|                               |                       | TT         | VOC                 | 0           |                             | TT     | S02      | 1315.301   | 65        | 33065.04  |           |
|                               | OTHER                 | TT         | NOx                 | 58.42       |                             | TT     | S02      | 1315.301   | 70        | 42460.43  |           |
|                               |                       | TT         | S02                 | 47.28       |                             | TT     | S02      | 1315.301   | 75        | 60435.91  |           |
|                               |                       | TT         | PM25                | 55.39       |                             | TT     | S02      | 1315.301   | 80        | 78411.4   |           |
|                               |                       | TT         | NH3                 | 0           |                             | TT     | S02      | 1315.301   | 85        | 98786.12  |           |
|                               |                       | TT         | VOC                 | 0           |                             | TT     | S02      | 1315.301   | 90        | 114362.4  |           |
|                               |                       |            |                     |             |                             | TT     | S02      | 1315.301   | 95        | 129938.6  |           |

Fig. 38 Control Input File

Select one or more of the seven options in the Available Regions column as shown in the Fig. , and the click button, the selected options will appear in the Selected Regions column which as shown in the Fig. .

| File Tool View Case About                                                                                                    |                                                              |           |           |
|----------------------------------------------------------------------------------------------------|--------------------------------------------------------------|-----------|-----------|
| Attainment Assessment Option     Ontrol Cost Optimizer Option     Health Benefit Input Option                                                                           |                                                              |           | 1         |
| Control Cost Optimizer Option                                                                                                    | 🔜 SMAT-CE 🐝 LE-CO 🕼 RSM-VAT SenMAP-CE Benefit/Cost 💿 Log/Msg |           | 1         |
| Base Year: 2017 Control Year: 2020                                                                                                    | Running messages                                             |           |           |
| JN_03_90_Annual.rsm                                                                                                    |                                                              |           |           |
| Receptor Region File:<br>Jinan_Region_Grid_Ratio_File_Model.txt                                                                                                    |                                                              |           |           |
| ICET Input options <u>Set up details&gt;&gt;</u><br>Mapping_File:<br>Mapping_Factors_ICET2RSM_Jinan.csv<br>Control Input File:<br>ICET_Config_China_Jinan_example_2017. |                                                              |           |           |
| Available Regions:<br>Jinan<br>Dezhou<br>Binzhou<br>Liaocheng<br>Taian<br>Zibo&Laiwu<br>OTHER                                                                           |                                                              |           |           |
| Cancel Back Next                                                                                                    | Curre                                                        | ent Setup | China .:: |

Fig. 39 Available Regions

| File - Tool View - Case About                                                                         |        |           |
|----------------------------------------------------------------------------------------------------|--------|-----------|
| Attainment Assessment Option     Control Cost Optimizer Option     Health Benefit Input Option        |        | 1         |
| Control Cost Optimizer Option 2 SMAT-CE 5 LE-CO SRSM-VAT BenMAP-CE Benefit/Cost Cost Optimizer Option |        |           |
| Base Year: 2017 Control Year: 2020                                                                    |        |           |
| US RSM File:                                                                                          |        |           |
| Base Year: 2017 Control Year: 2020                                                                    |        |           |
| Receptor Region File:                                                                                 |        |           |
| Jinan_Kegion_Grid_Katio_File_Model.txt                                                                |        |           |
| ICET Input options Set up details>>>                                                                  |        |           |
| Mapping_Factors_ICET2RSM_Jinan.csv                                                                    |        |           |
| Control Input File:                                                                                   |        |           |
|                                                                                                    |        |           |
| Available kegions: Selected kegions:<br>Jinan Jinan                                                   |        |           |
| Dezhou Dezhou Binzhou Binzhou                                                                         |        |           |
| Liaocheng Liaocheng Taian Taian Taian                                                                 |        |           |
| OTHER CITORCEINING OTHER                                                                              |        |           |
|                                                                                                    |        |           |
|                                                                                                    |        |           |
| Cancel des                                                                                            |        |           |
| Back Next Current                                                                                     | Setup: | China .;; |

Fig. 40 Selected Regions

Click Next button to enter the interface of Health Benefit Input Option, as shown in the Fig. .

➤ Click the file buttons is which correspond to Pooled Grid Definition, CFG configuration file and APV configuration file and then open them, as shown in the Fig. . And the details of Pooled Grid Definition is shown in Fig.42.

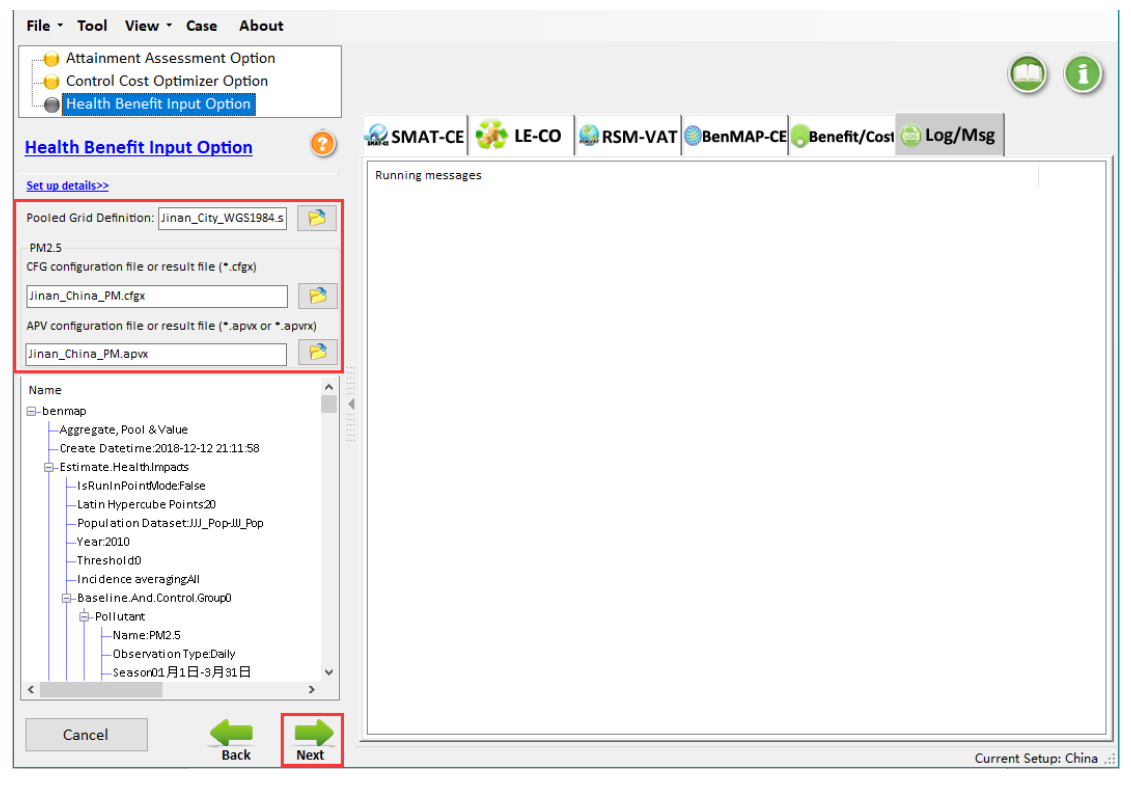

Fig. 41 Set health benefit information

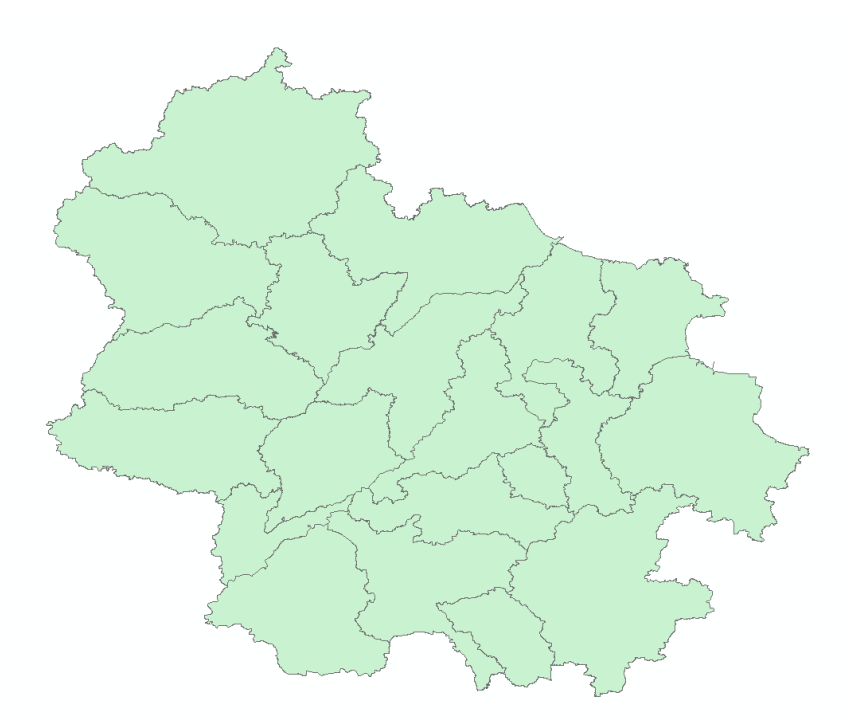

Fig. 42 Pooled Grid Definition

Click Next button and Fig. will appear, choose yes to run the program.

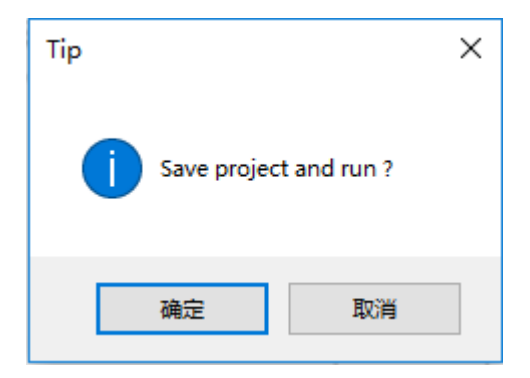

Fig. 43 Save project and run

## 6.3 View Result

### 6.3.1 SMAT-CE

### 6.3.1.1 Chart results

> From the Fig. , we can directly view the comparison between the baseline and predicted values of different regions, which bases on the monitoring data. For example, the baseline value in Jinan is about 92% but its predicted value is about 64.4 %.

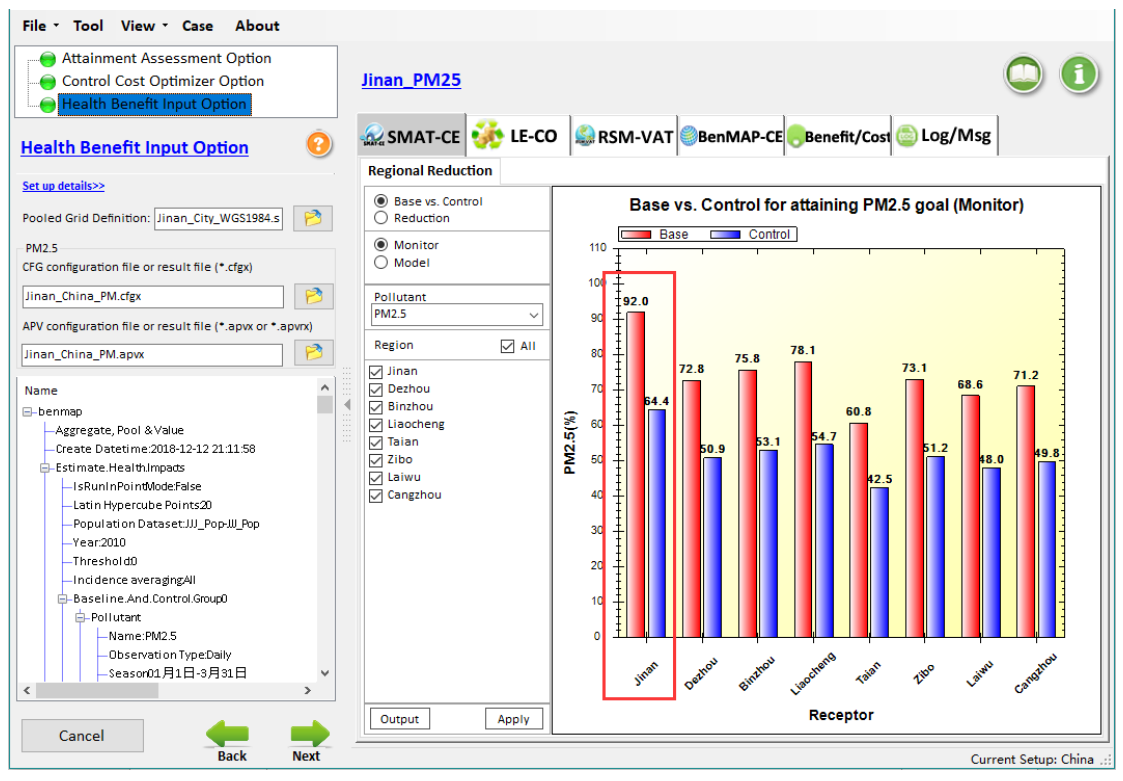

Fig. 44 Chart results of SMAT- CE

### 6.3.2 LE-CO

### 6.3.2.1 Optimized Strategies

#### 6.3.2.1.1 Map results

 $\succ$  From the Fig. , we can know that the maps show the concentration distribution of

PM<sub>2.5</sub> for five attainment scenarios and their minimum and maximum concentrations.

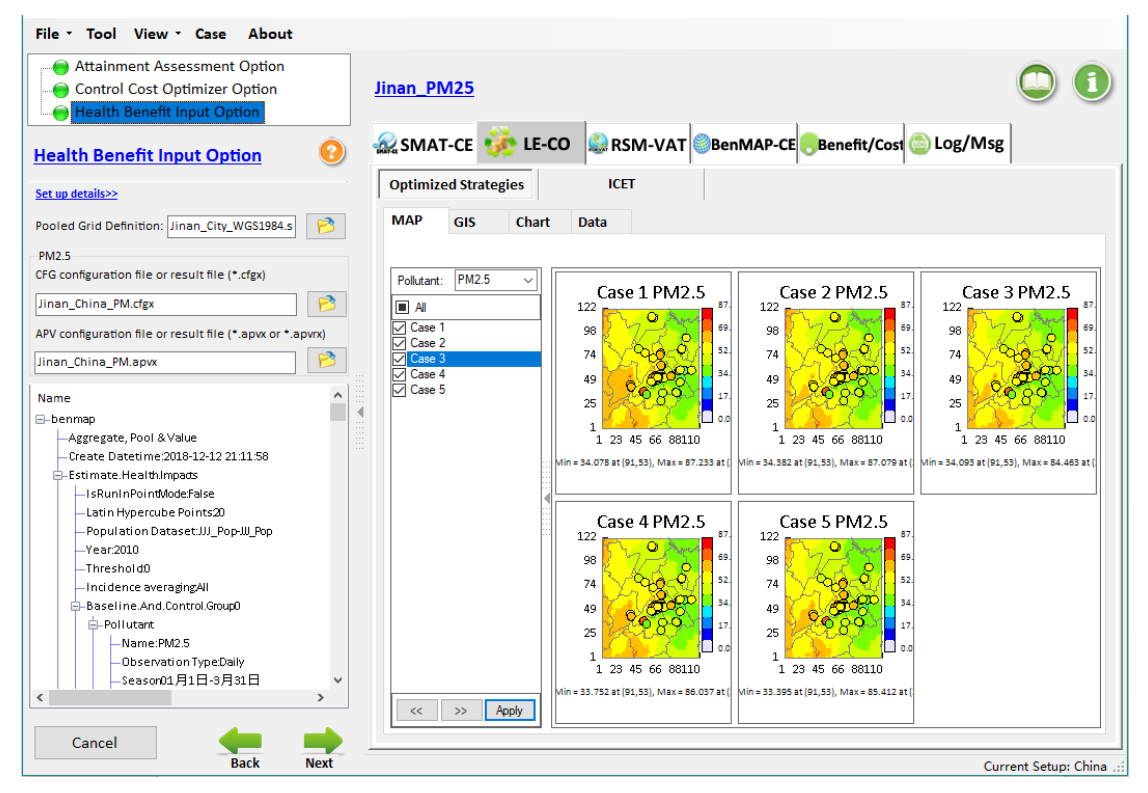

Fig. 45 Map results of Optimized Strategies

### 6.3.2.1.2 GIS results

> From the Fig. , we can know that the GIS shows the attainment results of five scenarios in each monitor site. And there are more than 10 red points which indicate no-attainment results in case 1.

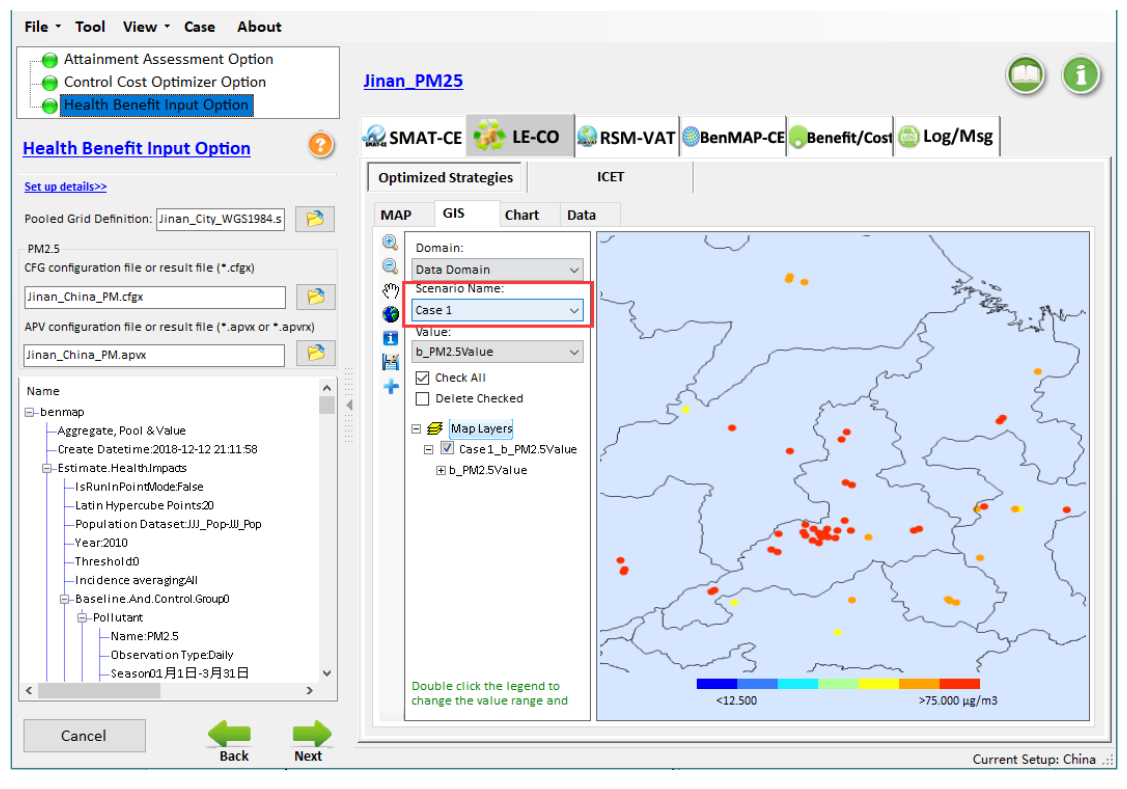

Fig. 46 GIS results of Optimized Strategies

#### 6.3.2.1.3 Chart results

➢ From the Fig. , we can directly view the reduction between the baseline and predicted values of different scenarios and monitoring sites.

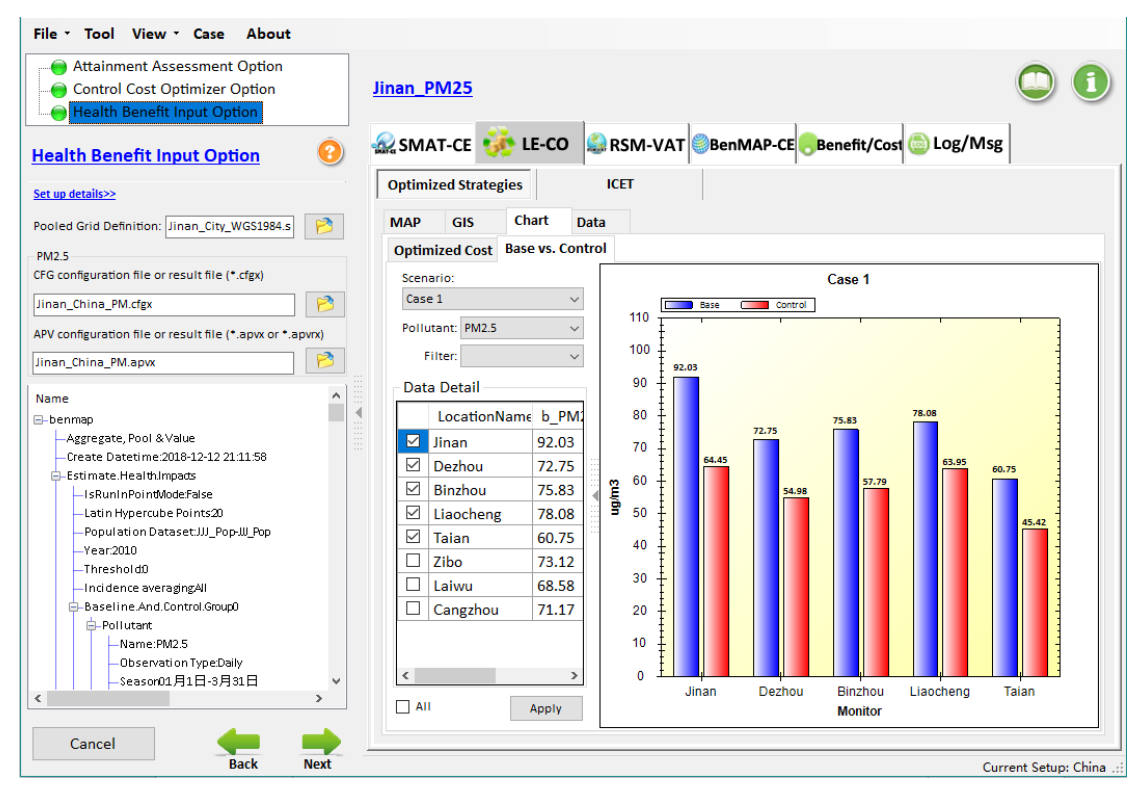

Fig. 47 Chart results of Optimized Strategies

#### 6.3.2.1.4 Data results

≻ From the Fig. , we can view more details information for each attainment scenario. Just take the summary information as an example, in case 1, the attainment ratio of PM<sub>2.5</sub> is about 100%, the total cost is about 1.99 billion yuan and the average concentration of PM<sub>2.5</sub> is about 59.06  $\mu$ g/m<sup>3</sup> and so on.

| File • Tool View • Case About                                                                                                    |          |                 |                                                                                                    |                                                |              |              |                |                 |                                 |
|----------------------------------------------------------------------------------------------------|----------|-----------------|----------------------------------------------------------------------------------------------------|------------------------------------------------|--------------|--------------|----------------|-----------------|---------------------------------|
| Attainment Assessment Option     Ontrol Cost Optimizer Option     Health Benefit Input Option                                                                                                    |          | <u>Jinan_</u> I | PM25                                                                                                    |                                                |              |              | I              | - f             |                                 |
| Health Benefit Input Option                                                                                                    | ?        | sm.             | AT-CE 🐝                                                                                                    | LE-CO                                          | RSM          | -VAT SenMAP  | -CE Benefit/C  | Cost 💿 Log/I    | Msg                             |
| Set up details>>                                                                                                    |          | Optim           | ized Strategie                                                                                                    | s                                              | ICET         |              |                |                 |                                 |
| Pooled Grid Definition: Jinan_City_WGS1984.s                                                                                                    | 1        | MAP             | GIS                                                                                                    | Chart                                          | Data         |              |                |                 |                                 |
| PM2.5                                                                                                    |          | Summ            | ary information                                                                                                    | Emissi                                         | on Reduction | Monitor Data |                |                 |                                 |
| CFG configuration file or result file (*.cfgx)                                                                                                    |          |                 | iseID                                                                                                    | ^                                              | Data Detail  |              |                |                 |                                 |
| Jinan_China_PM.cfgx                                                                                                    | 1        | ✓ Ra<br>✓ PM    | ank<br>M_AttainmentRa<br>3 AttainmentRa                                                                                                    | tio                                            | CaseID       | Rank         | PM_AttainmentR | PM_AvgConc      | Total Cost<br>(Billion<br>Yuan) |
| APV configuration file or result file (*.apvx or *.a                                                                                                    | pvrx)    | PN              | <br>//AvgConc                                                                                                    |                                                | 1            | 0.08049158   |                | 59.05590346     | 1.9930427                       |
| Jinan_China_PM.apvx                                                                                                    | <b>1</b> |                 | 3_AvgConc                                                                                                    |                                                | 2            | 0.08156307   | 1              | 59.01081345     | 2.01957385                      |
| Name                                                                                                    | ~        |                 | nan_Cost                                                                                                    |                                                | 3            | 0.08373817   | 1              | 58.64371098     | 2.07343108                      |
| ⊟-benmap                                                                                                    |          | iit 🖸           | nan_BaseLine E                                                                                                    | mise                                           | 4            | 0.08538276   | 1              | 58.43509771     | 2.11415275                      |
| —Aggregate, Pool & Value                                                                                                    |          | ii 💟            | nan_Emission R                                                                                                    | emc                                            | 5            | 0.09056023   | 1              | 57.8461022      | 2.24235153                      |
| Letter Lead Munoads     IsRuninPointWodeFalse     Latin Hypercube Points20     Population Dataset.JJJ_Pop.JJ_Pop     Year2010     Threshold0     Indicence averagingAll     Baseline And Control Group0     Population     Name PMO 5 |          |                 | ezhou_Cost<br>ezhou_BaseLine<br>ezhou_Emissior<br>ezhou_Emissior<br>nzhou_Cost<br>nzhou_BaseLin<br>nzhou_Emissio<br>nzhou_Emissio<br>aocheng_Cost | e Em<br>n Rer<br>n Rer<br>n Re<br>n Re<br>n Re | ٤            |              |                | Digits After De | -imal Point 8                   |
| Observation Type:Daily<br>Season01月1日-3月31日                                                                                                    | ~        | M AI            | A                                                                                                    | ррту                                           |              |              |                | Digits Aiter De |                                 |
| Cancel Back                                                                                                    | Next     |                 |                                                                                                    |                                                |              |              |                |                 | Export<br>Current Setup: Chin   |

Fig. 48 Data results of Optimized Strategies

### 6.3.2.2 ICET

#### 6.3.2.2.1 Data results

From the Fig. , we can view more summary information which contains total removal cost, baseline emission and removal cost of each pollutant. For example, the total PM<sub>2.5</sub> removal cost in Jinan is about 970.8 million yuan, the baseline PM<sub>2.5</sub> emission is about 70.8 thousand ton and the removal cost of PM<sub>2.5</sub> is about 24201.4 yuan/ton and so on.

| File • Tool View • Case About                                                                  |                                                                                                    |                       |
|------------------------------------------------------------------------------------------------|----------------------------------------------------------------------------------------------------|-----------------------|
| Attainment Assessment Option     Control Cost Optimizer Option     Health Benefit Input Option | Jinan_PM25                                                                                          |                       |
| Health Benefit Input Option                                                                    | SMAT-CE 🥳 LE-CO 😂 RSM-VAT BenMAP-CE Benefit/Cost                                                    | Cog/Msg               |
| Set up details>>                                                                               | Optimized Strategies ICET                                                                           |                       |
| Pooled Grid Definition: Jinan_City_WGS1984.s                                                   | Data Chart                                                                                          |                       |
| PM2.5<br>CFG configuration file or result file (*.cfgx)                                        | System Output Regional Level Regional Control&Cost RSM Control Factor                               |                       |
| Jinan_China_PM.cfgx                                                                            | Total nox Removal Cost (Million Yuan) 286.7                                                         | <u>^</u>              |
| APV configuration file or result file (*.apvx or *.apv                                         | Total so2 Removal Cost (Million Yuan) 227.9                                                         |                       |
| Jinan_China_PM.apvx                                                                            | Total nh3 Removal Cost (Million Yuan) 264.7                                                         |                       |
| Name<br>⊟-benmap                                                                               | Total voc Removal Cost (Million Yuan) 180.8                                                         |                       |
| —Aggregate, Pool & Value<br>—Create Datetime:2018-12-12 21:11:58                               | Total pm25 Removal Cost (Million Yuan) 970.8                                                        |                       |
| Estimate.Health.Impads                                                                         |                                                                                                    |                       |
| IsRuninPointModeFalse     Latin Hypercube Points20     Booulation Datacet III. Boo III. Boo    | pm25 Emission<br>Baseline pm25 Emission (Thousand Ton) 70.8 pm25 COST per TON 24,201.<br>(Yuan/Ton) | -                     |
| -Year:2010                                                                                     | pm25 Emission Removed (Thousand Ton) 40.1 pm25 Emission Removed (%                                  | 56.7                  |
| -Incidence averagingAll<br>-Incidence AveragingAll                                             | VOC Emission<br>Baseline voc Emission (Thousand Ton) 40.3 voc COST per TON 9,027.4<br>(Yuan/Ton)    |                       |
| -Pollutant<br>-Name:PM2.5                                                                      | voc Emission Removed (Thousand Ton) 20.0 voc Emission Removed (%)                                   | 49.7                  |
| - Observation Type:Daily                                                                       | nh3 Emission                                                                                        |                       |
| Seasor01月1日-3月31日                                                                              | Baseline nh3 Emission (Thousand Ton) 40.2 nh3 COST per TON 12,301.<br>(Yuan/Ton)                    | Ĺ                     |
|                                                                                                | nh3 Emission Removed (Thousand Ton) 21.5 nh3 Emission Removed (%)                                   | 53.5 🗸                |
| Cancel Back N                                                                                  |                                                                                                    | Current Setup: China: |

Fig. 49 Data results of ICET

### 6.3.2.2.2 Chart results

 $\succ$  From the Fig. , we can directly view the emissions or control cost comparison of different regions in different pollutants.

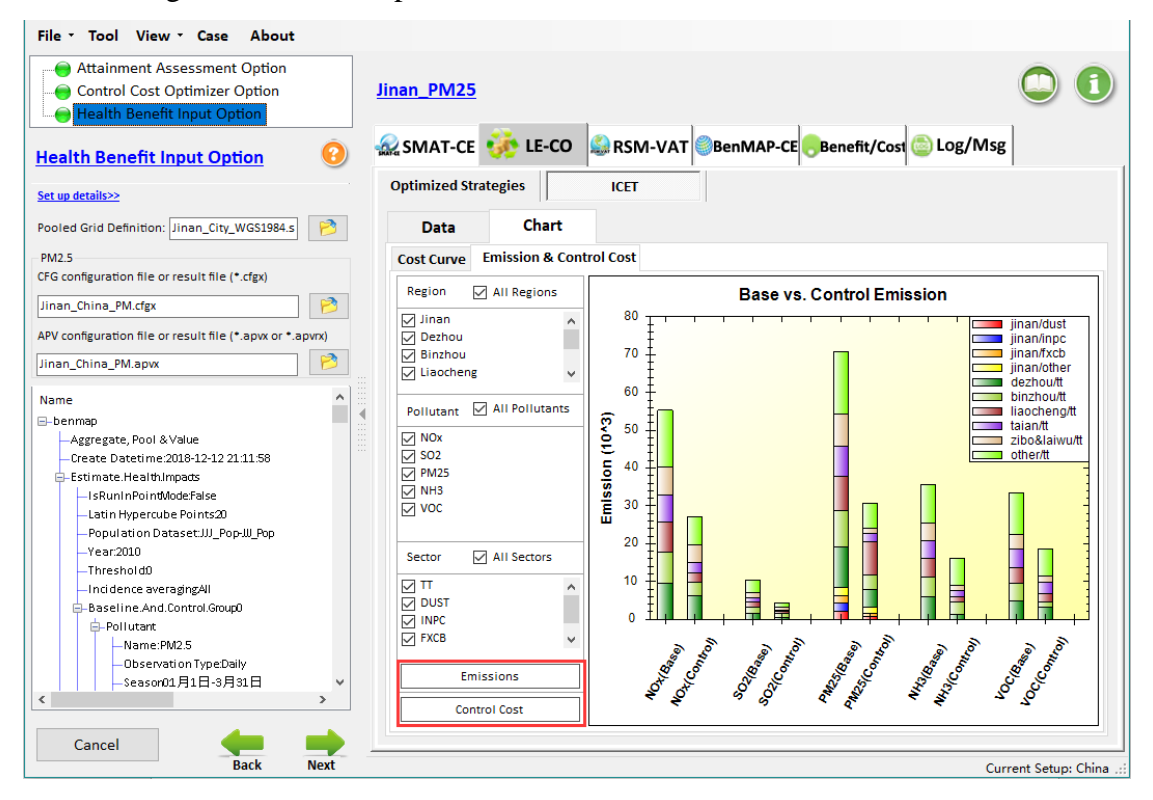

Fig. 50 Chart results of ICET

### 6.3.3 RSM-VAT

### 6.3.3.1 Map results

> From the Fig. , we can intuitively know that the maps show the  $PM_{2.5}$  concentration that responds in real time to the emission reduction control.

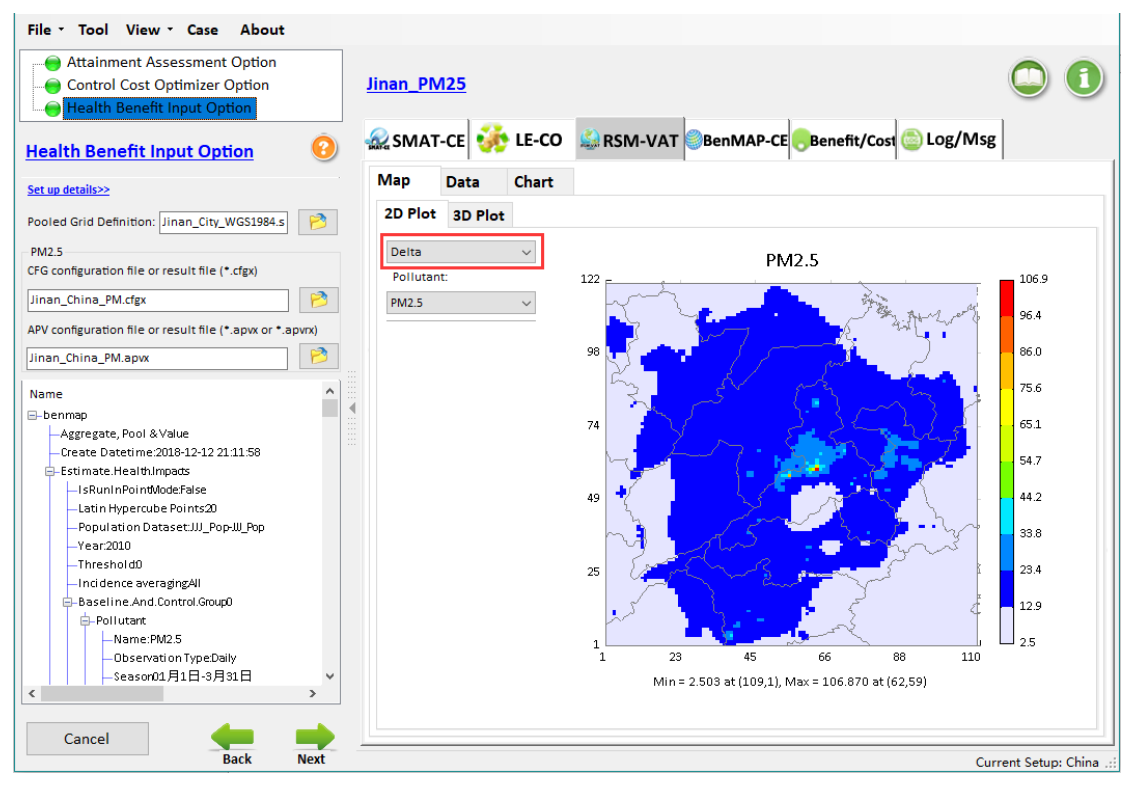

Fig. 51 Map results of RSM-VAT

### 6.3.3.2 Data results

 $\succ$  From the Fig. , we can view more details information about the emission reduction effects.

| File - Tool View - Case About                                                                 |                 |            |         |        |           |                |            |                  |
|-----------------------------------------------------------------------------------------------|-----------------|------------|---------|--------|-----------|----------------|------------|------------------|
| Attainment Assessment Option     Ontrol Cost Optimizer Option     Health Benefit Input Option | <u>Jinan_</u> P | <u>M25</u> |         |        |           | 1              | (          |                  |
| Health Benefit Input Option                                                                   | SMA 🥋           | T-CE       | > LE-CO | SM-VAT | BenMAP-CE | Benefit/Cost 🧯 | Log/Msg    |                  |
| Set up details>>                                                                              | Map             | Data       | Chart   |        |           |                |            |                  |
| Pooled Grid Definition: Jinan_City_WGS1984.s                                                  | Base            |            | 🔿 Delta |        |           | 4 4   1 — J    | /264   🕨 🔰 | Output           |
| PM2.5                                                                                         |                 | _ID        | _TYPE   | LAT    | LONG      | Quarter        | PM25       | SO4 ^            |
| CFG configuration file or result file (*.cfgx)                                                | ▶ 1             | 001        |         | 35.2   | 115.1     | 201701         | 73.0       | 0.0              |
| Jinan_China_PM.cfgx                                                                           | 2               | 001        |         | 35.2   | 115.1     | 201701         | 73.0       | 0.0              |
| APV configuration file or result file (* approver * approver)                                 | 3               | 001        |         | 35.2   | 115.2     | 201701         | 72.4       | 0.0              |
|                                                                                               | 4               | 001        |         | 35.2   | 115.2     | 201701         | 72.0       | 0.0              |
| Jinan_China_PM.apvx                                                                           | 5               | 001        |         | 35.2   | 115.2     | 201701         | 71.7       | 0.0              |
| Name                                                                                          | 6               | 001        |         | 35.2   | 115.3     | 201701         | 71.8       | 0.0              |
| 🖃 benmap                                                                                      | 7               | 001        |         | 35.2   | 115.3     | 201701         | 71.7       | 0.0              |
| Aggregate, Pool & Value                                                                       | 8               | 001        |         | 35.2   | 115.3     | 201701         | 71.5       | 0.0              |
| Create Datetime:2018-12-12 21:11:58                                                           | 9               | 001        |         | 35.2   | 115.4     | 201701         | 71.3       | 0.0              |
| IsRuninPointWode:False                                                                        | 1               | 0001       |         | 35.2   | 115.4     | 201701         | 71.0       | 0.0              |
| Latin Hypercube Points20                                                                      | 1               | 1001       |         | 35.2   | 115.4     | 201701         | 71.3       | 0.0              |
| Population Dataset:JJJ_Pop-JJJ_Pop                                                            | 1               | 2001       |         | 35.2   | 115.5     | 201701         | 71.3       | 0.0              |
| -Year:2010<br>Threshold0                                                                      | 1               | 3001       |         | 35.2   | 115.5     | 201701         | 70.6       | 0.0              |
| -Incidence averagingAll                                                                       | 1               | 4001       |         | 35.2   | 115.5     | 201701         | 70.8       | 0.0              |
| -Baseline.And.Control.Group0                                                                  | 1               | 5001       |         | 35.2   | 115.6     | 201701         | 70.7       | 0.0              |
| ⊖-Pollutant                                                                                   | 1               | 6001       |         | 35.2   | 115.6     | 201701         | 70.9       | 0.0              |
| - Name: PNI2:5<br>- Observation Type: Daily                                                   | 1               | 7001       |         | 35.2   | 115.6     | 201701         | 71.2       | 0.0              |
| Season01月1日-3月31日 V                                                                           | 1               | 8001       |         | 35.2   | 115.7     | 201701         | 70.6       | 0.0              |
| < >>                                                                                          |                 | 9001       |         | 35.2   | 115.7     | 201701         | 70.5       | 0.0 ¥            |
|                                                                                               | <               |            | 1       |        |           |                | 1.012      | >                |
| Cancel                                                                                        |                 |            |         |        |           |                |            |                  |
| Back Next                                                                                     |                 |            |         |        |           |                | Curren     | t Setup: China 🤃 |

Fig. 52 Data results of RSM-VAT

### 6.3.3.3 Chart results

> From the Fig. , we can directly view the emission reduction effects of emission control. For example, the PM<sub>2.5</sub> reduction in Jinan is about 22.8  $\mu$ g/m<sup>3</sup>.

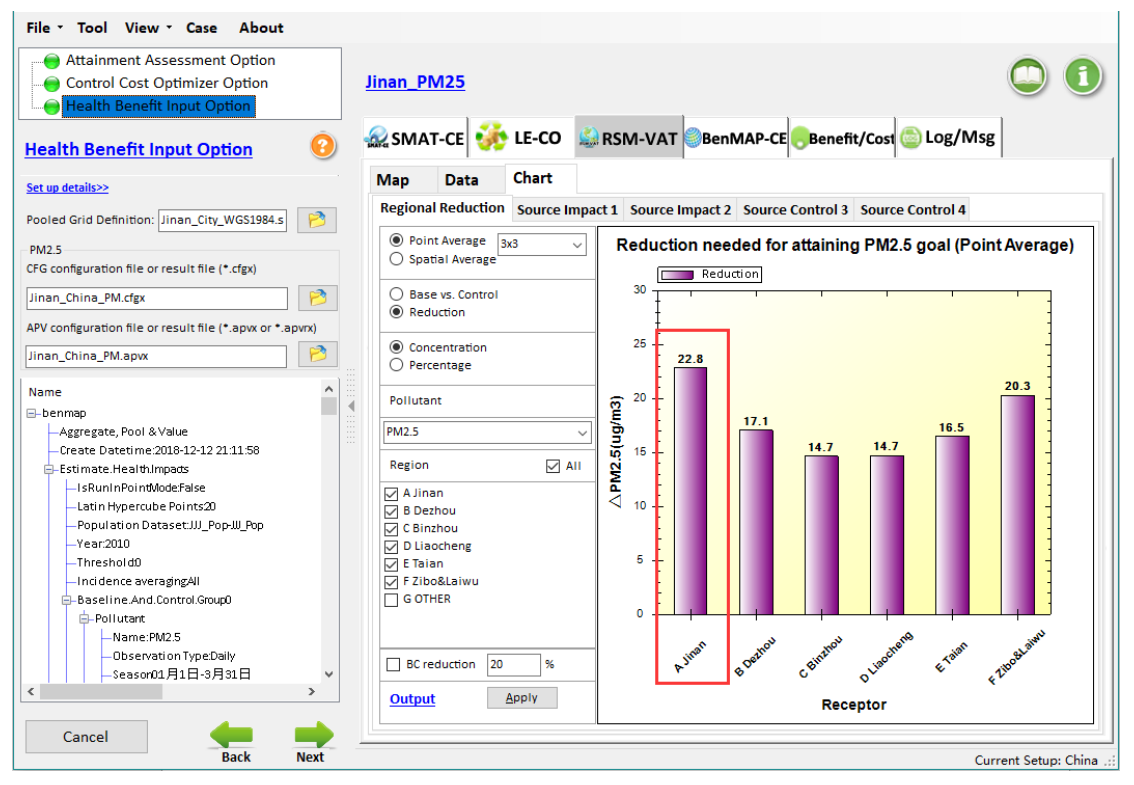

Fig. 53 Chart results of RSM-VAT

### 6.3.4 BenMAP-CE

#### 6.3.4.1 Map results

 $\succ$  From the Fig. , we can know that the maps show the mortality and valuation results of different regions.

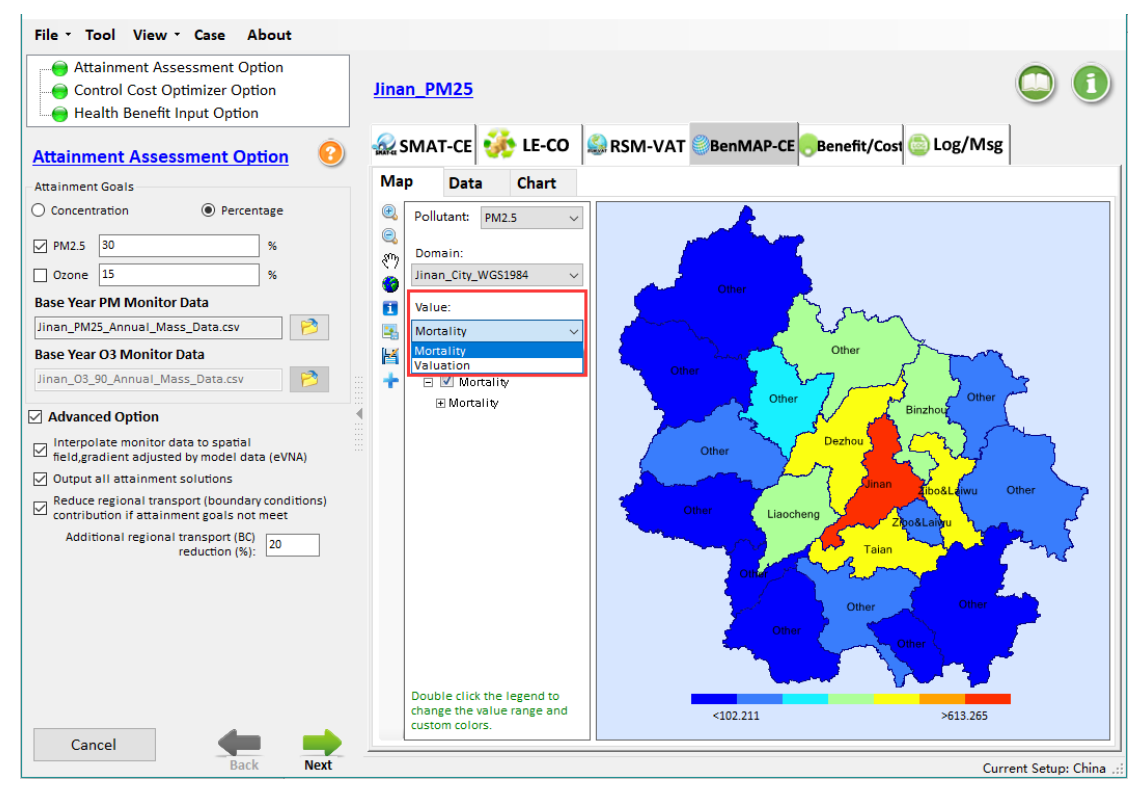

Fig. 54 Map results of BenMAP-CE

### 6.3.4.2 Data results

> From the Fig. , we can view more details information which contains benefit, mortality, medianbenefit and so on. For example, the benefit in other is about 3273985054 yuan.

| File • Tool View • Case About                                                                 |               |                 |           |                 |                 |                  |                    |
|-----------------------------------------------------------------------------------------------|---------------|-----------------|-----------|-----------------|-----------------|------------------|--------------------|
| Attainment Assessment Option     Ontrol Cost Optimizer Option     Health Benefit Input Option | Jinan_PM2     | 5               |           |                 | 1               | (                |                    |
| Attainment Assessment Option                                                                  | SMAT-C        | e 🐝 le-co       | 🈂 RSM-VAT | BenMAP-Cl       | Benefit/Cos     | a 💿 Log/Msg      |                    |
| Attainment Goals                                                                              | Map Da        | ata Chart       |           |                 |                 |                  |                    |
| O Concentration   Percentage                                                                  | Pollutant: PN | M2.5 ~          | ]         |                 |                 | /1   ▶ ▶         | Output             |
| ✓ PM2.5 30 %                                                                                  | Region        | Benefit         | Mortality | LowBenefit      | MedianBenefit   | HighBenefit      |                    |
| Ozone 15 %                                                                                    | other         | 3,273,985,054.0 | 1,539.0   | 2,058,391,480.0 | 2,249,655,966.0 | 13,058,387,160.0 |                    |
| Base Year PM Monitor Data                                                                     | jinan         | 1,304,645,760.0 | 613.3     | 886,677,504.0   | 952,560,576.0   | 4,661,555,712.0  |                    |
| Jinan_PM25_Annual_Mass_Data.csv                                                               | binzhou       | 674,982,592.0   | 317.3     | 435,633,184.0   | 473,244,288.0   | 2,600,622,592.0  |                    |
| Base Year O3 Monitor Data                                                                     | taian         | 913,487,936.0   | 429.4     | 566,231,936.0   | 620,938,880.0   | 3,709,016,576.0  |                    |
| Jinan_03_90_Annual_Mass_Data.csv                                                              | zibo&laiwu    | 1,171,493,408.0 | 550.7     | 723,232,432.0   | 793,961,120.0   | 4,779,771,776.0  |                    |
|                                                                                               | liaocheng     | 714,554,688.0   | 335.9     | 470,412,960.0   | 508,773,856.0   | 2,677,761,280.0  |                    |
| Advanced Option                                                                               | dezhou        | 945,842,304.0   | 444.6     | 608,697,280.0   | 661,699,520.0   | 3,658,343,936.0  |                    |
| Interpolate monitor data to spatial<br>field,gradient adjusted by model data (eVNA)           | Total         | 8,998,991,742.0 | 4,230.1   | 5,749,276,776.0 | 6,260,834,206.0 | 35,145,459,032.0 |                    |
| Output all attainment solutions                                                               |               |                 |           |                 |                 |                  |                    |
| Reduce regional transport (boundary conditions) contribution if attainment goals not meet     |               |                 |           |                 |                 |                  |                    |
| Additional regional transport (BC) 20                                                         |               |                 |           |                 |                 |                  |                    |
|                                                                                               |               |                 |           |                 |                 |                  |                    |
|                                                                                               |               |                 |           |                 |                 |                  |                    |
|                                                                                               |               |                 |           |                 |                 |                  |                    |
|                                                                                               |               |                 |           |                 |                 |                  |                    |
|                                                                                               |               |                 |           |                 |                 |                  |                    |
|                                                                                               |               |                 |           |                 |                 |                  |                    |
|                                                                                               |               |                 |           |                 |                 |                  |                    |
| Cancel de                                                                                     |               |                 |           |                 |                 |                  |                    |
| Back Next                                                                                     |               |                 |           |                 |                 | Currer           | t Setup: China .:: |

Fig. 55 Data results of BenMAP-CE

### 6.3.4.3 Chart results

> From the Fig. , we can directly view the mortality and valuation results in different regions/cities. For example, the mortality in Jinan is about 6.13E+2.

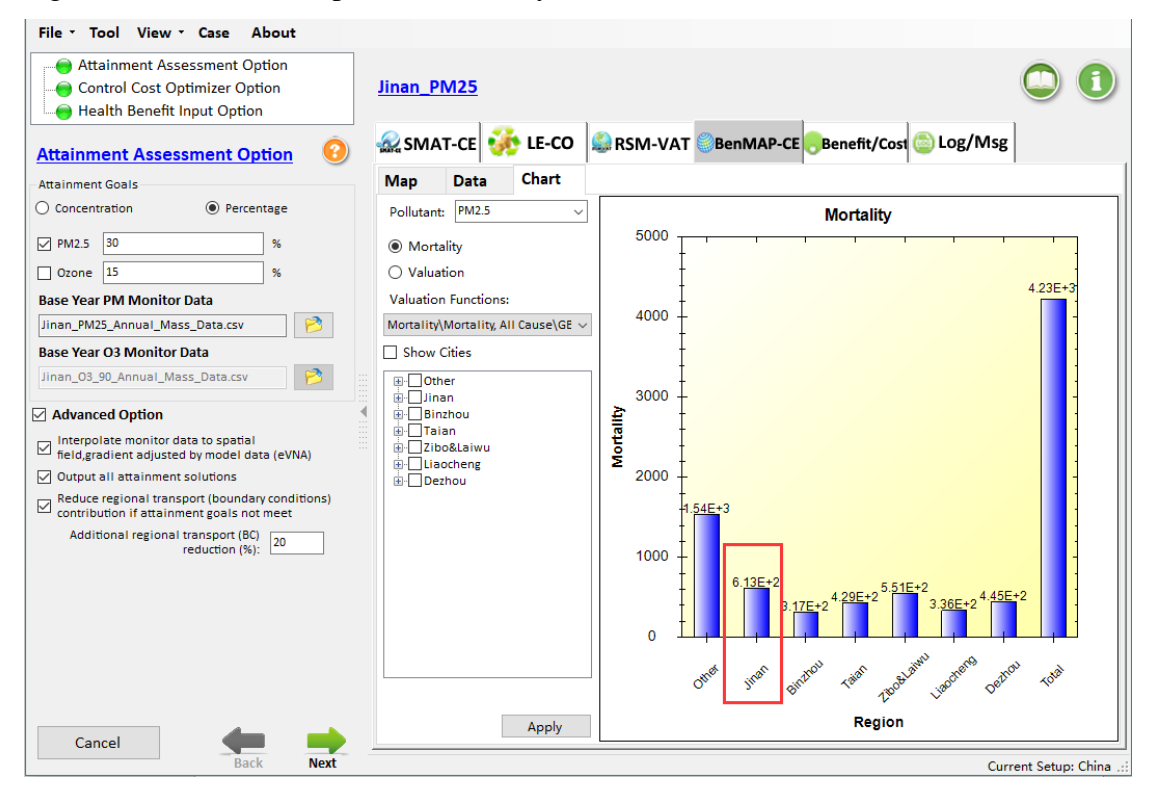

Fig. 56 Chart results of BenMAP-CE

### 6.3.5 Benefit/Cost

#### 6.3.5.1 Chart results

> From the Fig. , we can directly view total benefit/cost ratio after taking effective measures is about 4.7.

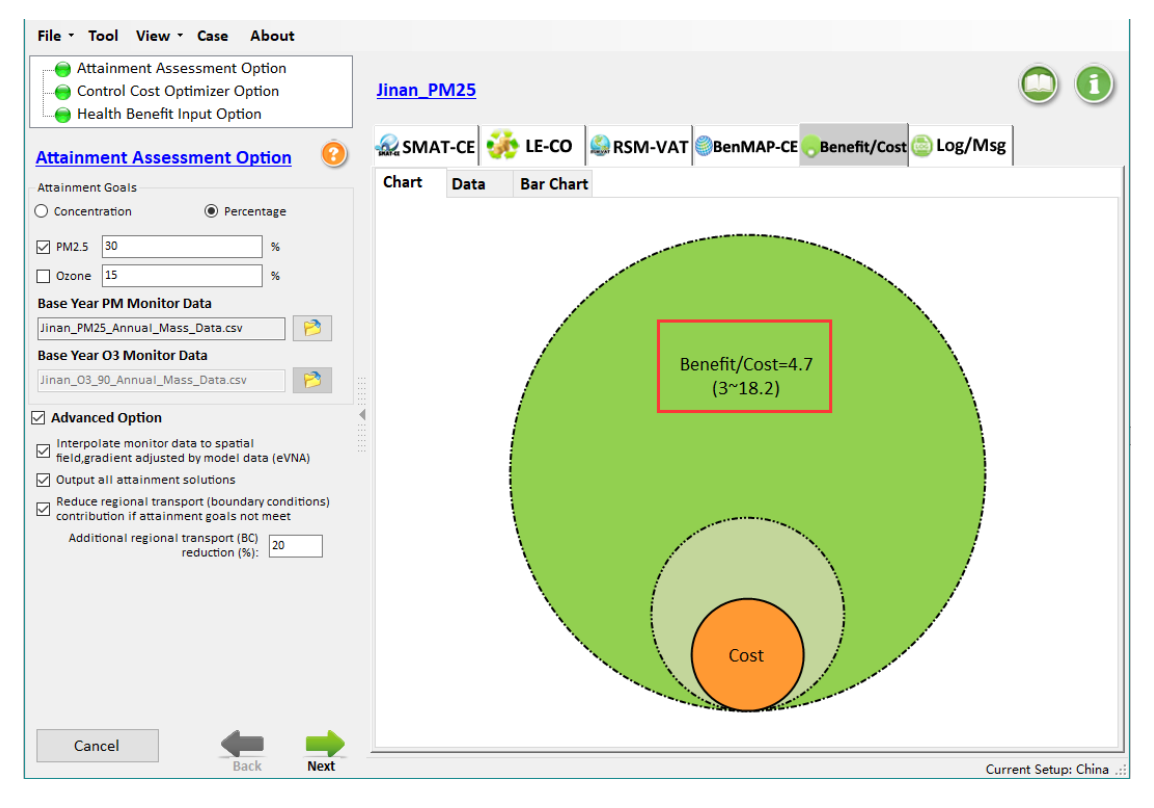

Fig. 57 Chart results of Benefit/Cost

#### 6.3.5.2 Data results

➢ From the Fig. , we can view more details information which contains cost, benefit, benefit/cost and so on. For example, the benefit/cost ratio in Jinan is about 3.6.

| File - Tool View - Case About                                                                               |            |               |               |               |                |                |                       |       |  |  |  |
|----------------------------------------------------------------------------------------------------|------------|---------------|---------------|---------------|----------------|----------------|-----------------------|-------|--|--|--|
| Attainment Assessment Option     Ontrol Cost Optimizer Option     Health Benefit Input Option               | Jinan_PM25 |               |               |               |                |                |                       |       |  |  |  |
| Attainment Assessment Option 🧿 🗟 SMAT-CE 🐝 LE-CO 🗟 RSM-VAT BenMAP-CE Benefit/Cost Cost Cost Assessment Cost |            |               |               |               |                |                |                       |       |  |  |  |
| Attainment Goals                                                                                            | Chart      | Data B        | ar Chart      |               |                |                |                       |       |  |  |  |
| O Concentration    Percentage                                                                               | Province   | Cost          | Benefit       | Low Benefit   | Median Benefit | High Benefit   | Benefit/Cost          | ור    |  |  |  |
| PM2.5 30 %                                                                                                  | other      | 241,593,666   | 3,273,985,054 | 2,058,391,480 | 2,249,655,966  | 13,058,387,160 | 13.6 (8.5~54.1)       | - 11  |  |  |  |
|                                                                                                    | jinan      | 367,352,682   | 1,304,645,760 | 886,677,504   | 952,560,576    | 4,661,555,712  | 3.6 (2.4~12.7)        | - 1   |  |  |  |
| Ozone 15 %                                                                                                  | binzhou    | 132,524,346   | 674,982,592   | 435,633,184   | 473,244,288    | 2,600,622,592  | 5.1 (3.3~19.6)        | -11   |  |  |  |
| Base Year PM Monitor Data                                                                                   | taian      | 2/0,363,466   | 913,487,936   | 566,231,936   | 520,938,880    | 3,709,016,576  | 3.4 (2.1~13.7)        | - 1   |  |  |  |
| Jinan_PM25_Annual_Mass_Data.csv                                                                             | liaoche    | 176 201 768   | 714 554 688   | 470 412 960   | 508 773 856    | 2 677 761 280  | 4 1 (2 7~15 2)        | - 11  |  |  |  |
| Baro Year O2 Monitor Data                                                                                   | dezhou     | 228,132,413   | 945.842.304   | 608,697,280   | 661,699,520    | 3,658,343,936  | 4.1 (2.7~16)          |       |  |  |  |
| base real OS MOINTOI Data                                                                                   | Total      | 1,931,029,823 | 8,998,991,742 | 5,749,276,776 | 6,260,834,206  | 35,145,459,032 | 4.7 (3~18.2)          |       |  |  |  |
| Jinan_03_90_Annual_Mass_Data.csv                                                                            |            |               |               |               |                |                |                       |       |  |  |  |
| Advanced Option                                                                                             |            |               |               |               |                |                |                       |       |  |  |  |
| Interpolate monitor data to spatial field,gradient adjusted by model data (eVNA)                            |            |               |               |               |                |                |                       | -     |  |  |  |
| Output all attainment solutions                                                                             |            |               |               |               |                |                |                       |       |  |  |  |
| Reduce regional transport (boundary conditions)<br>contribution if attainment goals not meet                |            |               |               |               |                |                |                       | -     |  |  |  |
| Additional regional transport (BC)                                                                          |            |               |               |               |                |                |                       |       |  |  |  |
| reduction (%):                                                                                              |            |               |               |               |                |                |                       |       |  |  |  |
|                                                                                                    |            |               |               |               |                |                |                       |       |  |  |  |
|                                                                                                    |            |               |               |               |                |                |                       | - 11  |  |  |  |
|                                                                                                    |            |               |               |               |                |                |                       | - 11  |  |  |  |
|                                                                                                    |            |               |               |               |                |                |                       | -11   |  |  |  |
|                                                                                                    |            |               |               |               |                |                |                       |       |  |  |  |
|                                                                                                    |            |               |               |               |                |                |                       |       |  |  |  |
|                                                                                                    |            |               |               |               |                |                |                       |       |  |  |  |
|                                                                                                    |            |               |               |               |                |                |                       |       |  |  |  |
|                                                                                                    |            |               |               |               |                |                |                       |       |  |  |  |
| Back Next                                                                                                   |            |               |               |               |                |                | Comment Cathorn China |       |  |  |  |
| Dack Next                                                                                                   |            |               |               |               |                |                | Current Setup: Chin   | a .:: |  |  |  |

Fig. 58 Data results of Benefit/Cost

## 6.3.5.3 Bar Chart results

 $\succ$  From the Fig. , we can view the benefit/cost ratios in different regions/cities more intuitively.

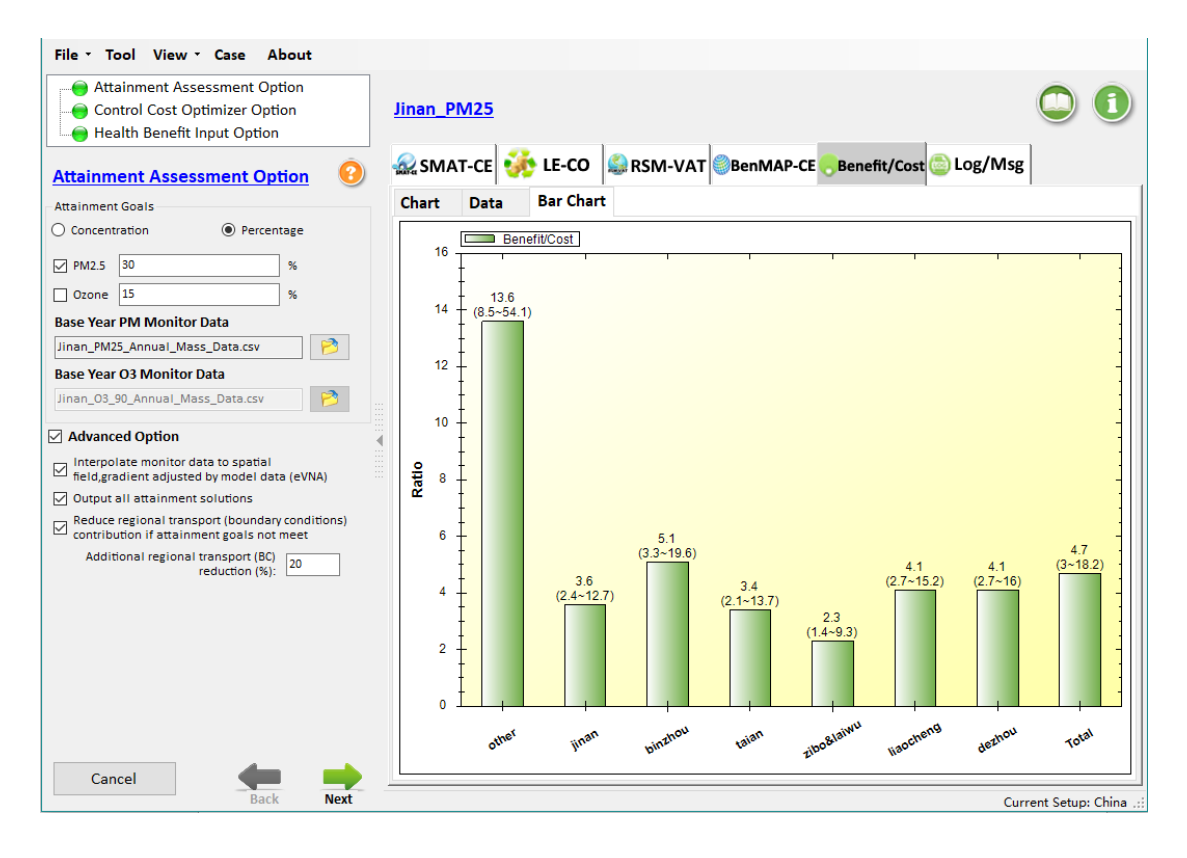

Fig.59 Bar Chart results of Benefit/Cost